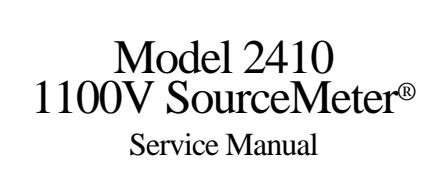

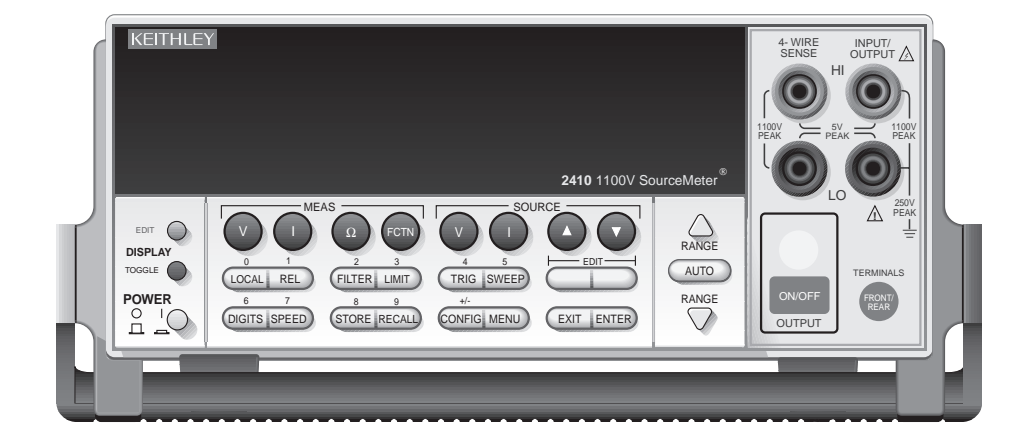

Contains Calibrating and Servicing Information

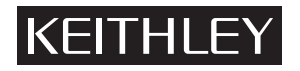

# Warranty

Keithley Instruments, Inc. warrants this product to be free from defects in material and workmanship for a period of 1 year from date of shipment.

Keithley Instruments, Inc. warrants the following items for 90 days from the date of shipment: probes, cables, rechargeable batteries, diskettes, and documentation.

During the warranty period, we will, at our option, either repair or replace any product that proves to be defective.

To exercise this warranty, write or call your local Keithley representative, or contact Keithley headquarters in Cleveland, Ohio. You will be given prompt assistance and return instructions. Send the product, transportation prepaid, to the indicated service facility. Repairs will be made and the product returned, transportation prepaid. Repaired or replaced products are warranted for the balance of the original warranty period, or at least 90 days.

### Limitation of Warranty

This warranty does not apply to defects resulting from product modification without Keithley's express written consent, or misuse of any product or part. This warranty also does not apply to fuses, software, non-rechargeable batteries, damage from battery leakage, or problems arising from normal wear or failure to follow instructions.

THIS WARRANTY IS IN LIEU OF ALL OTHER WARRANTIES, EXPRESSED OR IM-PLIED, INCLUDING ANY IMPLIED WARRANTY OF MERCHANTABILITY OR FIT-NESS FOR A PARTICULAR USE. THE REMEDIES PROVIDED HEREIN ARE BUYER'S SOLE AND EXCLUSIVE REMEDIES.

NEITHER KEITHLEY INSTRUMENTS, INC. NOR ANY OF ITS EMPLOYEES SHALL BE LIABLE FOR ANY DIRECT, INDIRECT, SPECIAL, INCIDENTAL OR CONSEQUEN-TIAL DAMAGES ARISING OUT OF THE USE OF ITS INSTRUMENTS AND SOFTWARE EVEN IF KEITHLEY INSTRUMENTS, INC., HAS BEEN ADVISED IN ADVANCE OF THE POSSIBILITY OF SUCH DAMAGES. SUCH EXCLUDED DAMAGES SHALL INCLUDE, BUT ARE NOT LIMITED TO: COSTS OF REMOVAL AND INSTALLATION, LOSSES SUSTAINED AS THE RESULT OF INJURY TO ANY PERSON, OR DAMAGE TO PROP-ERTY.

# Model 2410 1100V SourceMeter® Service Manual

©1997, Keithley Instruments, Inc. All rights reserved. Cleveland, Ohio, U.S.A. Second Printing, July 1998 Document Number: 2410-902-01 Rev. B

# Worldwide Addresses

#### Keithley Instruments, Inc.

28775 Aurora Road Cleveland, OH 44139 440-248-0400 Fax: 440-248-6168 http://www.keithley.com

#### CHINA

#### Keithley Instruments China

Yuan Chen Xin Building, Room 705 12 Yumin Road, Dewai, Madian Beijing 100029 8610-62022886 Fax: 8610-62022892

## FRANCE

Keithley Instruments SARL BP 60 3 Allée des Garays 91122 Palaiseau Cédex 33-1-60-11-51-55

# Fax: 33-1-60-11-77-26

#### GERMANY

Keithley Instruments GmbH Landsberger Strasse 65 D-82110 Germering, Munich 49-89-8493070 Fax: 49-89-84930759

#### GREAT BRITAIN

Keithley Instruments, Ltd. The Minster 58 Portman Road Reading, Berkshire England RG3 1EA 44-1189-596469 Fax: 44-1189-575666

#### ITALY

**Keithley Instruments SRL** Viale S. Gimignano 38 20146 Milano 39-2-48303008 Fax: 39-2-48302274

#### NETHERLANDS

**Keithley Instruments BV** Avelingen West 49 4202 MS Gorinchem 31-(0)183-635333 Fax: 31-(0)183-630821

#### SWITZERLAND

Keithley Instruments SA Kriesbachstrasse 4 8600 Dübendorf 41-1-8219444 Fax: 41-1-8203081

#### TAIWAN

Keithley Instruments Taiwan 1FL., 85 Po Ai Street Hsinchu, Taiwan 886-3-572-9077

Fax: 886-3-572-9031

# **Manual Print History**

The print history shown below lists the printing dates of all Revisions and Addenda created for this manual. The Revision Level letter increases alphabetically as the manual undergoes subsequent updates. Addenda, which are released between Revisions, contain important change information that the user should incorporate immediately into the manual. Addenda are numbered sequentially. When a new Revision is created, all Addenda associated with the previous Revision of the manual are incorporated into the new Revision of the manual. Each new Revision includes a revised copy of this print history page.

| Revision A (Document Number 2410-902-01) | February 1997 |
|------------------------------------------|---------------|
| Addendum A (Document Number 2410-902-02) | April 1997    |
| Revision B (Document Number 2410-902-01) | July 1998     |

All Keithley product names are trademarks or registered trademarks of Keithley Instruments, Inc. Other brand names are trademarks or registered trademarks of their respective holders.

# **Safety Precautions**

The following safety precautions should be observed before using this product and any associated instrumentation. Although some instruments and accessories would normally be used with non-hazardous voltages, there are situations where hazardous conditions may be present.

This product is intended for use by qualified personnel who recognize shock hazards and are familiar with the safety precautions required to avoid possible injury. Read the operating information carefully before using the product.

The types of product users are:

**Responsible body** is the individual or group responsible for the use and maintenance of equipment, and for ensuring that operators are adequately trained.

**Operators** use the product for its intended function. They must be trained in electrical safety procedures and proper use of the instrument. They must be protected from electric shock and contact with hazardous live circuits.

**Maintenance personnel** perform routine procedures on the product to keep it operating, for example, setting the line voltage or replacing consumable materials. Maintenance procedures are described in the manual. The procedures explicitly state if the operator may perform them. Otherwise, they should be performed only by service personnel.

**Service personnel** are trained to work on live circuits, and perform safe installations and repairs of products. Only properly trained service personnel may perform installation and service procedures.

Exercise extreme caution when a shock hazard is present. Lethal voltage may be present on cable connector jacks or test fixtures. The American National Standards Institute (ANSI) states that a shock hazard exists when voltage levels greater than 30V RMS, 42.4V peak, or 60VDC are present. A good safety practice is to expect that hazardous voltage is present in any unknown circuit before measuring.

Users of this product must be protected from electric shock at all times. The responsible body must ensure that users are prevented access and/or insulated from every connection point. In some cases, connections must be exposed to potential human contact. Product users in these circumstances must be trained to protect themselves from the risk of electric shock. If the circuit is capable of operating at or above 1000 volts, **no conductive part of the circuit may be exposed**.

As described in the International Electrotechnical Commission (IEC) Standard IEC 664, digital multimeter measuring circuits (e.g., Keithley Models 175A, 199, 2000, 2001, 2002, and 2010) measuring circuits are Installation Category II. All other instruments' signal terminals are Installation Category I and must not be connected to mains.

Do not connect switching cards directly to unlimited power circuits. They are intended to be used with impedance limited sources. NEVER connect switching cards directly to AC mains. When connecting sources to switching cards, install protective devices to limit fault current and voltage to the card.

Before operating an instrument, make sure the line cord is connected to a properly grounded power receptacle. Inspect the connecting cables, test leads, and jumpers for possible wear, cracks, or breaks before each use. For maximum safety, do not touch the product, test cables, or any other instruments while power is applied to the circuit under test. ALWAYS remove power from the entire test system and discharge any capacitors before: connecting or disconnecting cables or jumpers, installing or removing switching cards, or making internal changes, such as installing or removing jumpers.

Do not touch any object that could provide a current path to the common side of the circuit under test or power line (earth) ground. Always make measurements with dry hands while standing on a dry, insulated surface capable of withstanding the voltage being measured.

Do not exceed the maximum signal levels of the instruments and accessories, as defined in the specifications and operating information, and as shown on the instrument or test fixture panels, or switching card.

When fuses are used in a product, replace with same type and rating for continued protection against fire hazard.

Chassis connections must only be used as shield connections for measuring circuits, NOT as safety earth ground connections.

If you are using a test fixture, keep the lid closed while power is applied to the device under test. Safe operation requires the use of a lid interlock.

If a  $(\frac{1}{2})$  screw is present, connect it to safety earth ground using the wire recommended in the user documentation.

The 2 symbol on an instrument indicates that the user should refer to the operating instructions located in the manual.

The 2 symbol on an instrument shows that it can source or measure 1000 volts or more, including the combined effect of normal and common mode voltages. Use standard safety precautions to avoid personal contact with these voltages.

The **WARNING** heading in a manual explains dangers that might result in personal injury or death. Always read the associated information very carefully before performing the indicated procedure.

The **CAUTION** heading in a manual explains hazards that could damage the instrument. Such damage may invalidate the warranty.

Instrumentation and accessories shall not be connected to humans.

Before performing any maintenance, disconnect the line cord and all test cables.

To maintain protection from electric shock and fire, replacement components in mains circuits, including the power transformer, test leads, and input jacks, must be purchased from Keithley Instruments. Standard fuses, with applicable national safety approvals, may be used if the rating and type are the same. Other components that are not safety related may be purchased from other suppliers as long as they are equivalent to the original component. (Note that selected parts should be purchased only through Keithley Instruments to maintain accuracy and functionality of the product.) If you are unsure about the applicability of a replacement component, call a Keithley Instruments office for information.

To clean the instrument, use a damp cloth or mild, water based cleaner. Clean the exterior of the instrument only. Do not apply cleaner directly to the instrument or allow liquids to enter or spill on the instrument.

# **Table of Contents**

## 1 Performance Verification

| 1-2  |
|------|
| 1-3  |
| 1-6  |
| 1-7  |
| 1-9  |
| 1-11 |
| 1-13 |
| 1-14 |
| 1-16 |
| 1-17 |
|      |

# 2 Calibration

| Introduction               | 2-2  |
|----------------------------|------|
| Environmental conditions   | 2-3  |
| Calibration considerations | 2-4  |
| Front panel calibration    | 2-9  |
| Remote calibration         | 2-16 |
| Single-range calibration   | 2-24 |
| 8 8                        |      |

## 3 Routine Maintenance

| Introduction          | -2 |
|-----------------------|----|
| Line fuse replacement | -2 |

# 4 Troubleshooting

| Introduction            | 4-2  |
|-------------------------|------|
| Repair considerations   | 4-2  |
| Power-on self-test      | 4-2  |
| Front panel tests       | 4-3  |
| Principles of operation | 4-5  |
| Troubleshooting         | 4-13 |
| Analog circuitry checks | 4-16 |
| Battery replacement     | 4-17 |
| No comm link error      | 4-18 |
|                         |      |

# 5 Disassembly

| Introduction              |     |
|---------------------------|-----|
| Handling and cleaning     |     |
| Static sensitive devices  | 5-3 |
| Assembly drawings         | 5-4 |
| Case cover removal        | 5-5 |
| Analog board removal      | 5-6 |
| Digital board removal     | 5-7 |
| Front panel disassembly   |     |
| Removing power components | 5-9 |
| Instrument re-assembly    |     |

## 6 Replaceable Parts

| Introduction         |     |
|----------------------|-----|
| Parts lists          |     |
| Ordering information |     |
| Factory service      | 6-3 |
| Component layouts    | 6-3 |
| Component layouts    |     |

# A Specifications

| Accuracy calculations |
|-----------------------|
|-----------------------|

## B Command Reference

| Introduction                          | B-2  |
|---------------------------------------|------|
| Command summary                       | B-2  |
| Miscellaneous commands                | B-3  |
| Detecting calibration errors          | B-11 |
| Detecting calibration step completion | B-13 |

# C Calibration Programs

| C-2 |
|-----|
| C-2 |
| C-2 |
| C-3 |
| C-3 |
| C-7 |
|     |

# List of Illustrations

2

3

4

## 1 Performance Verification

| Connections for voltage verification tests1-12       |
|------------------------------------------------------|
| Connections for current verification tests1-15       |
| Connections for resistance accuracy verification1-18 |
| Calibration                                          |
| Voltage calibration test connections2-11             |
| Current calibration test connections2-13             |
| Routine Maintenance                                  |
| Rear panel                                           |
| Troubleshooting                                      |
| Overall block diagram4-5                             |
| Analog circuitry block diagram                       |
| Power supply block diagram                           |

# List of Tables

## 1 Performance Verification

| Recommended verification equipment  | 1-4  |
|-------------------------------------|------|
| Output voltage accuracy limits      |      |
| Voltage measurement accuracy limits |      |
| Output current accuracy limits      | 1-14 |
| Current measurement accuracy limits | 1-16 |
| Ohms measurement accuracy limits    |      |

## 2 Calibration

| Recommended calibration equipment           | 2-5  |
|---------------------------------------------|------|
| Calibration unlocked states                 |      |
| Front panel voltage calibration             | 2-11 |
| Front panel current calibration             | 2-14 |
| Remote calibration command summary          |      |
| Recommended :CALibration:PROTected:SENSe    |      |
| parameter ranges                            |      |
| Recommended :CALibration:PROTected:SOURce   | 2-18 |
| parameter ranges                            |      |
| Voltage calibration initialization commands |      |
| Voltage range calibration commands          |      |
| Current calibration initialization commands |      |
| Current range calibration commands          |      |
|                                             |      |

## 3 Routine Maintenance

| 3-2 |
|-----|
| 3-2 |

## 4 Troubleshooting

| lay board checks    |
|---------------------|
| er supply checks    |
| al circuitry checks |
| og circuitry checks |
| er supply checks    |

# 6 Replaceable Parts

| Analog board parts list  | 6-4  |
|--------------------------|------|
| Digital board parts list | 6-11 |
| Display board parts list | 6-14 |
| Mechanical parts list    | 6-15 |

## B Command Reference

| Remote calibration command summary        | B-2  |
|-------------------------------------------|------|
| Recommended :CALibration:PROTected:SENSe  | B-7  |
| parameter ranges                          |      |
| Recommended :CALibration:PROTected:SOURce | B-9  |
| parameter ranges                          |      |
| Calibration errors                        | B-12 |

# 1 Performance Verification

# Introduction

Use the procedures in this section to verify that Model 2410 accuracy is within the limits stated in the instrument's one-year accuracy specifications. You can perform these verification procedures:

- When you first receive the instrument to make sure it was not damaged during shipment.
- To verify that the unit meets factory specifications.
- To determine if calibration is required.
- Following calibration to make sure it was performed properly.
- WARNING The information in this section is intended for qualified service personnel only. Do not attempt these procedures unless you are qualified to do so. Some of these procedures may expose you to hazardous voltages, which could cause personal injury or death if contacted. Use standard safety precautions when working with hazardous voltages.
- **NOTE** If the instrument is still under warranty and its performance is outside specified limits, contact your Keithley representative or the factory to determine the correct course of action.

# Verification test requirements

Be sure that you perform the verification tests:

- Under the proper environmental conditions.
- After the specified warm-up period.
- Using the correct line voltage.
- Using the proper test equipment.
- Using the specified output signal and reading limits.

## **Environmental conditions**

Conduct your performance verification procedures in a test environment with:

- An ambient temperature of 18-28°C (65-82°F).
- A relative humidity of less than 70% unless otherwise noted.

## Warm-up period

Allow the Model 2410 to warm up for at least one hour before conducting the verification procedures. If the instrument has been subjected to temperature extremes (those outside the ranges stated above), allow additional time for the instrument's internal temperature to stabilize. Typically, allow one extra hour to stabilize a unit that is 10°C (18°F) outside the specified temperature range.

Also, allow the test equipment to warm up for the minimum time specified by the manufacturer.

#### Line power

The Model 2410 requires a line voltage of 85 to 250V and a line frequency of 50 to 60Hz. Verification tests must be performed within this range.

## **Recommended test equipment**

Table 1-1 summarizes recommended verification equipment. You can use alternate equipment as long as that equipment has specifications at least as good as those listed in Table 1-1. Keep in mind, however, that test equipment uncertainty will add to the uncertainty of each measurement. Generally, test equipment uncertainty should be at least four times better than corresponding Model 2410 specifications. Table 1-1 lists the uncertainties of the recommended test equipment including the maximum allowable uncertainty of alternate test equipment shown in parentheses.

#### Table 1-1

| Description           | Manufacturer/<br>Model     | Accuracy     |                                                                         |                                                                                                    |
|-----------------------|----------------------------|--------------|-------------------------------------------------------------------------|----------------------------------------------------------------------------------------------------|
| Digital multimeter    | Hewlett Packard<br>HP3458A | DC voltage*  | 1V:<br>10V:<br>100V:<br>1000V·                                          | ±5.6ppm<br>±4.3ppm<br>±6.3ppm<br>+6.1ppm                                                                                                    |
|                       |                            | DC current*  | 1μA:<br>10μA:<br>100μA:<br>1mA:<br>100mA:<br>1A:                        | +55ppm<br>+25ppm<br>+23ppm<br>+20ppm<br>+35ppm<br>+110ppm                                                                                                    |
| Resistance calibrator | Fluke 5450A                | Resistance** | 19Ω:<br>190Ω:<br>1.9kΩ:<br>19kΩ:<br>190kΩ:<br>1.9MΩ:<br>19MΩ:<br>100MΩ: | ±23ppm       (±340ppm)         ±10.5ppm       (±370ppm)         ±8ppm       (±265ppm)         ±7.5ppm       (±250ppm)         ±8.5ppm       (±260ppm)         ±11.5ppm       (±365ppm)         ±30ppm       (±315ppm)         ±120ppm       (±1700ppm) |

Recommended verification equipment

\* 90-day full-scale accuracy specifications of ranges required for various measurement points.

\*\* 90-day specifications of nominal resistance values shown. Maximum uncertainty of alternate test equipment is shown in parentheses.

## Verification limits

The verification limits stated in this section have been calculated using only the Model 2410 one-year accuracy specifications, and they do not include test equipment uncertainty. If a particular measurement falls outside the allowable range, recalculate new limits based both on Model 2410 specifications and corresponding test equipment specifications.

#### **Example limits calculation**

As an example of how verification limits are calculated, assume you are testing the 20V DC output range using a 20V output value. Using the Model 2410 one-year accuracy specification for 20V DC output of  $\pm (0.02\%)$  of output + 2.4mV offset), the calculated output limits are:

Output limits =  $20V \pm [(20V \times 0.02\%) + 2.4mV]$ Output limits =  $20V \pm (0.004 + 0.0024)$ Output limits =  $20V \pm 0.0064V$ Output limits = 19.9936V to 20.0064V

#### **Resistance limits calculation**

When verifying the ohms function, it will probably be necessary to recalculate resistance limits based on the actual calibrator resistance values. You can calculate resistance reading limits in the same manner described above. Be sure to use the actual calibrator resistance values and the Model 2410 normal accuracy specifications for your calculations.

As an example, assume that you are testing the  $20k\Omega$  range and that the actual value of the nominal  $19k\Omega$  calibrator resistor is  $19.025k\Omega$ . Using the Model 2410 one-year normal accuracy specifications of  $\pm (0.071\%$  of reading +  $6\Omega$ ), the recalculated reading limits are:

Reading limits =  $19.025k\Omega \pm [(19.025k\Omega \times 0.071\%) + 6\Omega]$ Reading limits =  $19.025k\Omega \pm 19.5\Omega$ Reading limits =  $19.0055k\Omega$  to  $19.0445k\Omega$ 

# **Restoring factory defaults**

Before performing the verification procedures, restore the instrument to its factory front panel (bench) defaults as follows:

- Press the MENU key. The instrument will display the following prompt: MAIN MENU SAVESETUP COMMUNICATION CAL ►
- Select SAVESETUP, and then press ENTER. The unit displays: SAVESETUP MENU GLOBAL SOURCE-MEMORY
- 3. Select GLOBAL, and then press ENTER. The unit then displays:

GLOBAL SETUP MENU SAVE RESTORE POWERON RESET

4. Select RESET, and then press ENTER. The unit displays:

RESET ORIGINAL DFLTS BENCH GPIB

5. Select BENCH, and then press ENTER. The unit then displays:

RESETTING INSTRUMENT ENTER to confirm; EXIT to abort

6. Press ENTER to restore bench defaults, and note the unit displays the following:

RESET COMPLETE BENCH defaults are now restored Press ENTER to continue

7. Press ENTER and then EXIT as necessary to return to normal display.

# Performing the verification test procedures

## Test summary

- DC voltage output accuracy
- DC voltage measurement accuracy
- DC current output accuracy
- DC current measurement accuracy
- Resistance measurement accuracy

If the Model 2410 is not within specifications and not under warranty, see the calibration procedures in Section 2 for information on calibrating the unit.

## Test considerations

When performing the verification procedures:

- Be sure to restore factory front panel defaults as outlined above.
- Make sure the test equipment is properly warmed up and connected to the Model 2410 INPUT/OUTPUT jacks. Also be sure that the front panel jacks are selected with the TERMINALS key.
- Make sure the Model 2410 is set to the correct source range.
- Be sure the Model 2410 output is turned on before making measurements.
- Be sure the test equipment is set up for the proper function and range.
- Allow the Model 2410 output signal to settle before making a measurement.
- Do not connect test equipment to the Model 2410 through a scanner, multiplexer, or other switching equipment.
- WARNING The maximum common-mode voltage (voltage between LO and chassis ground) is 250V peak. Exceeding this value may cause a breakdown in insulation, creating a shock hazard.
- CAUTION The maximum voltage between INPUT/OUTPUT HI and LO or 4-WIRE SENSE HI and LO is 1100V peak. The maximum voltage between INPUT/ OUTPUT HI and 4-WIRE SENSE HI or between INPUT/OUTPUT LO and 4-WIRE SENSE LO is 5V. Exceeding these voltage values may result in instrument damage.

## Setting the source range and output value

Before testing each verification point, you must properly set the source range and output value as outlined below.

- 1. Press either the SOURCE V or SOURCE I key to select the appropriate source function.
- 2. Press the EDIT key as required to select the source display field. Note that the cursor will flash in the source field while its value is being edited.
- 3. With the cursor in the source display field flashing, set the source range to the lowest possible range for the value to be sourced using the up or down RANGE key. For example, you should use the 20V source range to output a 20V source value. With a 20V source value and the 20V range selected, the source field display will appear as follows:

Vsrc:+20.0000 V

- 4. With the source field cursor flashing, set the source output to the required value using either:
  - The SOURCE adjustment and left and right arrow keys.
  - The numeric keys.
- 5. Note that the source output value will be updated immediately. You need not press ENTER when setting the source value.

## Setting the measurement range

When simultaneously sourcing and measuring either voltage or current, the measure range is coupled to the source range, and you cannot independently control the measure range. Thus, it is not necessary for you to set the range when testing voltage or current measurement accuracy.

# **Compliance considerations**

## **Compliance limits**

When sourcing voltage, you can set the SourceMeter to limit current from 1nA to 1.05A. Conversely, when sourcing current, you can set the SourceMeter to limit voltage from  $200\mu$ V to 1.1kV. The SourceMeter output will not exceed the programmed compliance limit.

### Types of compliance

There are two types of compliance that can occur: "real" and "range." Depending upon which value is lower, the output will clamp at either the displayed compliance setting ("real") or at the maximum measurement range reading ("range").

The "real" compliance condition can occur when the compliance setting is less than the highest possible reading of the measurement range. When in compliance, the source output clamps at the displayed compliance value. For example, if the compliance voltage is set to 1V and the measurement range is 2V, the output voltage will clamp (limit) at 1V.

"Range" compliance can occur when the compliance setting is higher than the possible reading of the selected measurement range. When in compliance, the source output clamps at the maximum measurement range reading (not the compliance value). For example, if the compliance voltage is set to 1V and the measurement range is 200mV, the output voltage will clamp (limit) at 210mV.

## Determining compliance limit

The relationships to determine which compliance is in effect are summarized as follows. They assume the measurement function is the same as the compliance function.

- Compliance Setting < Measurement Range = Real Compliance
- Measurement Range < Compliance Setting = Range Compliance</li>

You can determine the compliance that is in effect by comparing the displayed compliance setting to the present measurement range. If the compliance setting is lower than the maximum possible reading on the present measurement range, the compliance setting is the compliance limit. If the compliance setting is higher than the measurement range, the maximum reading on that measurement range is the compliance limit.

## Taking the SourceMeter out of compliance

Verification measurements should not be made when the SourceMeter is in compliance. For purposes of the verification tests, the SourceMeter can be taken out of compliance by going into the edit mode and increasing the compliance limit.

**NOTE** Do not take the unit out of compliance by decreasing the source value or changing the range. Always use the recommended range and source settings when performing the verification tests.

# Output voltage accuracy

Follow the steps below to verify that Model 2410 output voltage accuracy is within specified limits. This test involves setting the output voltage to each full-range value and measuring the voltages with a precision digital multimeter.

- 1. With the power off, connect the digital multimeter to the Model 2410 INPUT/OUTPUT jacks as shown in Figure 1-1.
- 2. Select the multimeter DC volts measuring function.
- Set the voltage source protection to >1100V. To do so, press CONFIG and then SOURCE V-SOURCE menu to access the CONFIGURE V-SOURCE menu. Then select PROTECTION, and set the voltage source protection limit to >1100V.
- 4. Press the Model 2410 SOURCE V key to source voltage, and make sure the source output is turned on.
- 5. Verify output voltage accuracy for each of the voltages listed in Table 1-2. For each test point:
  - Select the correct source range.
  - Set the Model 2410 output voltage to the indicated value.
  - Verify that the multimeter reading is within the limits given in the table.
- 6. Repeat the procedure for negative output voltages with the same magnitude as those listed in Table 1-2.
- 7. Repeat the entire procedure using the rear panel INPUT/OUTPUT jacks. Be sure to select the rear panel jacks with the front panel TERMINALS key.

#### Table 1-2

Output voltage accuracy limits

| Model 2410<br>source range | Model 2410<br>output voltage setting | Output voltage limits<br>(1 year, 18°C-28°C) |  |
|----------------------------|--------------------------------------|----------------------------------------------|--|
| 200mV                      | 200.000mV                            | 199.360 to 200.640mV                         |  |
| 2V                         | 2.00000V                             | 1.99900 to 2.00100V                          |  |
| 20V                        | 20.0000V                             | 19.9936 to 20.0064V                          |  |
| 1000V                      | 975.00V                              | 974.705 to 975.295V                          |  |

#### 1-12 Performance Verification

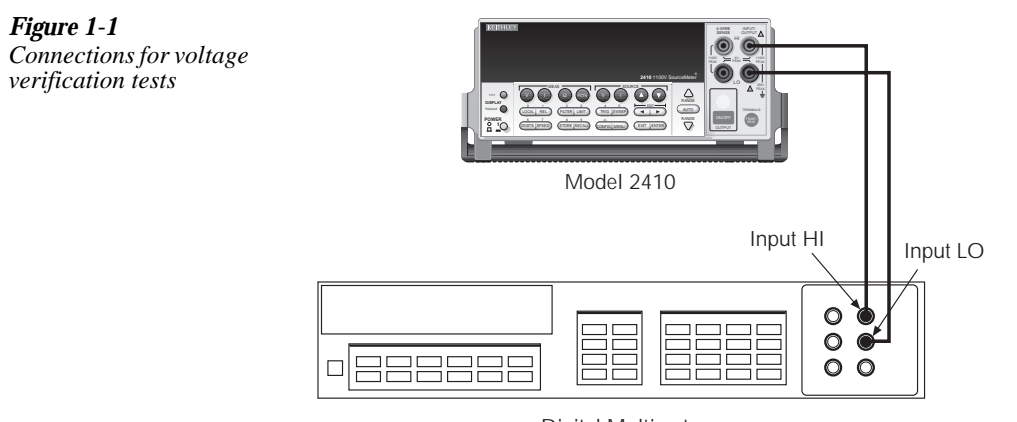

Digital Multimeter

# Voltage measurement accuracy

Follow the steps below to verify that the Model 2410 voltage measurement accuracy is within specified limits. The test involves setting the source voltage to full-range values, as measured by a precision digital multimeter, and then verifying that the Model 2410 voltage readings are within required limits.

- 1. With the power off, connect the digital multimeter to the Model 2410 INPUT/OUTPUT jacks as shown in Figure 1-1.
- 2. Select the multimeter DC volts function.
- 3. Set the voltage source protection to >1100V. To do so, press CONFIG then SOURCE V to access the CONFIGURE V-SOURCE menu, then select PROTECTION, and set the voltage source protection limit to >1100V.
- 4. Set the Model 2410 to both source and measure voltage by pressing the SOURCE V and MEAS V keys, and make sure the source output is turned on.
- 5. Verify output voltage accuracy for each of the voltages listed in Table 1-3. For each test point:
  - Select the correct source range.
  - Set the Model 2410 output voltage to the indicated value as measured by the digital multimeter.
  - Verify that the Model 2410 voltage reading is within the limits given in the table.

#### **NOTE** It may not be possible to set the voltage source to the specified value. Use the closest possible setting, and modify reading limits accordingly.

- 6. Repeat the procedure for negative source voltages with the same magnitudes as those listed in Table 1-3.
- 7. Repeat the entire procedure using the rear panel INPUT/OUTPUT jacks. Be sure to select the rear panel jacks with the front panel TERMINALS key.

#### Table 1-3

Voltage measurement accuracy limits

| Model 2410 source<br>and measure range* | Source voltage** | Model 2410 voltage<br>reading limits<br>(1 year, 18°C–28°C) |
|-----------------------------------------|------------------|-------------------------------------------------------------|
| 200mV                                   | 200.000mV        | 199.676 to 200.324mV                                        |
| 2V                                      | 2.00000V         | 1.99946 to 2.00054V                                         |
| 20V                                     | 20.0000V         | 19.9960 to 20.0040V                                         |
| 1000V                                   | 975.00V          | 974.80 to 975.20V                                           |

\* Measure range coupled to source range when simultaneously sourcing and measuring voltage.

\*\* As measured by precision digital multimeter. Use closest possible value, and modify reading limits accordingly if necessary.

# Output current accuracy

Follow the steps below to verify that Model 2410 output current accuracy is within specified limits. The test involves setting the output current to each full-range value and measuring the currents with a precision digital multimeter.

- 1. With the power off, connect the digital multimeter to the Model 2410 INPUT/OUTPUT jacks as shown in Figure 1-2.
- 2. Select the multimeter DC current measuring function.
- 3. Press the Model 2410 SOURCE I key to source current, and make sure the source output is turned on.
- 4. Verify output current accuracy for each of the currents listed in Table 1-4. For each test point:
  Select the correct source range.
  - Set the Model 2410 output current to the correct value.
  - Verify that the multimeter reading is within the limits given in the table.
- 5. Repeat the procedure for negative output currents with the same magnitudes as those listed in Table 1-4.
- 6. Repeat the entire procedure using the rear panel INPUT/OUTPUT jacks. Be sure to select the rear panel jacks with the front panel TERMINALS key.

#### Table 1-4

Output current accuracy limits

| Model 2410<br>source range | Model 2410 output<br>current setting | Output current limits<br>(1 year, 18°C–28°C) |
|----------------------------|--------------------------------------|----------------------------------------------|
| 1μA                        | 1.00000µA                            | 0.99905 to 1.00095µA                         |
| 10μΑ                       | 10.0000µA                            | 9.9947 to 10.0053µA                          |
| 100μΑ                      | 100.000µA                            | 99.949 to 100.051µA                          |
| 1mA                        | 1.00000mA                            | 0.99946 to 1.00054mA                         |
| 20mA                       | 20.0000mA                            | 19.9870 to 20.0130mA                         |
| 100mA                      | 100.000mA                            | 99.914 to 100.086mA                          |
| 1A                         | 1.00000A                             | 0.99640 to 1.00360A                          |

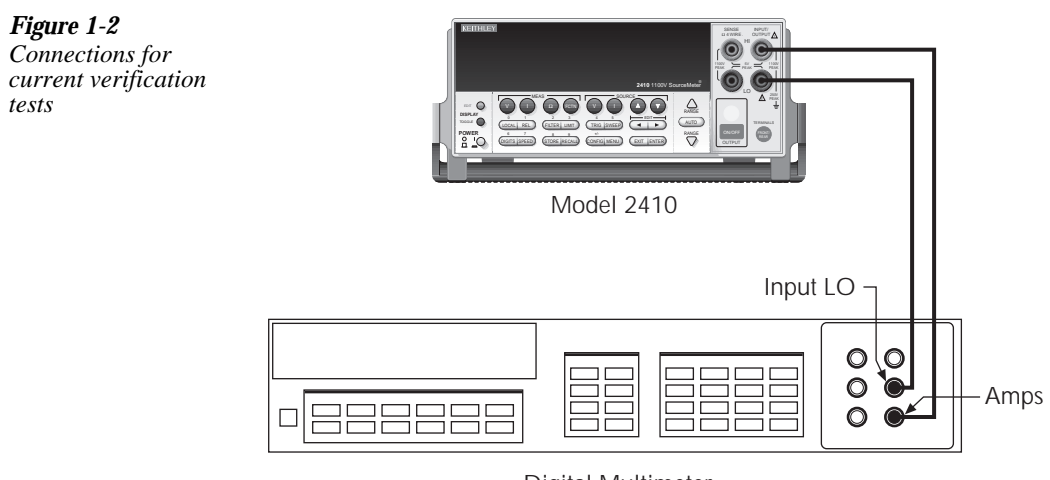

Digital Multimeter

# Current measurement accuracy

Follow the steps below to verify that Model 2410 current measurement accuracy is within specified limits. The procedure involves applying accurate currents from the Model 2410 current source and then verifying that Model 2410 current measurements are within required limits.

- 1. With the power off, connect the digital multimeter to the Model 2410 INPUT/OUTPUT jacks as shown in Figure 1-2.
- 2. Select the multimeter DC current function.
- 3. Set the Model 2410 to both source and measure current by pressing the SOURCE I and MEAS I keys, and make sure the source output is turned on.
- 4. Verify measure current accuracy for each of the currents listed in Table 1-5. For each measurement:
  - Select the correct source range.
  - Set the Model 2410 source output to the correct value as measured by the digital multimeter.
  - Verify that the Model 2410 current reading is within the limits given in the table.
- **NOTE** It may not be possible to set the current source to the specified value. Use the closest possible setting, and modify reading limits accordingly.
  - 5. Repeat the procedure for negative calibrator currents with the same magnitudes as those listed in Table 1-5.
  - 6. Repeat the entire procedure using the rear panel INPUT/OUTPUT jacks. Be sure to select the rear panel jacks with the front panel TERMINALS key.

#### Table 1-5

Current measurement accuracy limits

| Model 2410 source<br>and measure range* | Source<br>current** | Model 2410 current<br>reading limits<br>(1 year, 18°C–28°C) |
|-----------------------------------------|---------------------|-------------------------------------------------------------|
| 1μA                                     | 1.00000µA           | 0.99941 to 1.00059µA                                        |
| 10µA                                    | 10.0000µA           | 9.9966 to 10.0034µA                                         |
| 100µA                                   | 100.000µA           | 99.969 to 100.031µA                                         |
| 1mA                                     | 1.00000mA           | 0.99967 to 1.00033mA                                        |
| 20mA                                    | 20.0000mA           | 19.9918 to 20.0082mA                                        |
| 100mA                                   | 100.000mA           | 99.939 to 100.061mA                                         |
| 1A                                      | 1.00000A            | 0.99723 to 1.00277A                                         |

\* Measure range coupled to source range when simultaneously sourcing and measuring current.

<sup>\*\*</sup> As measured by precision digital multimeter. Use closest possible value, and modify reading limits accordingly if necessary.

# Resistance measurement accuracy

Follow the steps below to verify that Model 2410 resistance measurement accuracy is within specified limits. This procedure involves applying accurate resistances from a resistance calibrator and then verifying that Model 2410 resistance measurements are within required limits.

- 1. With the power off, connect the resistance calibrator to the Model 2410 INPUT/OUT-PUT and 4-WIRE SENSE jacks as shown in Figure 1-3. Be sure to use the four-wire connections as shown.
- 2. Select the resistance calibrator external sense mode.
- 3. Configure the Model 2410 ohms function for the 4-wire sense mode as follows:
  - Press CONFIG then MEAS Ω. The instrument will display the following: CONFIG OHMS
    - SOURCE SENSE-MODE GUARD
  - Select SENSE-MODE, and then press ENTER. The following will be displayed: SENSE-MODE
    - 2-WIRE 4-WIRE
  - Select 4-WIRE, and then press ENTER.
  - Press EXIT to return to normal display.
- 4. Press MEAS  $\Omega$  to select the ohms measurement function, and make sure the source output is turned on.
- 5. Verify ohms measurement accuracy for each of the resistance values listed in Table 1-6. For each measurement:
  - Set the resistance calibrator output to the nominal resistance or closest available value.
- **NOTE** It may not be possible to set the resistance calibrator to the specified value. Use the closest possible setting, and modify reading limits accordingly.
  - Select the appropriate ohms measurement range with the RANGE keys.
  - Verify that the Model 2410 resistance reading is within the limits given in the table.
  - 6. Repeat the entire procedure using the rear panel INPUT/OUTPUT and 4-WIRE SENSE jacks. Be sure to select the rear panel jacks with the front panel TERMINALS key.

# Table 1-6Ohms measurement accuracy limits

| Model 2410<br>range | Calibrator<br>resistance* | Model 2410 resistance<br>reading limits**<br>(1 year, 18°C–28°C) |
|---------------------|---------------------------|------------------------------------------------------------------|
| 20Ω                 | 19Ω                       | 18.9739 to 19.0261Ω                                              |
| 200Ω                | 190Ω                      | 189.719 to 190.281 $\Omega$                                      |
| 2kΩ                 | 1.9kΩ                     | 1.89798 to 1.90202k $\Omega$                                     |
| 20kΩ                | 19kΩ                      | 18.9805 to 19.0195k $\Omega$                                     |
| 200kΩ               | 190kΩ                     | 189.801 to 190.199kΩ                                             |
| 2MΩ                 | 1.9MΩ                     | 1.89722 to 1.90278M $\Omega$                                     |
| 20MΩ                | 19MΩ                      | 18.9758 to 19.0242M $\Omega$                                     |
| 200ΜΩ               | $100 M\Omega$             | 99.321 to 100.679MΩ                                              |

\* Nominal resistance value.

\*\* Reading limits based on Model 2410 normal accuracy specifications and nominal resistance values. If actual resistance values differ from nominal values shown, recalculate reading limits using actual calibrator resistance values and Model 2410 normal accuracy specifications. See verification limits earlier in this section for details.

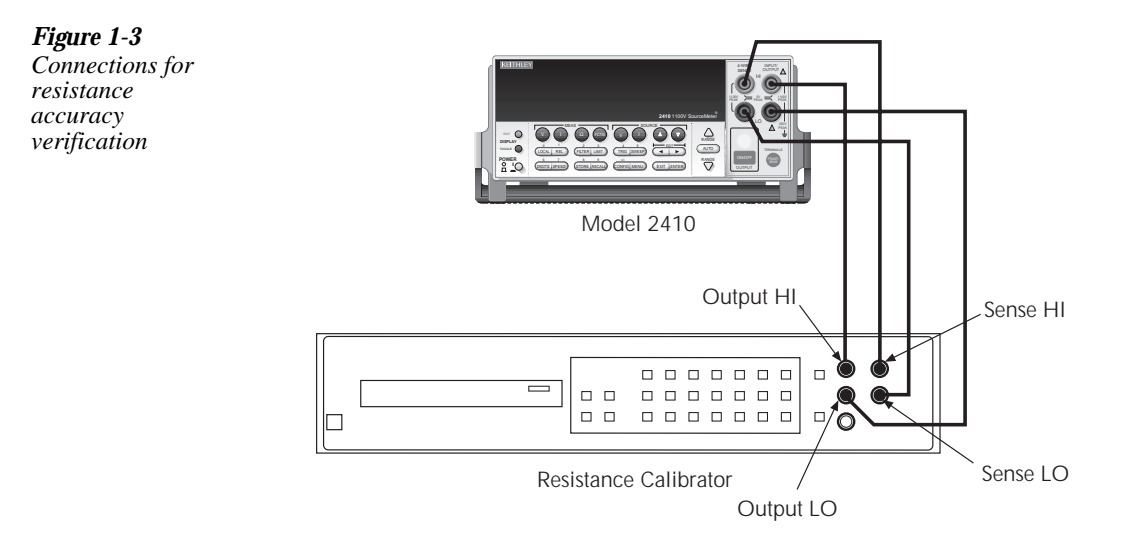

# 2 Calibration

# Introduction

Use the procedures in this section to calibrate the Model 2410. These procedures require accurate test equipment to measure precise DC voltages and currents. Calibration can be performed either from the front panel, or by sending SCPI calibration commands over the IEEE-488 bus or RS-232 port with the aid of a computer.

WARNING The information in this section is intended for qualified service personnel only. Do not attempt these procedures unless you are qualified to do so. Some of these procedures may expose you to hazardous voltages.

# **Environmental conditions**

## Temperature and relative humidity

Conduct the calibration procedures at an ambient temperature of 18-28°C (65-82°F) with relative humidity of less than 70% unless otherwise noted.

## Warm-up period

Allow the Model 2410 to warm up for at least one hour before performing calibration.

If the instrument has been subjected to temperature extremes (those outside the ranges stated above), allow additional time for the instrument's internal temperature to stabilize. Typically, allow one extra hour to stabilize a unit that is 10°C (18°F) outside the specified temperature range.

Also, allow the test equipment to warm up for the minimum time specified by the manufacturer.

## Line power

The Model 2410 requires a line voltage of 85 to 250V at line frequency of 50 to 60Hz. The instrument must be calibrated within this range.

# Calibration considerations

When performing the calibration procedures:

- Make sure that the test equipment is properly warmed up and connected to the Model 2410 front panel INPUT/OUTPUT jacks. Also be certain that the front panel jacks are selected with the TERMINALS switch.
- Always allow the source signal to settle before calibrating each point.
- Do not connect test equipment to the Model 2410 through a scanner or other switching equipment.
- If an error occurs during calibration, the Model 2410 will generate an appropriate error message. See Appendix B for more information.
- WARNING The maximum common-mode voltage (voltage between LO and chassis ground) is 250V peak. Exceeding this value may cause a breakdown in insulation, creating a shock hazard.
- CAUTION The maximum voltage between INPUT/OUTPUT HI and LO or 4-WIRE SENSE HI and LO is 1100V peak. The maximum voltage between INPUT/ OUTPUT HI and 4-WIRE SENSE HI or between INPUT/OUTPUT LO and 4-WIRE SENSE LO is 5V. Exceeding these voltage values may result in instrument damage.

## **Calibration cycle**

Perform calibration at least once a year to ensure the unit meets or exceeds its specifications.

## **Recommended calibration equipment**

Table 2-1 lists the recommended equipment for the calibration procedures. You can use alternate equipment as long as that equipment has specifications at least as good as those listed in the table. Where possible, test equipment specifications should be at least four times better than corresponding Model 2410 specifications.

#### Table 2-1

Recommended calibration equipment

| Description        | Manufacturer/<br>Model | Accuracy*  |        |               |
|--------------------|------------------------|------------|--------|---------------|
| Digital Multimeter | Hewlett Packard        | DC voltage | 1V:    | ±5.6ppm       |
|                    | HP3458A                |            | 10V:   | $\pm 4.3$ ppm |
|                    |                        |            | 100V:  | ±6.3ppm       |
|                    |                        |            | 1000V: | ±6.1ppm       |
|                    |                        | DC current | 1µA:   | $\pm 55 ppm$  |
|                    |                        |            | 10µA:  | $\pm 25 ppm$  |
|                    |                        |            | 100µA: | ±23ppm        |
|                    |                        |            | 1mA:   | $\pm 20$ ppm  |
|                    |                        |            | 100mA: | $\pm 35 ppm$  |
|                    |                        |            | 1A:    | $\pm 110$ ppm |

\* 90-day, full-scale accuracy specifications of ranges required for various measurement points.

## **Unlocking calibration**

Before performing calibration, you must first unlock calibration by entering or sending the calibration password as discussed below:

#### Unlocking calibration from the front panel

 Press the MENU key, then choose CAL and press ENTER. The instrument will display the following:

2. Select UNLOCK, and then press ENTER. The instrument will display the following: PASSWORD:

Use ◀ , ▶ , ▲, ▼, ENTER, or EXIT.

3. Use the up and down RANGE keys to select the letter or number and use the left and right arrow keys to choose the position. (Press down RANGE for letters; up RANGE for numbers.) Enter the present password on the display. (Front panel default: 002410.)

4. Once the correct password is displayed, press the ENTER key. If the password was correctly entered, the following message will be displayed:

CALIBRATION UNLOCKED Calibration can now be executed.

- 5. Press EXIT to return to normal display. Calibration will be unlocked and will assume the states summarized in Table 2-2. Attempts to change any of the settings listed below with calibration unlocked will result in an error +510, "Not permitted with cal un-locked."
- **NOTE** With calibration unlocked, the sense function and range track the source function and range. That is, when :SOUR:FUNC is set to VOLT, the :SENS:FUNC setting will be 'VOLT:DC'. When :SOUR:FUNC is set to CURR, the :SENS:FUNC setting will be 'CURR:DC'. A similiar command coupling exists for :SOUR:VOLT:RANG/ :SENS:VOLT:RANG/ and SOUR:CURR:RANG/:SENS:CURR:RANG.

#### *Table 2-2*

Calibration unlocked states

| Mode                 | State     | Equivalent remote command                         |
|----------------------|-----------|---------------------------------------------------|
| Concurrent Functions | OFF       | :SENS:FUNC:CONC OFF                               |
| Sense Function       | Source    | :SENS:FUNC <source_ function=""></source_>        |
| Sense Volts NPLC     | 1.0       | :SENS:VOLT:NPLC 1.0                               |
| Sense Volts Range    | Source V  | :SENS:VOLT:RANG <source_v_range></source_v_range> |
| Sense Current NPLC   | 1.0       | :SENS:CURR:NPLC 1.0                               |
| Sense Current Range  | Source I  | :SENS:CURR:RANG <source_i_range></source_i_range> |
| Filter Count         | 10        | :SENS:AVER:COUN 10                                |
| Filter Control       | REPEAT    | :SENS:AVER:TCON REPeat                            |
| Filter Averaging     | ON        | :SENS:AVER:STAT ON                                |
| Source V Mode        | FIXED     | :SOUR:VOLT:MODE FIXED                             |
| Volts Autorange      | OFF       | :VOLT:RANG:AUTO OFF                               |
| Source I Mode        | FIXED     | :SOUR:CURR:MODE FIXED                             |
| Current Autorange    | OFF       | :SOUR:CURR:RANG:AUTO OFF                          |
| Autozero             | ON        | :SYST:AZERO ON                                    |
| Trigger Arm Count    | 1         | :ARM:COUNT 1                                      |
| Trigger Arm Source   | Immediate | :ARM:SOUR IMMediate                               |
| Trigger Count        | 1         | :TRIG:COUNT 1                                     |
| Trigger Source       | Immediate | :TRIG:SOUR IMMediate                              |
## Unlocking calibration by remote

To unlock calibration via remote, send the following command:

:CAL:PROT:CODE '<password>'

For example, the following command uses the default password:

:CAL:PROT:CODE 'KI002410'

## Changing the password

The default password may be changed from the front panel or via remote as discussed below.

### Changing the password from the front panel

Follow the steps below to change the password from the front panel:

1. Press the MENU key, then choose CAL and press ENTER. The instrument will display the following:

```
CALIBRATION
UNLOCK EXECUTE VIEW-DATES►
■ SAVE LOCK CHANGE-PASSWORD
```

- 2. Select UNLOCK, and then enter the password. (Default: 002410.)
- 3. Select CHANGE-PASSWORD, and then press ENTER. The instrument will display the following:

New Pwd: 002410

```
Use ◀ , ▶, ▲, ▼, ENTER, or EXIT.
```

- 4. Using the range keys, and the left and right arrow keys, enter the new password on the display.
- 5. Once the desired password is displayed, press the ENTER key to store the new password.

### Changing the password by remote

To change the calibration password by remote, first send the present password, and then send the new password. For example, the following command sequence changes the password from the 'KI002410' remote default to 'KI\_CAL':

:CAL:PROT:CODE 'KI002410' :CAL:PROT:CODE 'KI\_CAL'

You can use any combination of letters and numbers up to a maximum of eight characters.

**NOTE** If you change the first two characters of the password to something other than "KI," you will not be able to unlock calibration from the front panel.

## Resetting the calibration password

If you lose the calibration password, you can unlock calibration by shorting together the CAL pads, which are located on the display board. Doing so will also reset the password to the factory default (KI002410).

See Section 5 for details on disassembling the unit to access the CAL pads. Refer to the display board component layout drawing at the end of Section 6 for the location of the CAL pads.

## Viewing calibration dates and calibration count

When calibration is locked, only the UNLOCK and VIEW-DATES selections will be accessible in the calibration menu. To view the calibration dates and calibration count at any time:

1. From normal display, press MENU, select CAL, and then press ENTER. The unit will display the following:

CALIBRATION UNLOCK EXECUTE VIEW-DATES

2. Select VIEW-DATES, and then press ENTER. The Model 2410 will display the next and last calibration dates and the calibration count as in the following example:

NEXT CAL: 12/15/97 Last calibration: 12/15/96 Count: 0001

# **Calibration errors**

The Model 2410 checks for errors after each calibration step, minimizing the possibility that improper calibration may occur due to operator error.

### Front panel error reporting

If an error is detected during comprehensive calibration, the instrument will display an appropriate error message (see Appendix B). The unit will then prompt you to repeat the calibration step that caused the error.

### Remote error reporting

You can detect errors while in remote by testing the state of EAV (Error Available) bit (bit 2) in the status byte. (Use the \*STB? query to request the status byte.) Query the instrument for the type of error by using the appropriate :SYST:ERR? query. The Model 2410 will respond with the error number and a text message describing the nature of the error. See Appendix B for details.

# Front panel calibration

The front panel calibration procedure described below calibrates all ranges of both the current and voltage source and measure functions. Note that each range is separately calibrated by repeating the entire procedure for each range.

## Step 1: Prepare the Model 2410 for calibration

- 1. Turn on the Model 2410 and the digital multimeter, and allow them to warm up for at least one hour before performing calibration.
- 2. Press the MENU key, and then choose CAL and press ENTER. Select UNLOCK, and then press ENTER. The instrument will display the following:

PASSWORD:

Use ◀ , ▶ , ▲, ▼, ENTER, or EXIT.

- 3. Use the up and down range keys to select the letter or number, and use the left and right arrow keys to choose the position. Enter the present password on the display. (Front panel default: 002410.) Press ENTER to complete the process.
- 4. Press EXIT to return to normal display. Instrument operating states will be set as summarized in Table 2-2.

### Step 2: Voltage calibration

Perform the steps below for each voltage range, using Table 2-3 as a guide.

- 1. Connect the Model 2410 to the digital multimeter, as shown in Figure 2-1. Select the multimeter DC volts measurement function.
- **NOTE** The 2-wire connections shown assume that remote sensing is not used. Remote sensing may be used, if desired, but it is not essential when using the recommended digital multimeter.
  - 2. From normal display, press the SOURCE V key.
  - 3. Press the EDIT key to select the source field (cursor flashing in source display field), and then use the down RANGE key to select the 200mV source range.
  - 4. From normal display, press MENU.
  - 5. Select CAL, and then press ENTER. The unit will display the following:

6. Select EXECUTE, and then press ENTER. The instrument will display the following message:

V-CAL

Press ENTER to Output +200.00mV

7. Press ENTER. The Model 2410 will source +200mV and simultaneously display the following:

DMM RDG: +200.0000mV

Use  $\blacktriangleleft$ ,  $\blacktriangleright$ ,  $\bigstar$ ,  $\blacktriangledown$ , ENTER, or EXIT.

- 8. Note and record the DMM reading, and then adjust the Model 2410 display to agree exactly with the actual DMM reading. Use the up and down arrow keys to select the digit value, and use the left and right arrow keys to choose the digit position (or use the number keys, 0-9, +/-). Note that the display adjustment range is within ±10% of the present range.
- 9. After adjusting the display to agree with the DMM reading, press ENTER. The instrument will then display the following:

V-CAL

Press ENTER to Output +000.00mV

10. Press ENTER. The Model 2410 will source 0mV and at the same time display the following:

DMM RDG: +000.0000mV Use ◀ , ► , ▲, ▼, ENTER, or EXIT.

- 11. Note and record the DMM reading, and then adjust the Model 2410 display to agree with the actual DMM reading. Note that the display value adjustment limits are within  $\pm 1\%$  of the present range.
- 12. After adjusting the display value to agree with the DMM reading, press ENTER. The unit will then display the following:

V-CAL

Press ENTER to Output -200.00mV

13. Press ENTER. The Model 2410 will source -200mV and display the following:

DMM RDG: -200.0000mV Use  $\triangleleft$ ,  $\blacktriangleright$ ,  $\triangleleft$ ,  $\bigtriangledown$ , ENTER, or EXIT.

- 14. Note and record the DMM reading, and then adjust the Model 2410 display to agree with the DMM reading. Again, the maximum display adjustment is within  $\pm$  10% of the
  - present range.
- 15. After adjusting the display value to agree with the DMM reading, press ENTER and note that the instrument displays:

V-CAL

Press ENTER to Output -000.00mV

16. Press ENTER. The Model 2410 will source -0mV and simultaneously display the following:

DMM RDG: +000.0000mV Use ◀ , ► , ▲, ▼, ENTER, or EXIT.

- 17. Note and record the DMM reading, and then adjust the display to agree with the DMM reading. Once again, the maximum adjustment is within  $\pm 1\%$  of the present range.
- 18. After adjusting the display to agree with the DMM reading, press ENTER to complete calibration of the present range.
- 19. Press EXIT to return to normal display, and then select the 2V source range. Repeat steps 2 through 18 for the 2V range.
- 20. After calibrating the 2V range, repeat the entire procedure for the 20V and 1000V ranges using Table 2-3 as a guide. Be sure to select the appropriate source range with the EDIT and RANGE keys before calibrating each range.
- 21. Press EXIT as necessary to return to normal display.

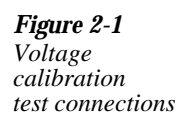

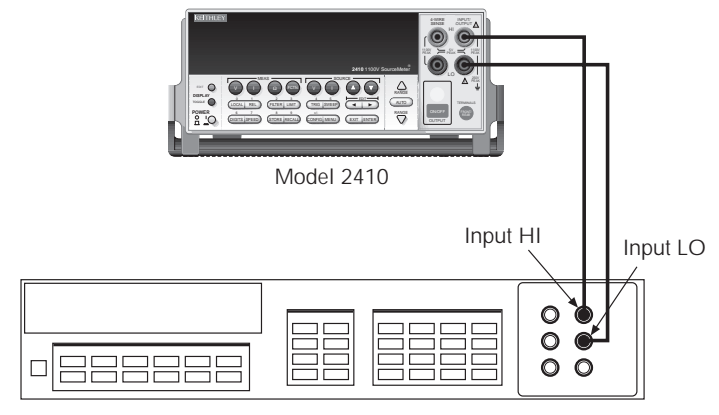

Digital Multimeter

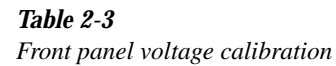

| Source<br>range* | Source<br>voltage | Multimeter voltage reading** |
|------------------|-------------------|------------------------------|
| 0.2V             | +200.00mV         | mV                           |
|                  | +000.00mV         | mV                           |
|                  | -200.00mV         | mV                           |
|                  | -000.00mV         | mV                           |
| 2V               | +2.0000V          | V                            |
|                  | +0.0000V          | V                            |
|                  | -2.0000V          | V                            |
|                  | -0.0000V          | V                            |
| 20V              | +20.000V          | V                            |
|                  | +00.000V          | V                            |
|                  | -20.000V          | V                            |
|                  | -00.000V          | V                            |
| 1000V            | +975.00V          | V                            |
|                  | +000.00V          | V                            |
|                  | -975.00V          | V                            |
|                  | -000.00V          | V                            |

\*Use EDIT and RANGE keys to select source range.

\*\*Multimeter reading used in corresponding calibration step. See procedure.

### Step 3: Current calibration

Perform the following steps for each current range using Table 2-4 as a guide.

- 1. Connect the Model 2410 to the digital multimeter, as shown in Figure 2-2. Select the multimeter DC current measurement function.
- 2. From normal display, press the SOURCE I key.
- 3. Press the EDIT key to select the source display field, and then use the down RANGE key to select the  $1\mu$ A source range.
- 4. From normal display, press MENU.
- 5. Select CAL, and then press ENTER. The unit will display the following:

```
CALIBRATION
UNLOCK EXECUTE VIEW-DATES►
◀ SAVE LOCK CHANGE-PASSWORD
```

6. Select EXECUTE, and then press ENTER. The instrument will display the following message:

I-CAL

Press ENTER to Output +1.0000µA

 Press ENTER. The Model 2410 will source +1µA and simultaneously display the following:

DMM RDG: +1.000000µA

Use  $\blacktriangleleft$  ,  $\blacktriangleright$  ,  $\blacktriangle$ ,  $\blacktriangledown$ , ENTER, or EXIT.

- 8. Note and record the DMM reading, and then adjust the Model 2410 display to agree exactly with the actual DMM reading. Use the up and down arrow keys to select the digit value, and use the left and right arrow keys to choose the digit position (or use the number keys, 0-9, +/-). Note that the display adjustment range is within ±10% of the present range.
- 9. After adjusting the display to agree with the DMM reading, press ENTER. The instrument will then display the following:
  - I-CAL

Press ENTER to Output +0.0000µA

10. Press ENTER. The Model 2410 will source  $0\mu A$  and at the same time display the following:

DMM RDG: +0.000000µA

Use  $\blacktriangleleft$ ,  $\blacktriangleright$ ,  $\bigstar$ ,  $\blacktriangledown$ , ENTER, or EXIT.

- 11. Note and record the DMM reading, and then adjust the Model 2410 display to agree with the actual DMM reading. Note that the display value adjustment limits are within  $\pm 1\%$  of the present range.
- 12. After adjusting the display value to agree with the DMM reading, press ENTER. The unit will then display the following:

I-CAL

Press ENTER to Output -1.0000µA

13. Press ENTER. The Model 2410 will source -1µA and display the following:

DMM RDG: -1.000000 $\mu$ A Use  $\triangleleft$ ,  $\blacktriangleright$ ,  $\triangleleft$ ,  $\bigtriangledown$ , ENTER, or EXIT.

- 14. Note and record the DMM reading, and then adjust the Model 2410 display to agree with the DMM reading. Again, the maximum display adjustment is within  $\pm$  10% of the present range.
- 15. After adjusting the display value to agree with the DMM reading, press ENTER and note that the instrument displays:

I-CAL Press ENTER to Output -0.0000µA

16. Press ENTER. The Model 2410 will source -0µA and simultaneously display the following:

DMM RDG: +0.000000µA Use ◀ , ► , ▲, ▼, ENTER, or EXIT.

- 17. Note and record the DMM reading, and then adjust the display to agree with the DMM reading. Once again, the maximum adjustment is within  $\pm 1\%$  of the present range.
- 18. After adjusting the display to agree with the DMM reading, press ENTER to complete calibration of the present range.
- 19. Press EXIT to return to normal display, and then select the 10µA source range using the EDIT and up RANGE keys. Repeat steps 2 through 18 for the 10µA range.
- 20. After calibrating the  $10\mu$ A range, repeat the entire procedure for the  $100\mu$ A through 1A ranges using Table 2-4 as a guide. Be sure to select the appropriate source range with the EDIT and up RANGE keys before calibrating each range.

*Figure 2-2 Current calibration test connections* 

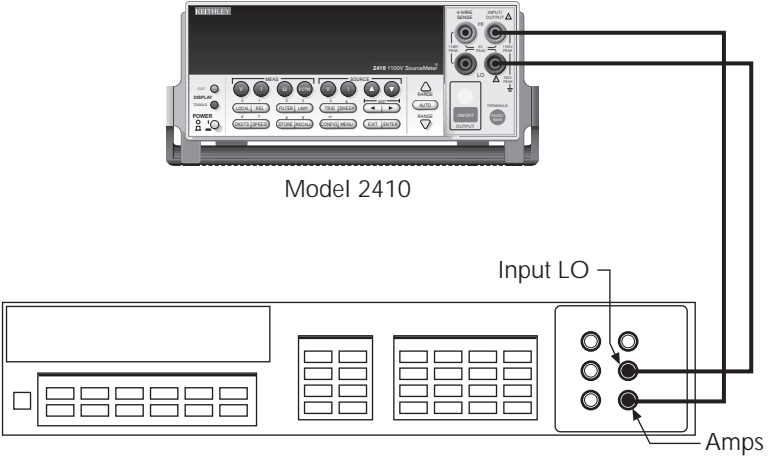

**Digital Multimeter** 

# Table 2-4Front panel current calibration

| Source<br>range* | Source<br>current | Multimeter current reading** |
|------------------|-------------------|------------------------------|
| 1µA              | +1.0000µA         | μΑ                           |
|                  | +0.0000µA         | μΑ                           |
|                  | -1.0000µA         | μΑ                           |
|                  | -0.0000µA         | μΑ                           |
| 10µA             | +10.000µA         | μΑ                           |
|                  | +00.000µA         | μΑ                           |
|                  | -10.000µA         | μΑ                           |
|                  | -00.000µA         | μΑ                           |
| 100µA            | +100.00µA         | μΑ                           |
|                  | +000.00µA         | μΑ                           |
|                  | -100.00µA         | μΑ                           |
|                  | -000.00µA         | μΑ                           |
| 1mA              | +1.0000mA         | mA                           |
|                  | +0.0000mA         | mA                           |
|                  | -1.0000mA         | mA                           |
|                  | -0.0000mA         | mA                           |
| 20mA             | +20.000mA         | mA                           |
|                  | +00.000mA         | mA                           |
|                  | -20.000mA         | mA                           |
|                  | -00.000mA         | mA                           |
| 100mA            | +100.00mA         | mA                           |
|                  | +000.00mA         | mA                           |
|                  | -100.00mA         | mA                           |
|                  | -000.00mA         | mA                           |
| 1A               | +1.0000A          | A                            |
|                  | +0.0000A          | A                            |
|                  | -1.0000A          | A                            |
|                  | -0.0000A          | A                            |

\*Use EDIT and RANGE keys to select source range.

\*\*Multimeter reading used in corresponding calibration step. See procedure.

### Step 4: Enter calibration dates and save calibration

# **NOTE** For temporary calibration without saving new calibration constants, proceed to Step 5: Lock out calibration.

- 1. From normal display, press MENU.
- 2. Select CAL, and then press ENTER. The Model 2410 will display the following:

3. Select SAVE, and then press ENTER. The instrument will display the following message:

SAVE CAL

Press ENTER to continue; EXIT to abort calibration sequence.

4. Press ENTER. The unit will prompt you for the calibration date:

CAL DATE: 12/15/96 Use ◀ , ► , ▲, ▼, ENTER, or EXIT.

- 5. Change the displayed date to today's date, and then press the ENTER key. Press ENTER again to confirm the date.
- 6. The unit will then prompt for the calibration due date:

NEXT CAL: 12/15/97Use  $\triangleleft$ ,  $\triangleright$ ,  $\triangleleft$ ,  $\bigtriangledown$ , ENTER, or EXIT.

- 7. Set the calibration due date to the desired value, and then press ENTER. Press ENTER again to confirm the date.
- 8. Once the calibration dates are entered, calibration is complete and the following message will be displayed:

CALIBRATION COMPLETE Press ENTER to confirm; EXIT to abort

9. Press ENTER to save the calibration data (or press EXIT to abort without saving calibration data). The following message will be displayed:

CALIBRATION SUCCESS Press ENTER or EXIT to continue.

10. Press ENTER or EXIT to complete process.

### Step 5: Lock out calibration

- 1. From normal display, press MENU.
- 2. Select CAL, and then press ENTER. The Model 2410 will display the following: CALIBRATION

3. Select LOCK, and then press ENTER. The instrument will display the following message:

CALIBRATION LOCKED. Press ENTER or EXIT to continue.

4. Press ENTER or EXIT to return to normal display.

# **Remote calibration**

Use the following procedure to perform remote calibration by sending SCPI commands over the IEEE-488 bus or RS-232 port. The remote commands and appropriate parameters are separately summarized for each step.

## Remote calibration commands

Table 2-5 summarizes remote calibration commands. For a more complete description of these commands, refer to Appendix B.

#### Table 2-5

Remote calibration command summary

| Command                        | Description                                                 |
|--------------------------------|-------------------------------------------------------------|
| :CALibration                   | Calibration subsystem.                                      |
| :PROTected                     | Cal commands protected by password.                         |
| :CODE ' <password>'</password> | Unlock cal; changes password if cal is already unlocked.    |
|                                | (Default password: KI002410.)                               |
| :COUNT?                        | Query number of times 2410 has been calibrated.             |
| :SAVE                          | Save calibration data to EEPROM.*                           |
| :LOCK                          | Lock calibration, inhibit SAVE command operation.           |
| :LOCK?                         | Request cal lock status.                                    |
| :DATE <y>,<m>,<d></d></m></y>  | Program calibration year, month, day.                       |
| :DATE?                         | Query calibration year, month, day.                         |
| :NDUE <y>,<m>,<d></d></m></y>  | Program calibration due year, month, day.                   |
| :NDUE?                         | Query calibration due year, month, day.                     |
| :SENSe <nrf></nrf>             | Calibrate active measure range. (See Table 2-6 parameters.) |
| :DATA?                         | Query measurement cal constants for active range.           |
| :SOURce <nrf></nrf>            | Calibrate active source range. (See Table 2-7 parameters.)  |
| :DATA?                         | Query source cal constants for active range.                |

\*Calibration data will not be saved if:

1. Calibration was not unlocked with :CODE command.

2. Invalid data exists. (For example, cal step failed or was aborted.)

3. Incomplete number of cal steps were performed. (For example, omitting a negative full-scale step.)

Ranges that successfully calibrated will be saved if calibration is unlocked. Ranges that failed will not be saved.

# **Recommended calibration parameters**

The maximum calibration command parameter ranges are: 75% to 150% of full scale for positive and negative full scale calibration points;  $\pm$  zero calibration steps have  $\pm$ 50% of full scale for valid entry ranges. However, for optimum calibration, use calibration points within the ranges listed in Table 2-6 and Table 2-7. Note that each sense range requires three parameters: zero, negative full scale, and positive full scale. Similarly, each source range requires four parameters: two zero parameters, a positive full-scale parameter, and a negative full-scale parameter.

### Table 2-6

|--|

| Sense<br>range | First parameter<br>(zero) | Second parameter<br>(negative full scale) | Third parameter<br>(positive full scale) |
|----------------|---------------------------|-------------------------------------------|------------------------------------------|
| 0.2V           | -0.002 to +0.002          | -0.18 to -0.22                            | +0.18 to +0.22                           |
| 2V             | -0.02 to +0.02            | -1.8 to -2.2                              | +1.8 to +2.2                             |
| 20V            | -0.2 to +0.2              | -18 to -22                                | +18 to +22                               |
| 1000V          | -2 to +2                  | -800 to -1100                             | +800 to +1100                            |
|                |                           |                                           |                                          |
| 1µA            | -1E-8 to +1E-8            | -0.9E-6 to -1.1E-6                        | +0.9E-6 to +1.1E-6                       |
| 10µA           | -1E-7 to +1E-7            | -9E-6 to -11E-6                           | +9E-6 to +11E-6                          |
| 100µA          | -1E-6 to +1E-6            | -90E-6 to -110E-6                         | +90E-6 to +110E-6                        |
| 1mA            | -1E-5 to +1E-5            | -0.9E-3 to -1.1E-3                        | +0.9E-3 to +1.1E-3                       |
| 20mA           | -1E-4 to +1E-4            | -18E-3 to -22E-3                          | +18E-3 to +22E-3                         |
| 100mA          | -1E-3 to +1E-3            | -90E-3 to -110E-3                         | +90E-3 to +110E-3                        |
| 1A             | -1E-2 to +1E-2            | -0.9 to -1.1                              | +0.9 to +1.1                             |
|                | 1                         | 1                                         |                                          |

Note: Parameter steps for each range may be performed in any order, but all three parameter steps for each range must be completed. For optimum calibration, use parameters within recommended limits.

### Table 2-7

Recommended : CALibration: PROTected: SOURce parameter ranges

| Source<br>range | First parameter<br>(negative full scale) | Second parameter<br>(negative zero) | Third parameter<br>(positive full scale) | Fourth parameter<br>(positive zero) |
|-----------------|------------------------------------------|-------------------------------------|------------------------------------------|-------------------------------------|
| 0.2V            | -0.18 to -0.22                           | -0.002 to +0.002                    | +0.18 to +0.22                           | -0.002 to +0.002                    |
| 2V              | -1.8 to -2.2                             | -0.02 to +0.02                      | +1.8 to +2.2                             | -0.02 to +0.02                      |
| 20V             | -18 to -22                               | -0.2 to +0.2                        | +18 to +22                               | -0.2 to +0.2                        |
| 1000V           | -800 to -1200                            | -2 to +2                            | +800 to +1200                            | -2 to +2                            |
|                 |                                          |                                     |                                          |                                     |
| 1µA             | -0.9E-6 to -1.1E-6                       | -1E-8 to +1E-8                      | +0.9E-6 to +1.1E-6                       | -1E-8 to +1E-8                      |
| 10µA            | -9E-6 to -11E-6                          | -1E-7 to +1E-7                      | +9E-6 to +11E-6                          | -1E-7 to +1E-7                      |
| 100µA           | -90E-6 to -110E-6                        | -1E-6 to +1E-6                      | +90E-6 to +110E-6                        | -1E-6 to +1E-6                      |
| 1mA             | -0.9E-3 to -1.1E-3                       | -1E-5 to +1E-5                      | +0.9E-3 to +1.1E-3                       | -1E-5 to +1E-5                      |
| 20mA            | -18E-3 to -22E-3                         | -1E-4 to +1E-4                      | +18E-3 to +22E-3                         | -1E-4 to +1E-4                      |
| 100mA           | -90E-3 to -110E-3                        | -1E-3 to +1E-3                      | +90E-3 to +110E-3                        | -1E-3 to +1E-3                      |
| 1A              | -0.9 to -1.1                             | -1E-2 to +1E-2                      | +0.9 to +1.1                             | -1E-2 to +1E-2                      |

Note: Parameter steps for each range may be performed in any order, but all four parameter steps for each range must be completed. For optimum calibration, use parameters within recommended limits.

# Remote calibration procedure

Step 1: Prepare the Model 2410 for calibration

- 1. Connect the Model 2410 to the controller IEEE-488 interface or RS-232 port using a shielded interface cable.
- 2. Turn on the Model 2410 and the test equipment, and allow them to warm up for at least one hour before performing calibration.
- 3. If you are using the IEEE-488 interface, make sure the primary address of the Model 2410 is the same as the address specified in the program you will be using to send commands. (Use the MENU key and the COMMUNICATION menu to access the IEEE-488 address.)

## Step 2: Voltage calibration

- 1. Connect the Model 2410 to the digital multimeter (see Figure 2-1), and select the multimeter DC volts function.
- 2. Send the commands summarized in Table 2-8 in the order listed to initialize voltage calibration. (When the :CAL:PROT:CODE command is sent, the instrument will assume the operating states listed in Table 2-2.)
- 3. Perform the range calibration steps listed in Table 2-9 for each range. For each range:
  - Send the :SOUR:VOLT:RANG command to select the source and sense range being calibrated.. For example, for the 2V range, the following command would be sent: :SOUR:VOLT:RANG 2
  - Program the source to output the negative full-range value using the :SOUR:VOLT command. For example:
     :SOUR:VOLT -2
- **NOTE** Set the source to -975 for the 1000V range.
  - Note and record the multimeter reading.
  - Use the multimeter reading as the parameter for the :CAL:PROT:SOUR and :CAL:PROT:SENS commands. For example, a typical value for the 2V range would be: :CAL:PROT:SOUR -1.998

:CAL:PROT:SENS -1.998

- Program the voltage source for 0V output using the :SOUR:VOLT 0.0 command.
- Note the multimeter reading.
- Send the source and sense calibration commands using the multimeter reading for the parameter. For example:

:CAL:PROT:SOUR 1E-3 :CAL:PROT:SENS 1E-3

• Set the source to the positive full-range value using the :SOUR:VOLT command. For example:

:SOUR:VOLT 2

- **NOTE** Set the source to 975 for the 1000V range.
  - Note and record the multimeter reading.
  - Send the source and sense commands using the multimeter reading as the parameter. For example:

:CAL:PROT:SOUR 1.997 :CAL:PROT:SENS 1.997

- Send the SOUR: VOLT 0.0 command to set the source voltage to 0V.
- Note and record the multimeter reading.
- Send the :CAL:PROT:SOUR command using the multimeter reading as the command parameter. For example:

:CAL:PROT:SOUR -1.02E-3

### Table 2-8

Voltage calibration initialization commands

| Command                   | Description                                  |
|---------------------------|----------------------------------------------|
| *RST                      | Restore GPIB defaults.                       |
| :SOUR:FUNC VOLT           | Activate voltage source.                     |
| :SENS:CURR:PROT 0.01      | Current limit when voltage source is active. |
| :SENS:CURR:RANG 0.01      | Make sure 100mA range is not active.         |
| :SOUR:VOLT:PROT MAX       | Maximum allowable source voltage.            |
| :SYST:RSEN OFF            | Disable remote sensing.*                     |
| :CAL:PROT:CODE 'KI002410' | Unlock cal.                                  |
| :OUTP:STAT ON             | Turn source on.                              |

\*Remote sensing may be used if desired but is not essential when using recommended digital multimeter. To use remote sensing, send :SYST:RSEN ON.

### Table 2-9

Voltage range calibration commands

| Step | Command/procedure*                         | Description                                    |
|------|--------------------------------------------|------------------------------------------------|
| 1    | :SOUR:VOLT:RANGE <range></range>           | Select source range.                           |
| 2    | :SOUR:VOLT - <source_value></source_value> | Establish negative full-range polarity.        |
| 3    | Take DMM reading.                          | Read actual output value.                      |
| 4    | :CAL:PROT:SOUR <dmm_reading></dmm_reading> | Calibrate sense function negative full scale.  |
| 5    | Check 2410 for errors.                     |                                                |
| 6    | :CAL:PROT:SENS <dmm_reading></dmm_reading> | Calibrate source function negative full scale. |
| 7    | Check 2410 for errors.                     |                                                |
| 8    | :SOUR:VOLT 0.0                             | Set output to 0V.                              |
| 9    | Take DMM reading.                          | Read actual output value.                      |
| 10   | :CAL:PROT:SOUR <dmm_reading></dmm_reading> | Calibrate sense function negative zero.        |
| 11   | Check 2410 for errors.                     |                                                |
| 12   | CAL:PROT:SENS < DMM_Reading>               | Calibration source function negative zero.     |
| 13   | Check 2410 for errors.                     |                                                |
| 14   | :SOUR:VOLT + <source_value></source_value> | Establish positive full-range polarity.        |
| 15   | Take DMM reading.                          | Read actual output value.                      |
| 16   | :CAL:PROT:SOUR <dmm_reading></dmm_reading> | Calibrate sense function positive full scale.  |
| 17   | Check 2410 for errors.                     |                                                |
| 18   | :CAL:PROT:SENS <dmm_reading></dmm_reading> | Calibrate source function positive full scale. |
| 19   | Check 2410 for errors.                     |                                                |
| 20   | :SOUR:VOLT 0.0                             | Set output to 0V.                              |
| 21   | Take DMM reading.                          | Read actual output value.                      |
| 22   | :CAL:PROT:SOUR <dmm_reading></dmm_reading> | Calibrate source positive zero.                |

\*1. Perform complete procedure for each range, where <Range> = 0.2, 2, 20, and 1000, and <Source\_value> = 0.2, 2, 20, and 975.

2. <DMM\_Reading> parameter is the multimeter reading from previous step.

3. Use :SYST:ERR? query to check for errors.

## Step 3: Current calibration

- 1. Connect the Model 2410 to the digital multimeter (see Figure 2-2), and select the multimeter DC current function.
- 2. Send the commands summarized in Table 2-10 in the order listed to initialize current calibration.
- 3. Calibrate each current range using the procedure summarized in Table 2-11. For each range:
  - Send the :SOUR:CURR:RANG command to select the source and sense range being calibrated. For example, for the 1mA range, the command is: :SOUR:CURR:RANG 1E-3
  - Program the source to output the negative full-range value using the :SOUR:CURR command. For example:
     :SOUR:CURR -1E-3
  - Note and record the multimeter reading.
  - Use the multimeter reading as the parameter for the :CAL:PROT:SOUR and :CAL:PROT:SENS commands. For example, a typical value for the 1mA range would be:

:CAL:PROT:SOUR -1.025E-3 :CAL:PROT:SENS -1.025E-3

- Program the current source for 0A output using the :SOUR:CURR 0.0 command.
- Note the multimeter reading.
- Send the source and sense calibration commands using the multimeter reading for the parameter. For example:

:CAL:PROT:SOUR 1E-6 :CAL:PROT:SENS 1E-6

- Set the source to the positive full-range value using the :SOUR:CURR command. For example, for the 1mA range: :SOUR:CURR 1E-3
- Note and record the multimeter reading.
- Send the source and sense commands using the multimeter reading as the parameter. For example:

:CAL:PROT:SOUR 1.03E-3 :CAL:PROT:SENS 1.03E-3

- Send the :SOUR:CURR 0.0 command to set the source current to 0A.
- Note and record the multimeter reading.
- Send the :CAL:PROT:SOUR command using the multimeter reading as the command parameter. For example:

:CAL:PROT:SOUR -1E-6

### *Table 2-10*

Current calibration initialization commands

| Description                                  |
|----------------------------------------------|
| Select source current mode.                  |
| Voltage limit when current source is active. |
| Make sure 1000V range is not active.         |
| Turn source on.                              |
|                                              |

### *Table 2-11*

Current range calibration commands

| Step | Command/procedure*                         | Description                                    |
|------|--------------------------------------------|------------------------------------------------|
| 1    | :SOUR:CURR:RANGE <range></range>           | Select source range.                           |
| 2    | :SOUR:CURR - <source_value></source_value> | Establish negative full-range polarity.        |
| 3    | Take DMM reading.                          | Read actual output value.                      |
| 4    | :CAL:PROT:SOUR <dmm_reading></dmm_reading> | Calibrate sense function negative full scale.  |
| 5    | Check 2410 for errors.                     |                                                |
| 6    | :CAL:PROT:SENS <dmm_reading></dmm_reading> | Calibrate source function negative full scale. |
| 7    | Check 2410 for errors.                     |                                                |
| 8    | :SOUR:CURR 0.0                             | Set output to 0A.                              |
| 9    | Take DMM reading.                          | Read actual output value.                      |
| 10   | :CAL:PROT:SOUR <dmm_reading></dmm_reading> | Calibrate sense function negative zero.        |
| 11   | Check 2410 for errors.                     |                                                |
| 12   | :CAL:PROT:SENS <dmm_reading></dmm_reading> | Calibration source function negative zero.     |
| 13   | Check 2410 for errors.                     |                                                |
| 14   | :SOUR:CURR + <source_value></source_value> | Establish positive full-range polarity.        |
| 15   | Take DMM reading.                          | Read actual output value.                      |
| 16   | :CAL:PROT:SOUR <dmm_reading></dmm_reading> | Calibrate sense function positive full scale.  |
| 17   | Check 2410 for errors.                     |                                                |
| 18   | :CAL:PROT:SENS <dmm_reading></dmm_reading> | Calibrate source function positive full scale. |
| 19   | Check 2410 for errors.                     |                                                |
| 20   | :SOUR:CURR 0.0                             | Set output to 0A.                              |
| 21   | Take DMM reading.                          | Read actual output value.                      |
| 22   | :CAL:PROT:SOUR <dmm_reading></dmm_reading> | Calibrate source positive zero.                |

\*1. Perform complete procedure for each range, where <Range> and <Source\_value> = 1E-6, 10E-6, 10E-6, 10E-6, 1E-3, 20E-3, 100E-3, or 1.

2. <DMM\_Reading> parameter is the multimeter reading from the previous step.

3. Use :SYST:ERR? query to check for errors.

### Step 4: Program calibration dates

Use following commands to set the calibration date and calibration due date:

| :CAL:PROT:DATE <year>, <month>, <day></day></month></year> | (Calibration date)          |
|------------------------------------------------------------|-----------------------------|
| :CAL:PROT:NDUE <year>, <month>, <day></day></month></year> | (Next calibration due date) |

Note that the year, month, and day must be separated by commas. The allowable range for the year is from 1996 to 2095, the month is from 1 to 12, and the day is from 1 to 31.

### Step 5: Save calibration constants

Calibration is now complete, so you can store the calibration constants in EEROM by sending the following command:

:CAL:PROT:SAVE

**NOTE** Calibration will be temporary unless you send the SAVE command. Also, calibration data will not be saved if (1) calibration is locked, (2) invalid data exists, or (3) all steps were not completed.

### Step 6: Lock out calibration

To lock out further calibration, send the following command after completing the calibration procedure:

:CAL:PROT:LOCK

# Single-range calibration

Normally, the complete calibration procedure should be performed to ensure that the entire instrument is properly calibrated. In some instances, however, you may want to calibrate only certain ranges. To do so, complete the entire procedure only for the range(s) to be calibrated. Keep in mind, however, that you must complete all parameter steps for each source or sense range. Also be sure to set calibration dates and save calibration after calibrating the desired range(s).

# **3** Routine Maintenance

# Introduction

The information in this section deals with routine type maintenance that can be performed by the operator.

# Line fuse replacement

WARNING Disconnect the line cord at the rear panel, and remove all test leads connected to the instrument (front and rear) before replacing the line fuse.

The power line fuse is accessible from the rear panel, just above the AC power receptacle (see Figure 3-1).

Perform the following steps to replace the line fuse:

- 1. Carefully grasp and squeeze together the locking tabs that secure the fuse carrier to the fuse holder.
- 2. Pull out the fuse carrier, and replace the fuse with the type specified in Table 3-1.

### CAUTION To prevent instrument damage, use only the fuse type specified in Table 3-1.

- 3. Re-install the fuse carrier.
- **NOTE** If the power line fuse continues to blow, a circuit malfunction exists and must be corrected. Refer to the troubleshooting section of this manual for additional information.

### Table 3-1

Power line fuse

| Line voltage | Rating                                 | Keithley part<br>no. |
|--------------|----------------------------------------|----------------------|
| 85-250V      | 250V, 2.5A, slow blow $5 \times 20$ mm | FU-106-2.5           |

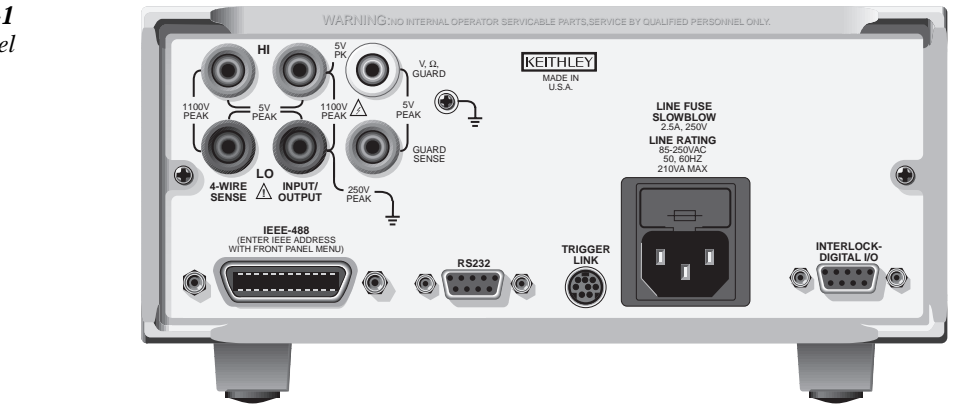

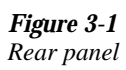

# **4** Troubleshooting

# Introduction

This section of the manual will assist you in troubleshooting and repairing the Model 2410. Included are self-tests, test procedures, troubleshooting tables, and circuit descriptions. Note that disassembly instructions are located in Section 5, and component layout drawings are found at the end of Section 6.

WARNING The information in this section is intended for qualified service personnel only. Do not perform these procedures unless you are qualified to do so. Some of these procedures may expose you to hazardous voltages that could cause personal injury or death. Use caution when working with hazardous voltages.

# **Repair considerations**

Before making any repairs to the Model 2410, be sure to read the following considerations.

- *CAUTION* The PC boards are built using surface mount techniques and require specialized equipment and skills for repair. If you are not equipped and/or qualified, it is strongly recommended that you send the unit back to the factory for repairs or limit repairs to the PC board replacement level. Without proper equipment and training, you could damage a PC board beyond repair.
  - Repairs will require various degrees of disassembly. However, it is recommended that the Front Panel Tests be performed prior to any disassembly. The disassembly instructions for the Model 2410 are contained in Section 5 of this manual.
  - Do not make repairs to surface mount PC boards unless equipped and qualified to do so (see previous CAUTION).
  - When working inside the unit and replacing parts, be sure to adhere to the handling precautions and cleaning procedures explained in Section 5.
  - Many CMOS devices are installed in the Model 2410. These static-sensitive devices require special handling as explained in Section 5.
  - When a circuit board is removed or a component is replaced, the Model 2410 must be recalibrated. See Section 2 for details on calibrating the unit.

# **Power-on self-test**

During the power-on sequence, the Model 2410 will perform a checksum test on its EPROM and test its RAM. If one of these tests fail, the instrument will lock up.

# Front panel tests

There are three front panel tests: one to test the functionality of the front panel keys and two to test the display. In the event of a test failure, refer to Display board checks for details on troubleshooting the display board.

## **KEYS** test

The KEYS test lets you check the functionality of each front panel key. Perform the following steps to run the KEYS test.

- 1. Display the MAIN MENU by pressing the MENU key.
- 2. Select TEST, and press ENTER to display the SELF-TEST MENU.
- 3. Select DISPLAY-TESTS, and press ENTER to display the following menu: FRONT PANEL TESTS
  - KEYS DISPLAY-PATTERNS CHAR-SET
- 4. Select KEYS, and press ENTER to start the test. When a key is pressed, the label name for that key will be displayed to indicate that it is functioning properly. When the key is released, the "No keys pressed" message is displayed.
- 5. Pressing EXIT tests the EXIT key. However, the second consecutive press of EXIT aborts the test and returns the instrument to the FRONT PANEL TESTS MENU. Continue pressing EXIT to back out of the menu structure.

## **DISPLAY PATTERNS test**

The display patterns test lets you verify that each pixel and annunciator in the vacuum fluorescent display is working properly. Perform the following steps to run the display patterns test:

- 1. Display the MAIN MENU by pressing the MENU key.
- 2. Select TEST, and press ENTER to display the SELF-TEST MENU.
- 3. Select DISPLAY-TESTS, and press ENTER to display the following menu:

FRONT PANEL TESTS

KEYS DISPLAY-PATTERNS CHAR-SET

- 4. Select DISPLAY-PATTERNS, and press ENTER to start the display test. There are five parts to the display test. Each time a front panel key (except EXIT) is pressed, the next part of the test sequence is selected. The five parts of the test sequence are:
  - Checkerboard pattern (alternate pixels on) and all annunciators.
  - Checkerboard pattern and the annunciators that are on during normal operation.
  - Horizontal lines (pixels) of the first digit are sequenced.
  - Vertical lines (pixels) of the first digit are sequenced.
  - Each digit (and adjacent annunciator) is sequenced. All the pixels of the selected digit are on.
- 5. When finished, abort the display test by pressing EXIT. The instrument returns to the FRONT PANEL TESTS MENU. Continue pressing EXIT to back out of the menu structure.

# **CHAR SET test**

The character set test lets you display all characters. Perform the following steps to run the character set test:

- 1. Display the MAIN MENU by pressing the MENU key.
- 2. Select TEST, and press ENTER to display the SELF-TEST MENU.
- 3. Select DISPLAY-TESTS, and press ENTER to display the following menu: FRONT PANEL TESTS

KEYS DISPLAY-PATTERNS CHAR-SET

- 4. Select CHAR-SET, and press ENTER to start the character set test. Press any key except EXIT to cycle through all displayable characters.
- 5. When finished, abort the character set test by pressing EXIT. The instrument returns to the FRONT PANEL TESTS MENU. Continue pressing EXIT to back out of the menu structure.

# **Principles of operation**

The following information is provided to support the troubleshooting tests and procedures covered in this section of the manual. Refer to the following drawings:

Figure 4-1 — Overall block diagram

Figure 4-2 — Analog circuitry block diagram

Figure 4-3 — Power supply block diagram

Figure 4-4 — Output stage simplified schematic

Figure 4-5 — Digital circuitry block diagram

# Overall block diagram

Figure 4-1 shows an overall block diagram of the Model 2410. Circuitry is divided into three general areas:

- Analog circuits includes circuits such as the DACs, clamps, output stage, and feedback circuits, as well as measurement circuits such as the A/D converter.
- **Digital circuits** includes the microcomputer that controls the analog section, front panel, and the GPIB and RS-232 ports, as well as associated interfacing circuits.
- **Power supplies** converts the AC line voltage into DC voltages that supply the power for the digital and analog circuits, and the output stage.

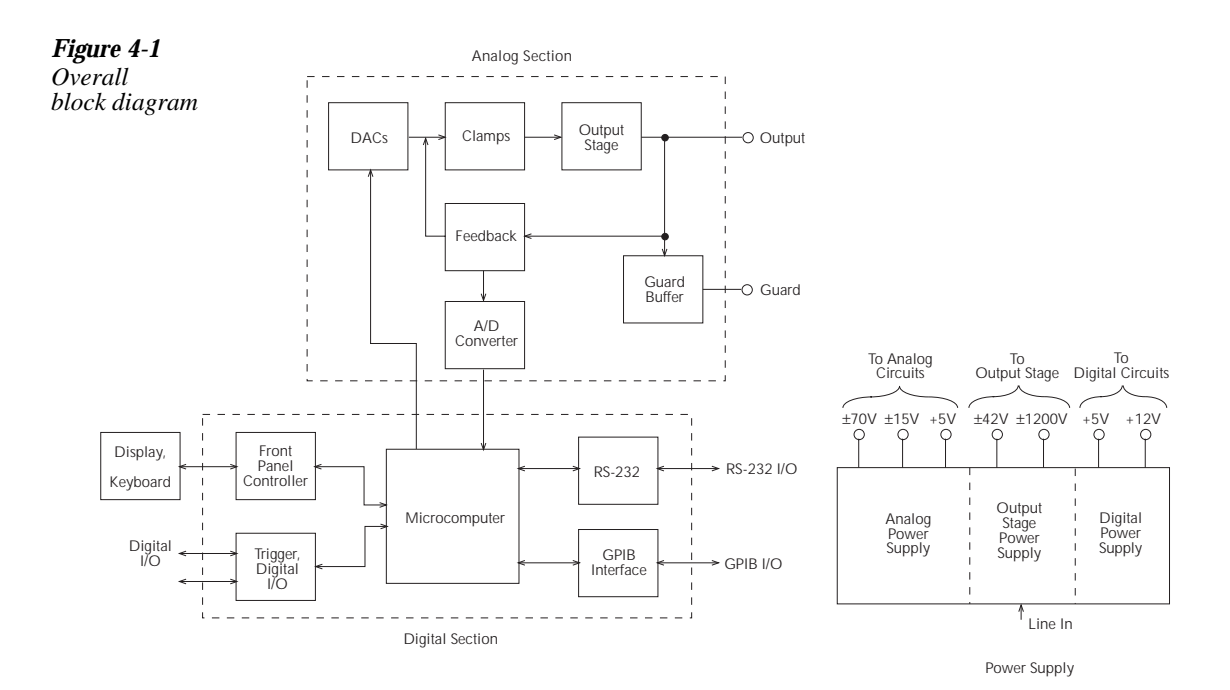

## Analog circuits

Figure 4-2 shows the analog circuitry block.

D/A converters control the programmed voltage and current, or voltage compliance and current compliance. Each DAC has two ranges, a 10V full-scale output or a 1V full-scale output. The DAC outputs are fed to the summing node, FB. Either the V DAC or the I DAC has the ability to control the main loop. If the unit is set for SV (source voltage), it will source voltage until the compliance current is reached (as determined by the I DAC setting), and the current loop will override the voltage loop. If, however, the unit is set for SI (source current), it will source current until the compliance voltage is reached (as determined by the V DAC setting), and the voltage loop will override the current loop. A priority bit in the V clamp/I clamp circuit controls these functions.

The error amplifier adds open-loop gain and slew-rate control to the system to assure accuracy and provide a controllable signal for the output stage, which provides the necessary voltage and current gain to drive the output. Sense resistors in the HI output lead provide output current sensing, and a separate sense resistor is used for each current range. The 1A range uses 0.2V full-scale for a full-range 1A output, while all other ranges use 2V output for full-scale current. Voltage feedback is routed either internally or externally.

There are four voltage ranges: 0.2V, 2V, 20V, and 1000V. The feedback gain changes for only the 20V and 1000V ranges, resulting in three unique feedback gain values. A multiplexer directs the voltage feedback, current feedback, reference, or ground signal to the A/D converter. An opto-isolated interface provides control signals for both DACs, analog circuit control, and A/D converter communication to the digital section.

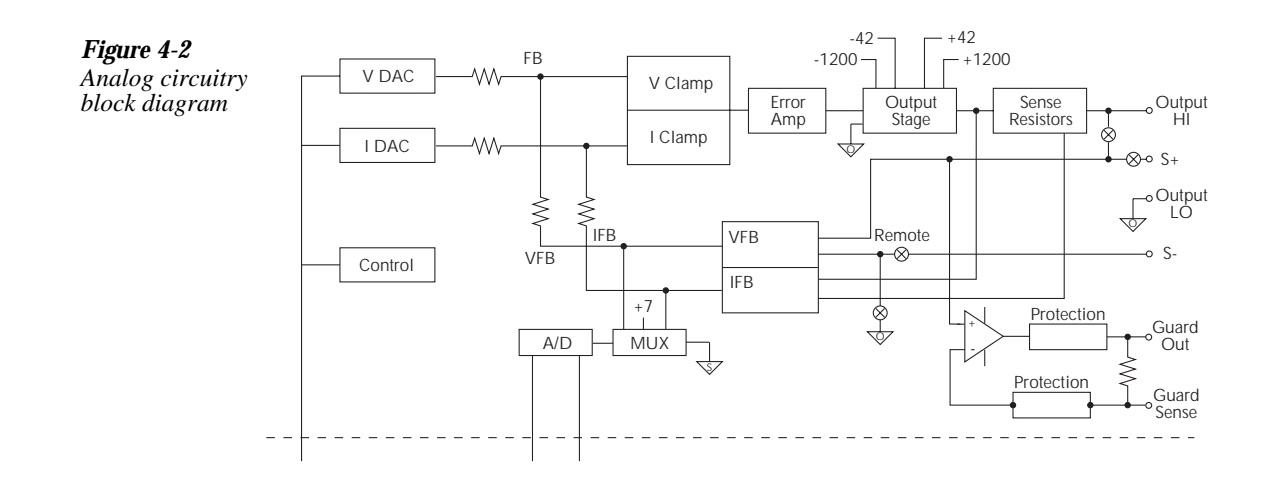

## **Power supply**

Figure 4-3 shows a block diagram of the Model 2410 power delivery system.

The offline flyback switching power supply provides all power for the instrument while providing universal inputs for the 110/120V line. The digital board runs directly from the switcher, including the +12VD supply to program the flash ROM.

A constant-frequency switching supply runs off the +12VD supplies and generates all the floating supply voltages for the analog board: +5V, ±15V, and ±70VF. An AC output (low voltage) supplies the analog board with the power it uses to derive the output stage supply voltages, ±42V and ±1200V.

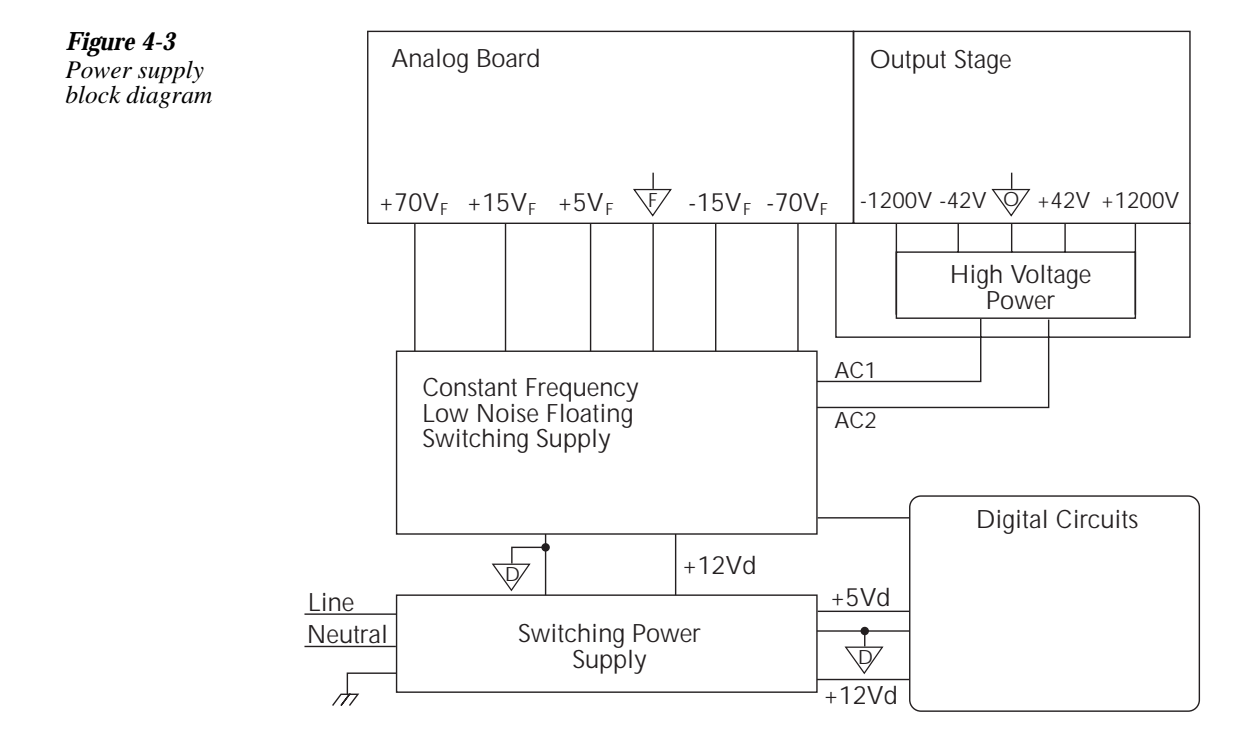

# Output stage

Figure 4-4 shows a simplified schematic of the output stage.

The Model 2410 output stage serves two purposes: (1) it converts signals from floating common to output common, and (2) it provides both voltage and current amplification. The output stage drive transistors are biased in class B configuration to prevent the possibility of thermal runaway with high-current output values. High-current taps for the  $\pm 20V$  outputs are provided to reduce power dissipation on the 20V and lower ranges.

Output transistors Q518 and Q521 are cascoded with output MOSFETs Q516 and Q523. All other MOSFETs and transistors are slaves, and the voltages across these devices are determined by the resistor-capacitor ladder circuits shown. Coarse current limits are built into the output stage.

**Figure 4-4** Output stage simplified schematic

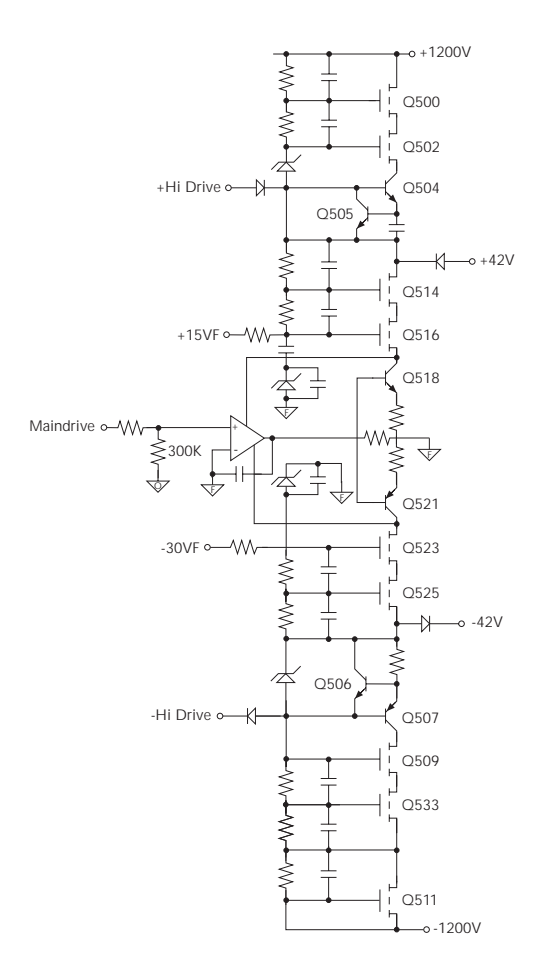

## A/D converter

The SourceMeter unit uses a multi-slope charge balance A/D converter with a single-slope charge balance run-down. The converter is controlled by gate array U610. Commands are issued by the MPU on the digital board through communications opto-isolators to U610, and U610 sends A/D reading data back through opto-isolators to the digital board for calibration and processing.

## Active guard

The Model 2410 has an active guard or "six-wire ohms" circuit used to measure complex devices. This circuitry provides a low-current (50mA) equivalent of the voltage on output HI. If the unit is in the SV mode, the low-current equivalent of the source voltage will appear on the guard terminal. If the unit is in the SI mode, the voltage on output HI is equal to the source current multiplied by the external resistance value. An equivalent voltage will be generated by the guard circuit, and a guard sense terminal is provided to sense around the voltage drop in the guard leads since significant current can flow (50mA).

# **Digital circuitry**

Refer to Figure 4-5 for the following discussion on digital circuitry.

The core digital circuitry uses a Motorola 68332 microcontroller running at 16.78MHz. The memory configuration includes two 256K X 8-bit EEPROMs and two 128K X 8-bit RAMs used in parallel to utilize the 16-bit data bus of the MPU. The RAM is battery backed-up, providing continued storage of data buffer information during power-down cycles, and flash ROM support allows internal firmware upgrades using either the serial or GPIB port for downloading new firmware. All calibration constants and save setup o are stored in a separate serial EEPROM. Set-ups 1 through 4 are stored in battery backed up RAM.

External communication is provided via GPIB and serial interfaces. A 9914 GPIA IEEE-488 standard interface IC is used for the GPIB, and a 68332 Queued Serial Module (QSM) provides the serial UART. For internal communications, the Time Processing Unit (TPU) is used for serial communications with the front panel display module, and both the TPU and QSM handle digital-to-analog interfacing.

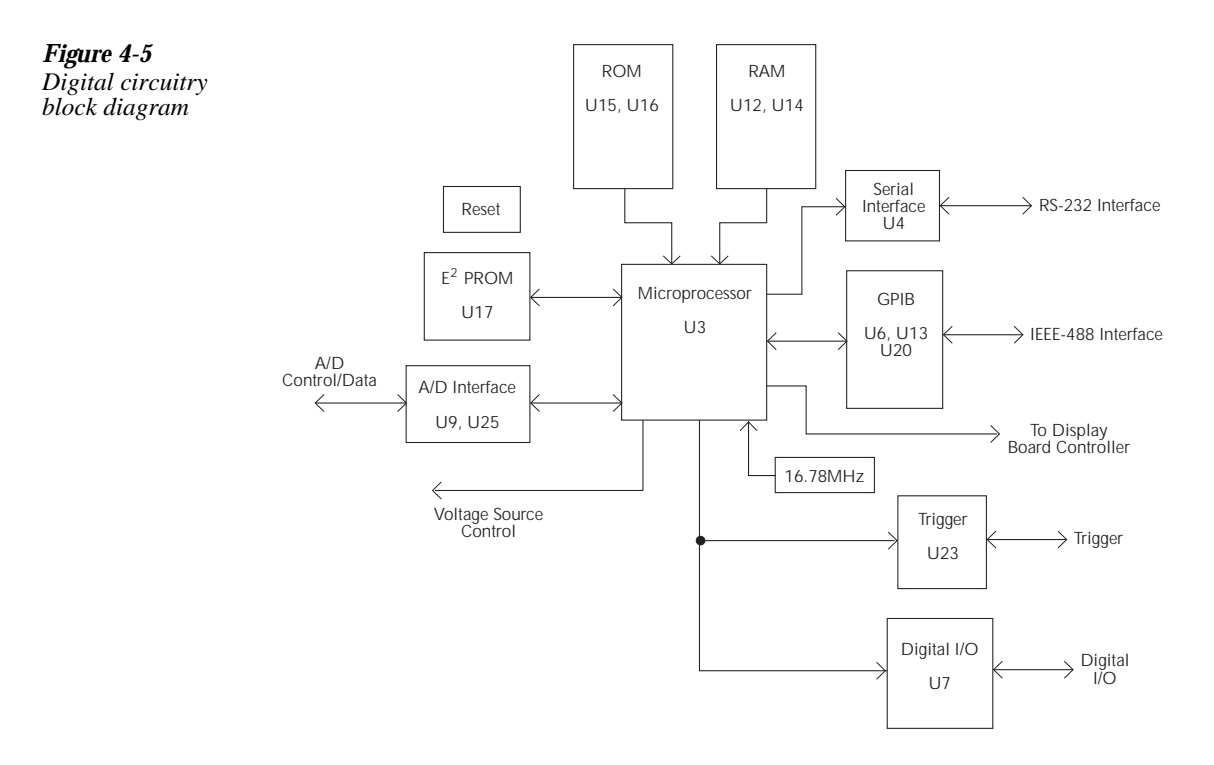

## **Display board**

U902 is the display microcontroller that controls the VFD (vacuum fluorescent display) and interprets key data. The microcontroller has four peripheral I/O ports that are used for the various control and read functions.

Display data is serially transmitted to the microcontroller from the digital board via the TXB line to the microcontroller PD0 terminal. In a similar manner, key data is serially sent back to the digital board through the RXB line via PD1. The 4MHz clock for the microcontroller is generated on the display board.

DS901 is the VFD (vacuum fluorescent display) module, which can display up to 49 characters. Each character is organized as a  $5 \times 7$  matrix of dots or pixels and includes a long underbar segment to act as a cursor.

The display uses a common multiplexing scheme with each character refreshed in sequence. U903 and U904 are the grid drivers, and U901 and U905 are the dot drivers. Note that dot driver and grid driver data is serially transmitted from the microcontroller (PD3 and PC1).

The VFD requires both +60VDC and 5VAC for the filaments. These VFD voltages are supplied by U625, which is located on the digital board.

The front panel keys (S901-S931) are organized into a row-column matrix to minimize the number of microcontroller peripheral lines required to read the keyboard. A key is read by strobing the columns and reading all rows for each strobed column. Key down data is interpreted by the display microcontroller and sent back to the main microprocessor using proprietary encoding schemes.

# Troubleshooting

Troubleshooting information for the various circuits is summarized below. See the component layout drawings at the end of Section 6 for test point locations.

# Display board checks

If the front panel display tests indicate that there is a problem on the display board, use Table 4-1. See principles of operation for display circuit theory.

### Table 4-1

Display board checks

| Step | Item/component   | Required condition                | Remarks                       |
|------|------------------|-----------------------------------|-------------------------------|
| 1    | Front panel test | Verify that all segments operate. | Use front panel display test. |
| 2    | P1005, pin 5     | +5V ±5%                           | Digital +5V supply.           |
| 3    | P1005, pin 9     | +37V ±5%                          | Display +37V supply.          |
| 4    | U902, pin 1      | Goes low briefly on power up,     | Microcontroller RESET.        |
|      |                  | then goes high.                   |                               |
| 5    | U902, pin 43     | 4MHz square wave.                 | Controller 4MHz clock.        |
| 6    | U902, pin 32     | Pulse train every 1ms.            | Control from main processor.  |
| 7    | U902, pin 33     | Brief pulse train when front      | Key down data sent to main    |
|      |                  | panel key is pressed.             | processor.                    |

# Power supply checks

Power supply problems can be checked out using Table 4-2. See principles of operation for circuit theory on the power supply.

Power supply checks

| Step | Item/component | Required condition         | Remarks                     |
|------|----------------|----------------------------|-----------------------------|
| 1    | Line fuse      | Check continuity.          | Remove to check.            |
| 2    | Line power     | Plugged into live recepta- | Check for correct power-up  |
|      |                | cle, power on.             | sequence.                   |
| 3    | CR500 cathode  | +1200V ±10%                | Referenced to TP501.        |
| 4    | CR503 anode    | -1200V ±10%                | Referenced to TP501.        |
| 5    | CR504 cathode  | $+42V \pm 10\%$            | Referenced to TP501.        |
| 6    | CR505 anode    | -42V ±10%                  | Referenced to TP501.        |
| 7    | TP506          | $+70V \pm 10\%$            | +70VF, referenced to TP500. |
| 8    | TP507          | +15V ±5%                   | +15VF, referenced to TP500. |
| 9    | TP508          | -15V ±10%                  | -15VF, referenced to TP500. |
| 10   | TP509          | -70V ±10%                  | -70VF, referenced to TP500. |
| 11   | TP510          | +5V ±5%                    | +5VF, referenced to TP500.  |

# Digital circuitry checks

Digital circuit problems can be checked out using Table 4-3. See principles of operation for a digital circuit description.

## Table 4-3

Digital circuitry checks

| Step | Item/component   | Required condition               | Remarks                           |
|------|------------------|----------------------------------|-----------------------------------|
| 1    | Power-on test    | RAM OK, ROM OK.                  | Verify that RAM and ROM are       |
|      |                  |                                  | functional.                       |
| 2    | U3, pin 19, TP3  | Digital common.                  | All signals referenced to digital |
|      |                  |                                  | common.                           |
| 3    | U3, pin 7, TP1   | +5V                              | Digital logic supply.             |
| 4    | U3, pin 68, TP10 | Low on power-up, then goes       | MPU RESET line.                   |
|      |                  | high.                            |                                   |
| 5    | U3, lines A0-A19 | Check for stuck bits.            | MPU address bus.                  |
| 6    | U3, lines D0-D15 | Check for stuck bits.            | MPU data bus.                     |
| 7    | U3, pin 66, W23  | 16.78MHz.                        | MPU clock.                        |
| 8    | U4, pin 7        | Pulse train during RS-232 I/O.   | RS-232 RX line.                   |
| 9    | U4, pin 8        | Pulse train during RS-232 I/O.   | RS-232 TX line.                   |
| 10   | U13, pins 34-42  | Pulse train during IEEE-488 I/O. | IEEE-488 data bus.                |
| 11   | U13, pins 26-31  | Pulses during IEEE-488 I/O.      | IEEE-488 command lines.           |
| 12   | U13, pin 24      | Low with remote enabled.         | IEEE-488 REN line.                |
| 13   | U13, pin 25      | Low during interface clear.      | IEEE-488 IFC line.                |
| 14   | U3, pin 43       | Pulse train.                     | D_ADDATA                          |
| 15   | U3, pin 44       | Pulse train.                     | D_DATA                            |
| 16   | U3, pin 45       | Pulse train.                     | D_CLK                             |
| 17   | U3, pin 47       | Pulse train.                     | D_STB                             |
## Analog circuitry checks

Table 4-4 summarizes analog circuitry checks.

Analog circuitry checks

| Step | Item/<br>component | Required condition        | Remarks        |
|------|--------------------|---------------------------|----------------|
| 1*   | TP200              | >1100V voltage protection | -13V ±1V       |
| 2*   | TP201              | SOURCE +10V               | $-5V \pm .5V$  |
| 3*   | TP202              | SOURCE +10V (SVMI)        | -10V ±1V       |
| 4*   | TP203              | SOURCE +10V               | -10.5V ±1V     |
| 5*   | TP213              | SOURCE +10V               | $0V \pm .1V$   |
| 6**  | TP218              | OUTPUT COM                | $7V \pm .7V$   |
| 7**  | TP219              | OUTPUT COM                | $7V \pm .7V$   |
| 8**  | TP214              | SVMI, OUTPUT ON, 20V      | $20V \pm .5V$  |
| 9*   | TP232              | Bench defaults            | $6.4V \pm .6V$ |
|      |                    |                           |                |

\* Measured with respect to FCOM (TP500).

\*\* Measured with respect to OCOM (TP501).

## **Battery replacement**

## *WARNING* Disconnect the instrument from the power line and all other equipment before changing the battery.

The volatile memories of the Model 2410 are protected by a replaceable battery when power is off. Typical life for the battery is approximately ten years. The battery should be suspected if the instrument no longer retains buffer data or user-defined operating parameters, such as instrument setups, source memory, and math expressions. If the battery is absent or totally exhausted, the display will show the "Reading buffer data lost" message shortly after the Model 2410 is switched on.

The battery is a 3V wafer-type lithium cell, Panasonic type BR-2330 or equivalent (Keithley part number BA-46), which is located on the digital board. Replacement of the battery requires removal of the case cover and analog board assembly. (See Section 5.)

#### WARNING The precautions below must be followed to avoid personal injury.

- 1. Wear safety glasses or goggles when working with lithium batteries.
- 2. Do not short the battery terminals together.
- 3. Keep lithium batteries away from all liquids.
- 4. Do not attempt to recharge lithium batteries.
- 5. Observe proper polarity when installing the battery.
- 6. Do not incinerate or otherwise expose the battery to excessive heat ( $>60^{\circ}$ C).
- 7. Bulk quantities of lithium batteries should be disposed of as a hazardous waste.

To replace the battery, carefully unsolder it, and then solder the new one in its place.

Re-assemble the instrument and turn it on. The "Reading buffer data lost" error message will be displayed. Send the :SYST:MEM:INIT command to perform the following:

- Clear the reading buffer.
- Initialize instrument setups 1-4 to the present instrument settings.
- Initialize all 100 source memory locations to the present instrument settings.
- Delete user math expressions.

## No comm link error

A "No Comm Link" error indicates that the front panel processor has stopped communicating with the main processor, which is located on the digital board. This error indicates that one of the main processor ROMs may require reseating in its socket. ROMs may be reseated as follows:

- 1. Turn off the power, and disconnect the line cord and all other test leads and cables from the instrument.
- 2. Remove the case cover as outlined in Section 5.
- 3. Remove the analog board assembly as outlined in Section 5.
- 4. Locate the two firmware ROMs, U15 and U16, located on the digital board. These are the only ICs installed in sockets. (Refer to the component layout drawing at the end of Section 6 for exact locations.)
- 5. Carefully push down on each ROM IC to make sure it is properly seated in its socket.

## *CAUTION* Be careful not to push down excessively, or you might crack the digital board.

6. Connect the line cord, and turn on the power. If the problem persists, additional troubleshooting will be required.

## 5 Disassembly

## Introduction

This section explains how to handle, clean, and disassemble the Model 2410. Disassembly drawings are located at the end of this section.

## Handling and cleaning

To avoid contaminating PC board traces with body oil or other foreign matter, avoid touching the PC board traces while you are repairing the instrument. Motherboard areas covered by the shield have high-impedance devices or sensitive circuitry where contamination could cause degraded performance.

#### Handling PC boards

Observe the following precautions when handling PC boards:

- Wear cotton gloves.
- Only handle PC boards by the edges and shields.
- Do not touch any board traces or components not associated with repair.
- · Do not touch areas adjacent to electrical contacts.
- Use dry nitrogen gas to clean dust off PC boards.

#### Solder repairs

Observe the following precautions when you must solder a circuit board:

- Use an OA-based (organic activated) flux, and take care not to spread the flux to other areas of the circuit board.
- Remove the flux from the work area when you have finished the repair by using pure water with clean, foam-tipped swabs or a clean, soft brush.
- Once you have removed the flux, swab only the repair area with methanol, then blowdry the board with dry nitrogen gas.
- After cleaning, allow the board to dry in a 50°C, low-humidity environment for several hours.

## Static sensitive devices

CMOS devices operate at very high impedance levels. Therefore, any static that builds up on you or your clothing may be sufficient to destroy these devices if they are not handled properly. Use the following precautions to avoid damaging them:

#### CAUTION Many CMOS devices are installed in the Model 2410. Handle all semiconductor devices as being static sensitive.

- Transport and handle ICs only in containers specially designed to prevent static buildup. Typically, you will receive these parts in anti-static containers made of plastic or foam. Keep these devices in their original containers until ready for installation.
- Remove the devices from their protective containers only at a properly grounded work station. Also, ground yourself with a suitable wrist strap.
- Handle the devices only by the body; do not touch the pins.
- Ground any printed circuit board into which a semiconductor device is to be inserted to the bench or table.
- Use only anti-static type desoldering tools.
- Use only grounded-tip solder irons.
- Once the device is installed in the PC board, it is normally adequately protected, and you can handle the boards normally.

## Assembly drawings

Use the assembly drawings located at the end of this section to assist you as you disassemble and re-assemble the Model 2410. Also, refer to these drawings for information about the Keithley part numbers of most mechanical parts in the unit.

- Front panel assembly 2410-040
- Analog board/heat sink/shield assembly 2410-050
- Chassis assembly 2410-051
- Chassis/analog board assembly 2410-052
- Final chassis assembly 2410-053

### Case cover removal

Follow the steps below to remove the case cover to gain access to internal parts.

## WARNING Before removing the case cover, disconnect the line cord and any test leads from the instrument.

- Remove handle The handle serves as an adjustable tiltbail. Adjust its position by gently pulling it away from the sides of the instrument case and swinging it up or down. To remove the handle, swing the handle below the bottom surface of the case and back until the orientation arrows on the handles line up with the orientation arrows on the mounting ears. With the arrows lined up, pull the ends of the handle away from the case.
- 2. **Remove mounting ears** Remove the screw that secures each mounting ear. Pull down and out on each mounting ear.
- **NOTE** When re-installing the mounting ears, make sure to mount the right ear to the right side of the chassis and the left ear to the left side of the chassis. Each ear is marked "RIGHT" or "LEFT" on its inside surface.
  - 3. **Remove rear bezel** To remove the rear bezel, loosen the two screws that secure the rear bezel to the chassis, and then pull the bezel away from the case.
  - 4. **Remove grounding screws** Remove the two grounding screws that secure the case to the chassis. They are located on the bottom of the case at the back.
  - 5. **Remove chassis** To remove the case, grasp the front bezel of the instrument, and carefully slide the chassis forward. Slide the chassis out of the metal case.

## Analog board removal

Perform the following steps to remove the analog board. This procedure assumes that the case cover is already removed.

1. Disconnect the front and rear input terminals.

You must disconnect these input terminal connections for both the front and rear inputs:

- INPUT/OUTPUT HI and LO
- 4-WIRE SENSE HI and LO
- V, Ω, GUARD, and GUARD SENSE (rear panel only)

Remove all the connections by pulling the wires off the pin connectors, and then remove the ferrite noise filters from the chassis. During reassembly, use the following table to identify input terminals:

| Terminal        | Front wire color | Rear wire color |
|-----------------|------------------|-----------------|
| INPUT/OUTPUT HI | Red              | White/Red       |
| INPUT/OUTPUT LO | Black            | White/Black     |
| 4-WIRE SENSE HI | Yellow           | White/Yellow    |
| 4-WIRE SENSE LO | Gray             | White/Gray      |
| V, Ω, GUARD     | —                | White           |
| GUARD SENSE     |                  | Blue/White      |

- 2. Unplug cables.
  - Carefully unplug the ribbon cables at J1001, J1002, and J1003.
  - Unplug the ON/OFF cable at J1034.
- 3. Remove screws.
  - Remove the two fastening screws that secure the analog board assembly to the chassis. These screws are located on the side of the board opposite from the heat sink.
  - Remove the two screws that secure the heat sink to the chassis.
- 4. Remove analog board assembly.
  - After all screws have been removed, carefully lift the analog board assembly free of the main chassis.
- 5. Disassemble analog board assembly.
  - Remove the screws that secure the analog board and heat sink to the analog board subchassis.
  - Carefully remove the heat sink by sliding the clips off the power transistors.

#### CAUTION Be careful not to damage the heat sink insulation layer.

- Remove the analog board from the subchassis.
- Remove the four screws that secure the bottom cover, and then remove the cover from the bottom of the PC board.
- **NOTE** When re-installing the heat sink, make sure all clips are properly installed and centered on each pair of output transistors.

## **Digital board removal**

Perform the following steps to remove the digital board. This procedure assumes that the analog board assembly is already removed.

- Remove the IEEE-488, digital I/O, and RS-232 fasteners. The IEEE-488, digital I/O, and RS-232 connectors each have two nuts that secure the connectors to the rear panel. Remove these nuts.
- Remove the POWER switch rod. At the switch, place the edge of a flat-blade screwdriver in the notch on the pushrod. Gently twist the screwdriver while pulling the rod from the shaft.
- 3. Unplug cables:
  - Unplug the display board ribbon cables.
  - Unplug the cables going to the power supply.
  - Unplug the rear panel power module cable.
- 4. Remove digital board.

Slide the digital board forward until it is free of the guide pins, then remove the board.

During re-assembly, replace the board, and start the IEEE-488, digital I/O, and RS-232 connector nuts and the mounting screw. Tighten all the fasteners once they are all in place and the board is correctly aligned.

## Front panel disassembly

Use the following steps to remove the display board and/or the pushbutton switch pad.

- 1. Unplug the display board ribbon cable.
- 2. Remove the front panel assembly.

This assembly has four retaining clips that snap onto the chassis over four pem nut studs. Two retaining clips are located on each side of the front panel. Pull the retaining clips outward and, at the same time, pull the front panel assembly forward until it separates from the chassis.

- 3. Using a thin-bladed screw driver, pry the plastic PC board stop (located at the bottom of the display board) until the bar separates from the casing. Pull the display board from the front panel.
- 4. Remove the switch pad by pulling it from the front panel.

## Removing power components

The following procedures to remove the power supply and/or power module require that the case cover and motherboard be removed, as previously explained.

#### Power supply removal

Perform the following steps to remove the power supply:

- 1. Remove the analog board.
- 2. Unplug the two cables coming from the digital board.
- 3. Remove the four screws that secure the power supply to the bottom of the chassis.
- 4. Remove the power supply from the chassis.

#### Power module removal

Perform the following steps to remove the rear panel power module:

- 1. Remove the analog board.
- 2. Unplug the cable connecting the power module to the digital board.
- 3. Disconnect the power module's ground wire. This green and yellow wire connects to a threaded stud on the chassis with a kep nut.
- 4. Squeeze the latches on either side of the power module while pushing the module from the access hole.
- WARNING To avoid electrical shock, which could result in injury or death, the ground wire of the power module must be connected to chassis ground. When installing the power module, be sure to re-connect the green and yellow ground wire to the threaded stud on the chassis.

## Instrument re-assembly

Re-assemble the instrument by reversing the previous disassembly procedures. Make sure that all parts are properly seated and secured and that all connections are properly made.

WARNING To ensure continued protection against electrical shock, verify that power line ground (green and yellow wire attached to the power module) is connected to the chassis. Also make certain that the two bottom case screws are properly installed to secure and ground the case cover to the chassis.

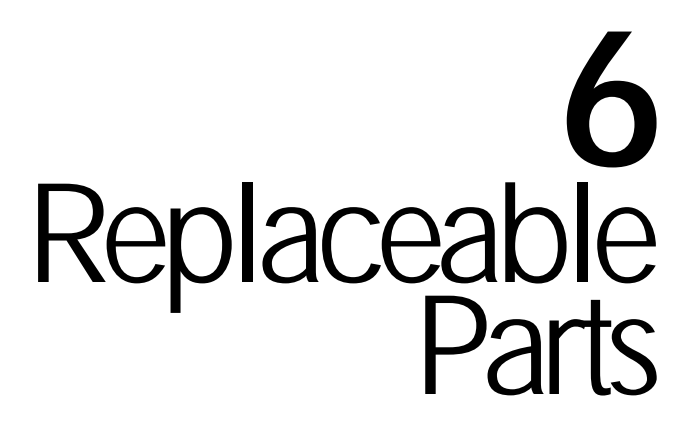

## Introduction

This section contains replacement parts information and component layout drawings for the Model 2410.

## **Parts lists**

The electrical parts lists for the Model 2410 are shown in tables at the end of this section. For part numbers to the various mechanical parts and assemblies, use the Miscellaneous parts list and the assembly drawings provided at the end of Section 5.

## Ordering information

To place an order or to obtain information concerning replacement parts, contact your Keithley representative or the factory (see inside front cover for addresses). When ordering parts, be sure to include the following information:

- Instrument model number (Model 2410)
- Instrument serial number
- · Part description
- Component designation (if applicable)
- Keithley part number

## **Factory service**

If the instrument is to be returned to Keithley Instruments for repair, perform the following:

- Call the Repair Department at 1-800-552-1115 for a Return Material Authorization (RMA) number.
- Complete the service form at the back of this manual, and include it with the instrument.
- Carefully pack the instrument in the original packing carton.
- Write ATTENTION REPAIR DEPARTMENT and the RMA number on the shipping label.

## **Component layouts**

The component layouts for the various circuit boards are provided on the following pages.

- Analog board 2410-100
- Display board 2400-110
- Digital board 2400-140

#### Table 6-1

Analog board parts list

| Circuit designation        | Description                        | Keithley part no. |
|----------------------------|------------------------------------|-------------------|
| C200-203, 205-210, 225,    | CAP, .1UF, 10%, 25V, CERAMIC       | C-4951            |
| 226, 231, 232, 237, 238    |                                    |                   |
| C204, 404, 608 ,609,       | CAP, .01UF, 10%, 50V CERAMIC       | C-49101           |
| 550-553                    |                                    |                   |
| C211-214                   | CAP, 1000PF,10%, 50V, MONO CERAMIC | C-452-1000P       |
| C215-222, 611              | CAP,100PF, 5%, 100V, CERAMIC       | C-465-100P        |
| C223, 224, 227-230,        | CAP, 33PF, 5%, 100V, CERAMIC       | C-465-33P         |
| 233-236, 239, 240, 320     |                                    |                   |
| C241                       | CAP,1000PF,1%,50V,CERAMIC          | C-347-1000P       |
| C242, 243,248, 249,        | CAP, .1UF, 10%, 25V, CERAMIC       | C-4951            |
| 252-255, 258-261, 269-271  |                                    |                   |
| C244, 245                  | CAP, .01UF, 10%, 200V CERAMIC      | C-47201           |
| C247                       | CAP, .01, 5%, 50V, NPO             | C-51401           |
| C250, 290, 291, 297-300,   | CAP, .1UF, 10%, 25V, CERAMIC       | C-4951            |
| 252-255, 258-261, 269-271  |                                    |                   |
| C256, 257, 340, 341        | CAP, 22PF, 10%, 100V, CERAMIC      | C-451-22P         |
| C267, 513                  | CAPACITOR, SMT                     | C-543-560P        |
| C273-282, 284-289,         | CAP, .1UF, 10%, 25V, CERAMIC       | C-4951            |
| 305-310, 321, 322, 600-602 |                                    |                   |
| C283, 337                  | CAP, 100P, 10%, 100V CERAMIC       | C-451-100P        |
| C296                       | CAP,33PF,10%,1000V,CERAMIC         | C-64-33P          |
| C301, 302                  | CAP, 1000PF,10%, 50V, MONO CERAMIC | C-452-1000P       |
| C311                       | CAP, 100UF, 20%, 10V, ALUM ELEC    | C-483-100         |
| C312-319                   | CAP,10PF,5%,100V,CERAMIC           | C-372-10P         |
| C323-326, 603, 604, 615    | CAP, 47P, 5%, 100V, CERAMIC        | C-465-47P         |
| C329                       | CAP, 220PF, 10%, 100V, CERAMIC     | C-451-220P        |
| C331-334                   | CAP,100PF, 5%, 100V, CERAMIC       | C-465-100P        |
| C336                       | CAP,1000PF,10%,1000V,CERAMIC       | C-64-1000P        |
| C342                       | CAP, 4.7PF, 5%, 50V, MONO-CERAMIC  | C-452-4.7P        |
| C400                       | CAP,270PF,2.5%,630V,POLYPROPYLENE  | C-405-270P        |
| C401                       | CAPACITOR SMT                      | C-544-270P        |
| C405, 406                  | CAP, .15UF,20%,50V, CERAMIC        | C-41815           |
| C407                       | CAP, 1UF, 20%, 35V, TANTALUM       | C-494-1           |
| C500, 501                  | CAPACITOR                          | C-548033          |
| C502, 503                  | CAPACITOR                          | C-549047          |
| C504, 505, 534, 535        | CAP, 47UF, 20%, 100V ALUM ELEC     | C-521-47          |
| C512, 514                  | CAP, 22PF, 10%, 100V, CERAMIC      | C-451-22P         |
| C515, 541                  | CAP,.1UF, 20%,50V,CERAMIC          | C-4181            |
| C522, 523, 526, 544,       | CAPACITOR SMT                      | C-542-1000P       |
| 527-529, 547, 532, 533     |                                    |                   |
| C539, 540                  | CAP, 1UF, 20%, 50V CERAMIC         | C-519-1           |
| C545, 546                  | CAP, .022U, 10%, 2000V             | C-550022          |
| C549, 272                  | CAP, .1UF, 10%, 25V, CERAMIC       | C-4951            |

#### **Table 6-1 (cont.)** Analog board parts list

| Circuit designation                      | Description                          | Keithley part no. |
|------------------------------------------|--------------------------------------|-------------------|
| C605-607, 613, 614,                      | CAP, .1UF, 10%, 25V, CERAMIC         | C-4951            |
| 617-625, 650-652, 659, 660               |                                      |                   |
| C610, 612                                | CAP, 2200P, 10%, 100V CERAMIC        | C-430-2200P       |
| C616                                     | CAP, 22UF, 20%, 25V, TANTALUM        | C-440-22          |
| C661, 662, 524, 554, 555,                | CAP, .1UF, 10%, 25V, CERAMIC         | C-4951            |
| 338, 339, 542, 548                       |                                      |                   |
| CR200-203, 205, 207, 208,                | DIODE, SWITCHING, MMBD914            | RF-83             |
| 210, 216-221, 235                        |                                      |                   |
| CR206, 209, 230-233, 400,                | DIODE,IN3595                         | RF-43             |
| 401, 222, 214, 215                       |                                      |                   |
| CR223                                    | DIODE,IN3595                         | RF-43             |
| CR224, 225, 504-507                      | ULTRAFAST POWER RECTIFIER            | RF-105            |
| CR236, 204, 211, 212, 213, 513, 522, 602 | DIODE, SWITCHING, MMBD914            | RF-83             |
| CR237, 238, 512                          | DIODE, DUAL SWITCHING, BAV99L        | RF-82             |
| CR500-503, 523                           | RECTIFIER                            | RF-116            |
| CR508-511, 520, 521                      | DIODE, CONTROLLED AVALANCHE,         | RF-91             |
|                                          | BYD17GSOD-87                         |                   |
| CR514, 515, 516                          | RECTIFIER                            | RF-125            |
| CR517, 519                               | RECTIFIER                            | RF-117            |
| CR600                                    | DIODE, DUAL HSM-2822T31              | RF-95             |
| CR601, 524                               | DIODE, SCHOTTKY, SD103C              | RF-113            |
| J1001                                    | CONN, HEADER STRAIGHT SOLDER PIN     | CS-368-10         |
| J1002                                    | CONN, HEADER STRAIGHT SOLDER<br>PIN  | CS-368-16         |
| J1003                                    | CONNECTOR, HEADER STRAIGHT           |                   |
|                                          | SOLDER PIN                           | CS-368-14         |
| J1034                                    | LATCHING HEADER, FRICTON, SGL        | CS-724-3          |
|                                          | ROW                                  |                   |
| J1035                                    | CONN,BERG                            | CS-339            |
| K200, 201, 202, 203, 204                 | RELAY SMT                            |                   |
| K205                                     | N.C RELAY, 1 FORMB, AQV214S          | RL-176            |
| K206                                     | RELAY, REED, HI-VOLT/ISOLATION,848-1 | RL-152            |
| K207, 208                                | RELAY                                | RL-199            |
| L201                                     | CHOKE, SHIELD BEAD                   | CH-52             |
| L600, 601, 602                           | FERRITE CHIP 600 OHM BLM32A07        | CH-62             |
| L603                                     | FERRITE CHIP 600 OHM BLM32A07        | CH-62             |
| Q200-207, 240, 241, 232                  | TRANS, N CHANNEL JFET, SNJ132199     | TG-294            |
| Q208, 210, 212, 214, 216,                | TRANS,NPN CATV SILICON,MPSH17        | TG-221            |
| 218                                      |                                      |                   |
| Q209, 211, 213, 215, 217, 219            | TRANS, CURRENT REGULATOR, CR430      | TG-219            |

#### Table 6-1 (cont.)

Analog board parts list

| Circuit designation         | Description                       | Keithley part no. |
|-----------------------------|-----------------------------------|-------------------|
| Q220, 225                   | TRANS,NPN SILICON,MJE340          | TG-209            |
| Q221, 226                   | TRANS, PNP POWER, MJE350          | TG-210            |
| Q222, 224                   | TRANS, N-CHAN JFET, SST4393       | TG-263            |
| Q234-239, 244-246, 255,     | TRANS, N-MOSFET, VN0605T          | TG-243            |
| 256, 400, 401, 404, 229     |                                   |                   |
| Q242, 243                   | TRANS, N-CHAN MOSFET, 2SK1412     | TG-276            |
| Q258                        | TRANSISTOR SMT                    | TG-345            |
| Q259                        | TRANSISTOR SMT                    | TG-346            |
| Q260                        | VERTICAL DMOS FET                 | TG-301            |
| Q261                        | TRANS, N-CHAN MOSFET, TN254ON8    | TG-274            |
| Q402, 409                   | TRANS, N-CHAN DMOS FET TN2504N8   | TG-261            |
| Q403, 406, 407, 408         | TRANS, N-CHAN JFET, SST109        | TG-266            |
| Q405,410,411, 602-605,      | TRANS, N-MOSFET, VN0605T          | TG-243            |
| 223, 233                    |                                   |                   |
| Q412, 414                   | TRANS, N-MEGAFET, RFD 14N05LSM    | TG-267            |
| Q413                        | TRANS, P-CHAN, MOSFET, TP0610T    | TG-259            |
| Q415                        | TRANS, P-FET, MTP23P06            | TG-229            |
| Q501,503,505,508,510,       | TRANS, NPN, MMBT3904              | TG-238            |
| 512,513,227,257             |                                   |                   |
| Q504                        | TRANS, NPN TIP48                  | TG-314            |
| Q506,520,601,228,           | TRANS, PNP, MMBT3906L             | TG-244            |
| 262, 263                    |                                   |                   |
| Q507                        | TRANS, PMP,MJE5731A               | TG-315            |
| Q514,516,500,502,230,       | TRANS, NCHANNEL PWR               | TG-222            |
|                             | FET,MTPIN100                      |                   |
| 231                         |                                   |                   |
| Q515,517,519,532,600        | TRANS, NPN, MMBT3904              | TG-238            |
| Q518                        | TRANS,NPN DARLINGTON, TIP101      | TG-230            |
| Q521                        | TRANS, PNP DARLINGTON, TIP106     | TG-231            |
| Q523,531,525,509,533,       | TRANS, P-CHANNEL FET, MTP2P50     | TG-208            |
| 511                         |                                   |                   |
| Q526, 527                   | TRANS, N CHANNEL MOSFET, SI9410DY | TG-302            |
| Q528, 265                   | TRANS, NPN SILICON, BC846BL       | TG-278            |
| Q529, 264                   | TRANS PNP, BC 856BL               | TG-287            |
| R125                        | RESISTOR                          | R-461-200K        |
| R149                        | RES, 10K, 5%, 250MW, METAL FILM   | R-376-10K         |
| R151,152,536,537,           | RES, 1K, 1%, 100MW, THICK FILM    | R-418-1K          |
| 667-671, 157, 661, 662, 665 |                                   |                   |
| R156                        | RES, 24.9K, 1%, 100MW, THICK FILM | R-418-24.9K       |
| R200,201, 203, 232, 238     | RESISTOR NETWORK, 10K-10K         | TF-236            |
| R202, 204, 252, 255, 256,   | RES, 100K, 1%, 100MW THICK FILM   | R-418-100K        |
| 259, 260, 263, 264, 267     |                                   |                   |
| R207                        | RES, 90.9K, 1%, 125mW, METAL FILM | R-391-90.9K       |

#### **Table 6-1 (cont.)** Analog board parts list

| Circuit designation       | Description                       | Keithley part no. |
|---------------------------|-----------------------------------|-------------------|
| R210                      | RES, 768, 1%, 100MW, THICK FILM   | R-418-768         |
| R213                      | RES NET 5K, .1%, 668A             | TF-243-5K         |
| R216, 318, 274-279, 319,  | RES, 20K, 1%, 100MW THICK FILM    | R-418-20K         |
| 345, 445                  |                                   |                   |
| R217                      | RES, 121K, 1%,100MW, THICK FILM   | R-418-121K        |
| R218                      | RES, 80.6K, 1%, 100MW THICK FILM  | R-418-80.6K       |
| R219, 220, 230, 231, 616, | RES, 49.9K, 1%, 100MW THICK FILM  | R-418-49.9K       |
| 482, 221, 483, 373, 374   |                                   |                   |
| R222                      | RES, 66.5K, 1%, 100MW, THICK FILM | R-418-66.5K       |
| R224, 234-237, 244-247,   | RES, 10K, 1%, 100MW, THICK FILM   | R-418-10K         |
| 281, 282, 284-286, 225    |                                   |                   |
| R226, 288, 301, 617, 622, | RES, 10K, 1%, 100MW, THICK FILM   | R-418-10K         |
| 654, 655, 211, 223, 372   |                                   |                   |
| R227                      | RES, 6.04K, 1%, 100MW THICK FILM  | R-418-6.04K       |
| R228, 229                 | RES, 2K, 1%, 100MW, THICK FILM    | R-418-2K          |
| R240, 243, 248, 251, 253, | RES, 4.99K, 1%, 100MW THICK FILM  | R-418-4.99K       |
| R241, 242, 249, 250, 653, | RES, 140K, 1%, 100MW THICK FILM   | R-418-140K        |
| 664                       |                                   |                   |
| R257, 258, 261, 262, 265, | RES, 4.99K, 1%, 100MW THICK FILM  | R-418-4.99K       |
| 266, 313, 314-317, 366    |                                   |                   |
| R268-271, 209             | RES, 1M, 1%, 100MW, THICK FILM    | R-418-1M          |
| R272, 273                 | RES, 249K, 1%, 100MW, THICK FILM  | R-418-249K        |
| R280, 439, 440            | RES, 4.02K, 1%, 100MW, THICK FILM | R-418-4.02K       |
| R283, 287, 297, 299, 350, | RES, 30.1K, 1%, 100MW, THICK FILM | R-418-30.1K       |
| R289, 291                 | RES, 45.3K, 1%, 100MW THICK FILM  | R-418-45.3K       |
| R293                      | RES,243K, 1%, 125MW, METAL FILM   | R-391-243K        |
| R298, 300                 | RES, 150K, 1%, 100MW, THICK FILM  | R-418-150K        |
| R302                      | RES, .0499, 1%, 100MW, THICK FILM | R-4180499         |
| R303                      | RES, 3.01K, 1%, 100MW THICK FILM  | R-418-3.01K       |
| R304-306                  | RES, 33, 5%, 250mW, METAL FILM    | R-376-33          |
| R311, 312, 334, 337, 339, | RES, 4.99K, 1%, 100MW THICK FILM  | R-418-4.99K       |
| 335                       |                                   |                   |
| R320                      | RESISTOR                          | R-461-10M         |
| R332, 604, 606, 423, 429, | RES, 499, 1%, 100MW THICK FILM    | R-418-499         |
| 430, 505, 510, 551        |                                   |                   |
| R338, 364, 402-404, 416,  | RES, 100K, 1%, 100MW THICK FILM   | R-418-100K        |
| 417, 459, 488, 153, 239   |                                   |                   |
| R340, 343, 361, 362, 365, | RES, 1K, 1%, 100MW, THICK FILM    | R-418-1K          |
| 369, 336, 353, 480, 481   |                                   |                   |
| R341, 342                 | RES, 13K, 1%, 100MW, THICK FILM   | R-418-13K         |
| R346, 370, 294            | RESISTOR                          | R-461-2M          |
| R347                      | THICK FILM                        | TF-261            |
| R349, 351                 | RES, 33.2K, 1%, 100MW, THICK FILM | R-418-33.2K       |

#### Table 6-1 (cont.)

Analog board parts list

| Circuit designation       | Description                       | Keithley part no. |
|---------------------------|-----------------------------------|-------------------|
| R358                      | RES, 3.65K, 1%, 100MW, THICK FILM | R-418-3.65K       |
| R363                      | THICK FILM                        | TF-257            |
| R367, 424, 425, 426, 603, | RES, 4.99K, 1%, 100MW THICK FILM  | R-418-4.99K       |
| 605, 484, 487             |                                   |                   |
| R368, 321, 212            | RES, 332, 1%, 100MW, THICK FILM   | R-418-332         |
| R375, 376, 295, 296       | RES, 10, 10%, 100MW, THICK FILM   | R-418-10          |
| R377, 378                 | RES, 33.2K, 1%, 125MW, METAL FILM | R-391-33.2K       |
| R379-387, 391, 392, 308   | RES, 475, 1%, 100MW, THICK FILM   | R-418-475         |
| R389,390,431-434          | RES, 1K, 1%, 100MW, THICK FILM    | R-418-1K          |
| R393-399, 411, 412, 413,  | RES, 357, 1%, 100MW, THICK FILM   | R-418-357         |
| R422                      | RES, 4.7K, 5%, 250MW, METAL FILM  | R-376-4.7K        |
| R437, 133, 141, 117, 150, | RESISTOR                          | R-461-1M          |
| R441, 442                 | RES, 3.01K, 1%, 100MW THICK FILM  | R-418-3.01K       |
| R444                      | RES, 20K, 1%, 100MW THICK FILM    | R-418-20K         |
| R446                      | RES, 10K, 1%, 100MW, THICK FILM   | R-418-10K         |
| R447, 448                 | RES, 11K, 1%, 100MW, THICK FILM   | R-418-11K         |
| R450                      | RES, 2.0M, .1%, 1/4W METAL FILM   | R-321-2M          |
| R451                      | RES,221K, 1%, 1/10W, METAL FILM   | R-263-221K        |
| R452                      | RES, 20K, .5%, 1/8W, METAL FILM   | R-351-20K         |
| R453                      | RES, 1.8K, .1%, 1/10W, METAL FILM | R-263-1.8K        |
| R454, 455                 | RES, 49.9, .1%, 1/10W METAL FILM  | R-263-49.9        |
| R467-471                  | RES, 100, .1%, 1/10W, METAL FILM  | R-263-100         |
| R472, 478, 466, 355, 290, | RES, 1K, 1%, 100MW, THICK FILM    | R-418-1K          |
| 344,309                   |                                   |                   |
| R473                      | RES, 30.1K, 1%, 100MW, THICK FILM | R-418-30.1K       |
| R474-477                  | RES, .2, 1%, 1W                   | R-4412            |
| R479, 501, 529, 530,      | RES, 249,1%, 100MW, THICK FILM    | R-418-249         |
| 534, 563                  |                                   |                   |
| R485, 525, 526, 552, 348  | RES, .0499, 1%, 100MW, THICK FILM | R-4180499         |
| R489, 356, 359, 418-421,  | RES, 1K, 1%, 100MW, THICK FILM    | R-418-1K          |
| 456, 458, 460, 462, 464   |                                   |                   |
| R490                      | RES, 205, .1%, 1/10W, METAL FILM  | R-263-205         |
| R500, 508, 521, 527, 528, | RES, 562K, 1%, 125MW, METAL FILM  | R-391-562K        |
| 533, 535, 549, 566, 567   |                                   |                   |
| R502, 513, 515, 561, 562, | RES, 562K, 1%, 125MW, METAL FILM  | R-391-562K        |
| 565, 569-573              |                                   |                   |
| R503, 512, 514, 532, 560  | RES, 249,1%, 100MW, THICK FILM    | R-418-249         |
| R504, 511RES, 10K, 1%,    |                                   |                   |
| 100MW, THICK FILM         |                                   |                   |
| R506                      | RES, 30.1, 1%, 1/8W METAL FILM    | R-88-30.1         |
| R507                      | RES, 18.7, 1%, 125mW, METAL FILM  | R-391-18.7        |
| R509                      | RES, 18.7, 1%, 125mW, METAL FILM  | R-391-18.7        |

#### **Table 6-1 (cont.)** Analog board parts list

| Circuit designation                        | Description                                 | Keithley part no. |
|--------------------------------------------|---------------------------------------------|-------------------|
| R516, 523                                  | RES, 4.02K, 1%, 100MW,, THICK FILM          | R-418-4.02K       |
| R517, 539-541                              | RES, 12.1, 1%, 125MW METAL FILM             | R-391-12.1        |
| R520                                       | RES, 301, 1%, 100MW, THICK FILM             | R-418-301         |
| R524, 538                                  | RES, 12.1, 1%, 125MW METAL FILM             | R-391-12.1        |
| R531                                       | RES, 301, 1%, 100MW, THICK FILM             | R-418-301         |
| R542, 543                                  | RES,.5,5%,1W, METAL                         | R-4445            |
| R544-547, 292                              | RES, 100K, 1%, 100MW THICK FILM             | R-418-100K        |
| R548                                       | RES, 30.1K, 1%, 100MW, THICK FILM           | R-418-30.1K       |
| R550, 435, 436                             | RES, 499, 1%, 100MW THICK FILM              | R-418-499         |
| R555                                       | RES, 7.32K, .1%, .125MW, THIN FILM          | R-456-7.32K       |
| R556                                       | RES, 42.7K, .1%, .125W,THIN FILM            | R-456-42.7K       |
| R557                                       | RES, 17.2K, .1%, .125W, THIN FILM           | R-456-17.2K       |
| R559                                       | RES, 1.5K, 1%, 100MW THICK FILM             | R-418-1.5K        |
| R568, 574, 575                             | RES, 562K, 1%, 125MW, METAL FILM            | R-391-562K        |
| R600, 449                                  | RES, 100K, 1%, 100MW THICK FILM             | R-418-100K        |
| R602, 607, 558                             | RES, 1.5K, 1%, 100MW THICK FILM             | R-418-1.5K        |
| R609                                       | RES NET                                     | TF-245            |
| R610                                       | RES, 1.28M, .1%, 1/8W METAL FILM            | R-176-1.28M       |
| R611, 621                                  | RES, 475, 1%, 100MW, THICK FILM             | R-418-475         |
| R612                                       | RES, 5.11K, 1%, 100MW, THICK FILM           | R-418-5.11K       |
| R613, 624, 659, 660,                       | RES, 100, 1%, 100MW, THICK FILM             | R-418-100         |
| 518, 519                                   |                                             |                   |
| R614, 615, 208, 553, 554                   | RES, 2.21K, 1%, 100MW, THICK FILM           | R-418-2.21K       |
| R618                                       | RES, 34K, 1%, 100MW, THICK FILM             | R-418-34K         |
| R619                                       | RES, 4.75K, 1%, 100MW, THICK FILM           | R-418-4.75K       |
| R620                                       | RES, 82.5, 1%, 100MW, THICK FILM            | R-418-82.5        |
| R623, 154, 155                             | RES, 10, 10%, 100MW, THICK FILM             | R-418-10          |
| R650 ,651                                  | RES NET, 9K-1K, MICRO DIVIDER               | TF-246-2          |
| R652, 665                                  | RES, 357, 1%, 100MW, THICK FILM             | R-418-357         |
| R656                                       | RES, 8,98K, .1%,.125W THIN FILM             | R-456-8.98K       |
| R657, 658                                  | RES, 1M, 1%, 100MW, THICK FILM              | R-418-1M          |
| R666                                       | RES NET, 3K, 12K, 0.1%, 100MW THIN-<br>FILM | TF-237-2          |
| RT200                                      | POLYSWITCH, PTC RESISTOR                    | RT-17             |
| T500                                       | TRANSFORMER                                 | TR-311A           |
| TP200-215, 218-225, 227, 228, 230-235, 500 | CONN, TEST POINT                            | CS-553            |
| TP501, 506-510                             | CONN,TEST POINT                             | CS-553            |
| U201, 212, 214, 230, 241,                  | IC, CMOS ANAL SWITCH, DG444DY               | IC-866            |
| 400-406, 652                               |                                             |                   |
| U202, 650, 203                             | IC, OP AMP LT1112                           | IC-1048           |
| U204, 229                                  | IC, 8-CHAN ANA MULTI-<br>PLEXER,DG408DY     | IC-844            |

#### Table 6-1 (cont.)

Analog board parts list

| Circuit designation   | Description                                             | Keithley part no. |
|-----------------------|---------------------------------------------------------|-------------------|
| U205, 407             | IC, HEX INVERTERS, 74HC400                              | IC-880            |
| U209, 215             | IC, QUAD COMPARATOR, LM339D                             | IC-774            |
| U210, 220             | IC, DUAL BIPOLAR OP-AMP, LT1124CS8                      | IC-955            |
| U211, 213             | IC, BIFET OP AMP, AD712JR                               | IC-834            |
| U221, 227             | IC, DIFF. AMP, AMP03GP                                  | IC-988            |
| U222                  | IC, OP-AMP, LTC1050CS8                                  | IC-791            |
| U223, 409, 237        | IC, MOSFET DRIVER, TLP591B                              | IC-877            |
| U226, 659             | IC, 20V OP-AMP, LT1097S8                                | IC-767            |
| U231, 219, 235, 234,  | IC, OP AMP, LOW POWER AD795JR                           | IC-1052           |
| 262, 232              |                                                         |                   |
| U238                  | IC, CMOS ANA SWITCH SPST<br>MAX326CSE                   | IC-909            |
| U239                  | IC, QUAD 2-INPUT NAND, 74HC00M                          | IC-781            |
| U240                  | IC,POS NAND GATES/INVERT,74HCT14                        | IC-656            |
| U242-247              | IC,DUAL HIGH CMR/SPEED                                  | IC-588            |
|                       | OPTO,HCPL-2631                                          |                   |
| U252-256              | IC 8 STAGE SHIFT CD74HC4094M                            | IC-1026           |
| U257                  | IC, SUPPLY VOLT SUPERVISOR, TL7705A                     | IC-860            |
| U263, 228             | IC, OP-AMP, LOW NOISE LT1007CS8                         | IC-949            |
| U265                  | IC, PHOTO TRANS, TLP626BV-LFI                           | IC-1006           |
| U408, 218, 216, 225   | ICM DUAL J-FET OP-AMP, OP-282GS                         | IC-968            |
| U500                  | IC, OP-AMP, AD847JN                                     | IC-890            |
| U501                  | IC, VOLT COMPARATOR LM393D                              | IC-775            |
| U502                  | PROGRAMMABLE TEMP CONTROLLER                            | IC-1062           |
| U600, 264, 206, 207,  | IC, DUAL PICOAMP OP-AMP AD706JR                         | IC-910            |
| 208, 233              |                                                         |                   |
| U601                  | IC,QUAD D FLIP FLOP W/CLK,RESET                         |                   |
|                       | 74HC175                                                 | IC-923            |
| U604                  | IC, NCHAN LAT DMOS QUADFET,                             | IC-893            |
| 11605                 | INTEGRATED CIRCUIT OPA 177GS                            | IC-690            |
| U606 236              | IC HLSPEED BIEET OP-AMP AD7111R                         | IC-894            |
| U607                  | IC OP-AMP NF5534D                                       | IC-802            |
| U608                  | IC VOLT COMPARATOR LM311M                               | IC-776            |
| 11609                 | PROGRAMMED IC                                           | 2400-801-*        |
| U651 602 603 224      | IC OUAD 2 IN NOR 74HCT02                                | IC-809            |
| U660_661              | IC 16 BIT DAC AD7849BR                                  | IC-1004           |
| VR200_201             | DIODE ZENER MM524694                                    | DZ-113            |
| VR214 215 504 505 506 | DIODE ZENER 8 2V MMBZ5237                               | DZ-92             |
| VR216 217 650 651     | DIODE ZENER 17V MMBZ5247BL                              | DZ-104            |
| VR218 219             | DIODE ZENER 20V PZV84C20                                | $D_{7-106-30}$    |
| VP 400 401            |                                                         |                   |
| V K + 00.401          | DIODE, ZENER 30V BZA84C30<br>DIODE, ZENER 4.7V. IN4732A | DZ-67             |

#### **Table 6-1 (cont.)** Analog board parts list

| Circuit designation | Description                      | Keithley part no. |
|---------------------|----------------------------------|-------------------|
| VR404-406, 202, 203 | DIODE,ZENER 5.1V, BZX84C5V1      | DZ-88             |
| VR500, 501          | DIODE, ZENER 6.0V, BZX84B6V2     | DZ-87             |
| VR502, 503          | DIODE ZENER 12V, MMSZ12T1        | DZ-112            |
| VR507               | DIODE, ZENER 22V, BZX84C22       | DZ-86             |
| VR508, 509          | DIODE, ZENER 9.1V, IN4739A       | DZ-56             |
| VR600               | DIODE,ZENER 6.4V, IN4579         | DZ-73             |
| VR602, 603          | DIODE, ZENER, 6.2V MMSZ6V2       | DZ-97             |
| Y600                | OSCILLATOR HIGH SPEED CMOS 12MHZ | CR-37             |

 $\ast$  Order current firmware revision, for example A01.

#### *Table 6-2*

Digital board parts list

| Circuit designation              | Description                         | Keithly part no. |
|----------------------------------|-------------------------------------|------------------|
| BT1                              | BATTERY                             | BA-46            |
| C1. 3.77. 11-14. 16. 17. 20. 22. | CAP. 1UF. 10%. 25V. CERAMIC         | C-4951           |
| 23, 25, 26, 30, 40               |                                     |                  |
| C2, 56, 8, 76, 78, 80, 82, 89    | CAP, .01UF, 10%, 50V CERAMIC        | C-49101          |
| C4, 10                           | CAP, 15P, 1%, 100V CERAMIC          | C-512-15P        |
| C5                               | CAP, .1UF, 20%,100V, CERAMIC        | C-4361           |
| C15, 38 ,61, 47                  | CAP, 47P, 5%, 100V, CERAMIC         | C-465-47P        |
| C19, 85, 41, 69, 70, 71, 73, 24  | CAP, .1UF, 10%, 25V, CERAMIC        | C-4951           |
| C28, 60                          | CAP, 47P, 5%, 100V, CERAMIC         | C-465-47P        |
| C31                              | CAP, 100PF, 5%, 100V, CERAMIC       | C-465-100P       |
| C32, 34, 63, 64                  | CAP, 47UF, 20%, 100V ALUM ELEC      | C-521-47         |
| C33, 35, 52-55                   | CAP, 22UF, 20%, 25V, TANTALUM       | C-440-22         |
| C36, 50, 39, 44-46, 49, 59,      | CAP, .1UF, 10%, 25V, CERAMIC        | C-4951           |
| 66-68, 79, 81, 48, 83            |                                     |                  |
| C42, 43, 97-99, 101, 102, 104    | CAP, .1UF, 20%,50V,CERAMIC          | C-4181           |
| C57, 58                          | CAP, 1000PF, 10%, 50V, MONO CERAMIC | C-452-1000P      |
| C62, 91                          | CAP, 10UF, 20%, 25V, TANTALUM       | C-440-10         |
| C65                              | CAP, .022UF, 10%, 50V CERAMIC       | C-491022         |
| C72, 86                          | CAP, 1UF, 20%, 50V CERAMIC          | C-519-1          |
| C74, 75                          | CAP, 470UF, 20%, 25V ALUM ELEC      | C-413-470        |
| C84, 6, 7, 9, 18, 90             | CAP,.1UF, 10%, 25V, CERAMIC         | C-4951           |
| C87, 88                          | CAP, .01UF, 10%, 50V CERAMIC        | C-49101          |
| C96, 100, 103, 105               | CAP, 1UF, 20%, 50V, CERAMIC         | C-4181           |
| C106, 107                        | CAP, 1UF, 20%, 100V, CERAMIC        | C-487-1          |
| CR1-4                            | ULTRAFAST POWER RECTIFIER           | RF-107           |
| CR6, 9, 12, 20                   | ULTRAFAST POWER RECTIFIER           | RF-105           |
| CR8, 11, 17, 21, 25-28, 31, 19   | DIODE, SWITCHING, 250MA, BAV103     | RF-89            |
| CR13                             | DIODE, DUAL HSM-2822T31             | RF-95            |
| CR14, 15, 22-24, 5, 32, 33       | DIODE, DUAL SWITCHING, BAV99L       | RF-82            |
| CR29, 30, 34-39                  | DIODE, SWITCHING, MMBD914           | RF-83            |
| F1                               | POLYSWITCH, SMD030-2                | FU-103           |
| HS1, 2, 3                        | HEAT SINK                           | HS-33            |
| IC1                              | IC,POS VOLTAGE REG +15V, 500MA,     |                  |
|                                  | 78M15                               |                  |
| J1                               | CONN, RIGHT ANGLE, 24PIN            | CS-507           |
| J2, 4                            | CONN, BERG                          | CS-339           |
| J3                               | CONN, RT ANGLE, MALE, 9 PIN         | CS-761-9         |
| J5                               | CONN, MICRODIN W/GND FINGERS        | CS-792           |
| J6                               | CONN, D-SUB MALE, BOARDLOCK         | CS-848-9         |
| J21                              | CONN. MOLEX. 3-PIN                  | CS-772-3         |
| K1                               | RELAY, SURFACE MOUNT                | RL-188           |

#### **Table 6-2 (cont.)** Digital board parts list

| Circuit designation                | Description                       | Keithly part no. |
|------------------------------------|-----------------------------------|------------------|
| L1                                 | FERRITE CHIP 600 OHM BLM32A07     | CH-62            |
| LS1                                | BEEPER, 5V, 30MA, QMX-05          | EM-6             |
| P1001                              | CABLE ASSEMBLY                    | CA-152-1         |
| P1003                              | CABLE ASSEMBLY                    | CA-32-9B         |
| P1004, 1002                        | CABLE ASSEMBLY                    | CA-62-4B         |
| Q1-6                               | TRANS, N-MOSFET, VN0605T          | TG-243           |
| Q7,8                               | POWER MOSFET IRFZ346              | TG-313           |
| Q10                                | TRANS, NPN, MMBT3904              | TG-238           |
| R1,37                              | RES, 2.21K, 1%, 100MW, THICK FILM | R-418-2.21K      |
| R2, 13, 4, 52, 14, 19, 34, 35, 50, | RES, 10K, 1%, 100MW, THICK FILM   | R-418-10K        |
| 58, 63, 68, 62, 75                 |                                   |                  |
| R5                                 | RES, 10M, 1%, 125MW, THICK FILM   | R-418-10M        |
| R6, 47, 60, 84, 41                 | RES, 10K, 1%, 100MW, THICK FILM   | R-418-10K        |
| R9, 11, 12, 16, 20                 | RES,100,5%,250MW,METAL FILM       | R-376-100        |
| R10                                | RES, 332K,1%, 100MW, THICK FILM   | R-418-332K       |
| R15, 17, 21, 23, 31, 70, 72, 18,   | RES, 1K, 1%, 100MW, THICK FILM    | R-418-1K         |
| 64, 59, 48, 61, 8                  |                                   |                  |
| R25, 28, 49                        | RES, 4.75K, 1%, 100MW, THICK FILM | R-418-4.75K      |
| R30, 26                            | RES, 100, 1%, 100MW, THICK FILM   | R-418-100        |
| R33, 39                            | RES, .0499, 1%, 100MW, THICK FILM | R-4180499        |
| R38                                | RES, 11K, 1%, 100MW, THICK FILM   | R-418-11K        |
| R40, 32, 27, 24                    | RES, 5.1K,5%, 125MW, METAL FILM   | R-375-5.1K       |
| R43, 44, 45, 65                    | RES, 2.21K, 1%, 100MW, THICK FILM | R-418-2.21K      |
| R51                                | RES, 7.5K, 1%, 125MW, METAL FILM  | R-391-7.5K       |
| R53, 54                            | RES, 3.01K, 1%, 100MW THICK FILM  | R-418-3.01K      |
| R55                                | RES, 10M, 1%, 125MW, THICK FILM   | R-418-10M        |
| R56                                | RES, 3.01K, 1%, 100MW THICK FILM  | R-418-3.01K      |
| R57                                | RES, 1M, 1%, 100MW, THICK FILM    | R-418-1M         |
| R73, 74, 76, 78-81,                | RES, 10K, 1%, 100MW, THICK FILM   | R-418-10K        |
| 83, 7, 69,71,85-89                 |                                   |                  |
| R77                                | RES, 15k, 1%, 100MW, THICK FILM   | R-418-15K        |
| R82                                | RES, 499, 1%, 100MW THICK FILM    | R-418-499        |
| R91, 92                            | RES, 200, 1%, 100MW, THICK FILM   | R-418-200        |
| S01, 2                             | SOCKET PLCC-032-T-A               | SO-143-32        |
| S1                                 | SWITCH, PUSHBUTTON (6 POLE)       | SW-466           |
| T1                                 | TRANSFORMER FOR F SUPPLIES        | TR-302B          |
| TP3                                | CONN, TEST POINT                  | CS-553           |
| U1, 22                             | IC, DUAL D-TYPE F/F, 74HC74       | IC-773           |
| U2                                 | IC, MICROMANAGER, DS12365-10      | IC-884           |
| U3                                 | MICROCONTROLLER, MC68332-FC       | LSI-161          |
| U4                                 | IC +5V RS-232 TRANSCEIVER, MAX202 | IC-952           |
| U5                                 | IC, OP-AMP, AD705JR               | IC-814           |
| U6                                 | IC,OCTAL INTER BUS TRANS,75161    | IC-647           |

U24

VR1

Y1

### Table 6-2 (cont.)

| Circuit designation | Description                            | Keithly par |
|---------------------|----------------------------------------|-------------|
| U7                  | IC, 4-CHANNEL PWR DRIVER, 2549B        | IC-1044     |
| U8                  | IC, NEG VOLTAGE REG -15V, 500MA, 79M15 |             |
| U9                  | IC, HEX INVERTERS, 74HCT04             | IC-880      |
| U11                 | IC, VOLT COMPARATOR LM393D             | IC-775      |
| U12, 14             | LARGE SCALE IC                         | LSI-162-70  |
| U13                 | IC, GPIB ADAPTER, 9914A                | LSI-123     |
| U15                 | PROGRAMMED ROM                         | 2400-803-*  |
| U16                 | PROGRAMMED ROM                         | 2400-804-*  |
| U17                 | IC, SERIAL EPROM 24LC16B               | LSI-153     |
| U18                 | IC,+5V VOLTAGE REGULATOR,              | LM2940CT    |
| U19                 | IC, SCHMITT-TRIGGER NAND GATE          | IC-950      |
| U20                 | IC,OCTAL INTERFACE BUS,75160           | IC-646      |
| U21                 | IC, DUAL POWER MOSFET DRIVER, TSC426   | IC-437      |
| U23, 25             | IC, POS NAND GATES/INVERT, 74HCT14     | IC-656      |

IC, TRIPLE 3 IN NAND, 74F10

DIODE, ZENER 33V, IN4752A

CRYSTAL, FSM327

part no.

IC-659

DZ-68

CR-41

\*Order current firmware revision, for example A03.

Table 6-3Display board parts list

| Circuit designation      | Description                        | Keithley part no. |
|--------------------------|------------------------------------|-------------------|
| C901                     | CAP, 22UF, 20%, 6.3, TANTALUM      | C-417-22          |
| C902, 904, 907, 908, 910 | CAP, .1UF, 20%,100V, CERAMIC       | C-4361            |
| C903, 905, 906, 909, 911 | CAP, 1UF, 20%, 50V, CERAMIC        | C-4181            |
| C912                     | CAP, 2.2UF, 20%,100V, ALUM ELEC    | C-503-2.2         |
| C913, 914                | CAP, 100UF, 20%,16V, TANTALUM      | C-504-100         |
| C915, 916                | CAP, 33PF, 10%, 100V, CERAMIC      | C-451-33P         |
| CR901-904                | DIODE, SWITCHING, 250MA, BAV103    | RF-89             |
| CR905, 906               | DIODE, SWITCHING, MMBD914          | RF-83             |
| DS901                    | VACUUM FLUORESCENT DISPLAY         | DD-51C            |
| J1032                    | CONN, BERG                         |                   |
| J1033                    | CONN, HEADER STRAIGHT SOLDER       | CS-368-16         |
|                          | PIN                                |                   |
| Q901, 902                | TRANS, NPN GEN PURPOSE BC868       | TG-293            |
| R901                     | RES NET, 15K, 2%, 1.875W           | TF-219-15K        |
| R902                     | RES, 13K, 5%,125MW, METAL FILM     | R-375-13K         |
| R903, 904                | RES, 4.7K, 5%, 250MW, METAL FILM   | R-376-4.7K        |
| R905                     | RES, 1M, 5%, 125MW, METAL FILM     | R-375-1M          |
| R906                     | RES,1K, 5% 250MW, METAL FILM       | R-376-1K          |
| R907                     | RES, 240, 5%, 250MW, METAL FILM    | R-376-240         |
| R908                     | RES, 10M, 5%, 125MW, METAL FILM    | R-375-10M         |
| T901                     | TRANSFORMER, TDK, ER14.5 SERIES    | TR-300            |
| U901,904,905             | IC, LATCHED DRIVERS, UCN-5812EPF-1 | IC-732            |
| U902                     | IC, PROGRAMMED                     | 7001-800-*        |
| U903                     | IC, 32-BIT, SERIAL UCN5818EPF-1    | IC-830            |
| VR901                    | DIODE, ZENER, 8.2V, MMBZ5237       | DZ-92             |
| Y901                     | CRYSTAL, 4MHZ                      | CR-36-4M          |

\* Order current firmware revision. For example, 7001-800-A02.

| Table 6-4        |      |
|------------------|------|
| Mechanical parts | list |

| Quantity | Decription                   | Keithley part no. |
|----------|------------------------------|-------------------|
| 4        | BANANA JACK, PUSH-IN, BLACK  | BJ-13-0           |
| 1        | BANANA JACK, PUSH-IN, BLUE   | BJ-13-6           |
| 4        | BANANA JACK, PUSH-IN, RED    | BJ-13-2           |
| 1        | BANANA JACK, PUSH-IN, WHITE  | BJ-13-9           |
| 1        | BEZEL, REAR                  | 428-303D          |
| 1        | BOTTOM SHIELD                | 2400-309A         |
| 4        | CHOKE                        | CH-58-1A          |
| 1        | COVER                        | 2400-317B         |
| 1        | DISPLAY LENS                 | 2410-311B         |
| 2        | FOOT, EXTRUDED               | FE-22A            |
| 2        | FOOT, RUBBER                 | FE-6              |
| 1        | FUSE, 2.5A 5 X 20MM          | FU-106-2.5        |
| 1        | HANDLE                       | 428-329F          |
| 1        | HEAT SINK                    | 2400-308E         |
| 2        | HOLDER, FERRITE              | 2001-367A         |
| 1        | LED, HIGH POWER              | PL-94             |
| 1        | LENS, LED                    | 6517-309A         |
| 1        | LINE CORD                    | CO-7              |
| 1        | LINE FILTER                  | LF-11             |
| 1        | MEMBRANE SWITCH, FRONT PANEL | 2410-313B         |
| 1        | MOUNTING EAR, LEFT           | 428-338B          |
| 1        | MOUNTING EAR, RIGHT          | 428-328E          |
| 1        | POWER SUPPLY                 | PS-41B            |
| 1        | SWITCHPAD                    | 2400-315A         |
| 1        | TEST LEADSET                 | CA-23             |

# **A** Specifications

## Accuracy calculations

The information below discusses how to calculate accuracy for both measurement and source functions.

#### Measurement accuracy

Measurement accuracy is calculated as follows:

Accuracy =  $\pm$ (% of reading + offset)

As an example of how to calculate the actual reading limits, assume that you are measuring 10V on the 20V range. You can compute the reading limit range from one-year measure voltage accuracy specifications as follows:

Accuracy =  $\pm(\% \text{ of reading + offset})$ =  $\pm[(0.015\% \times 10\text{V}) + 1\text{mV}]$ =  $\pm(1.5\text{mV} + 1\text{mV})$ =  $\pm2.5\text{mV}$ 

Thus, the actual reading range is  $10V \pm 2.5mV$  or from 9.9975 to 10.0025V.

Current measurement calculations are performed in exactly the same manner using the pertinent specifications, ranges, and input signal values.

#### Source accuracy

Source accuracy is calculated similarly, except of course that source specifications are used. As an example of how to calculate the actual source output limits, assume that you are sourcing 0.7mA on the 1mA source range. You can compute the reading limit range from source current one-year accuracy specifications as follows:

Accuracy =  $\pm (0.034\% \text{ of output} + 200\text{nA offset})$ =  $\pm [(0.034\% \times 0.7\text{mA}) + 200\text{nA})]$ =  $\pm (238\text{nA} + 200\text{nA})$ =  $\pm 438\text{nA}$ 

In this case, the actual current output range is  $0.7\text{mA} \pm 438\text{nA}$  or from 0.69956mA to 0.70044mA.

## **B** Command Reference

## Introduction

This appendix contains detailed information on the various Model 2410 remote calibration commands, calibration error messages, and methods to detect the end of each calibration step.

Section 2 of this manual covers detailed calibration procedures.

## **Command summary**

Table B-1 summarizes Model 2410 calibration commands. These commands are covered in detail in the following paragraphs.

#### Table B-1

Remote calibration command summary

| Command                        | Description                                            |
|--------------------------------|--------------------------------------------------------|
| CALibration                    | Calibration subsystem.                                 |
| :PROTected                     | Cal commands protected by password.                    |
| :CODE ' <password>'</password> | Unlock cal; if cal is unlocked, changes password.      |
|                                | (Default password: KI002410.)                          |
| :COUNT?                        | Query number of times 2410 has been calibrated.        |
| :SAVE                          | Save calibration data to EEPROM.*                      |
| :LOCK                          | Lock calibration, inhibit SAVE command operation.      |
| :LOCK?                         | Request cal lock status. $(0 = unlocked; 1 = locked.)$ |
| :DATE <y>,<m>,<d></d></m></y>  | Program calibration year, month, day.                  |
| :DATE?                         | Query calibration year, month, day.                    |
| :NDUE <y>,<m>,<d></d></m></y>  | Program calibration due year, month, day.              |
| :NDUE?                         | Query calibration due year, month, day.                |
| :SENSe <nrf></nrf>             | Calibrate active measure range.                        |
| :DATA?                         | Query measurement cal constants for active range.      |
| :SOURce <nrf></nrf>            | Calibrate active source range.                         |
| :DATA?                         | Query measurement cal constants for active range.      |

\*Calibration data will not be saved if:

1. Calibration was not unlocked with :CODE command.

2. Invalid data exists. (For example, cal step failed or was aborted.)

3. Incomplete number of cal steps were performed. (For example, omitting a negative full-scale step.)

## Miscellaneous commands

Miscellaneous commands are those commands that perform such functions as saving calibration constants, locking out calibration, and programming date parameters.

#### :CODE

#### (:CALibration:PROTected:CODE)

| Purpose     | To unlock calibration so the calibration procedures can be performed.                                                                                                    |  |
|-------------|----------------------------------------------------------------------------------------------------|--|
| Format      | :cal:prot:code ' <password>'</password>                                                                                                    |  |
| Parameters  | Up to an 8-character string including letters and numbers.                                                                                                    |  |
| Description | The :CODE command sends the password and enables calibration when per-<br>forming these procedures via remote. The correct password must be sent to<br>the unit before sending any other calibration command. The default remote<br>password is KI002410. |  |
| Note        | <ul> <li>The :CODE command should be sent only once before performing calibration. Do not send :CODE before each calibration step.</li> <li>To change the code, first send the present code, and then send the new code.</li> </ul>                       |  |
|             | <ul> <li>The password parameter must be enclosed in single quotes.</li> <li>If you change the first two characters of the password to something other than "KI," you will not be able to unlock calibration from the front panel.</li> </ul>              |  |
| Example     | :CAL:PROT:CODE 'KI002410' Send default code of KI002410.                                                                                                    |  |

#### :COUNT?

#### (:CALibration:PROTected:COUNT?)

| Purpose     | To request the number of times the Model 2410 has been calibrated.                                       |  |
|-------------|----------------------------------------------------------------------------------------------------|--|
| Format      | :cal:prot:count?                                                                                         |  |
| Response    | Number of times calibrated.                                                                              |  |
| Description | The :COUNT? query can be used to determine the total number of times the Model 2410 has been calibrated. |  |
| Example     | CAL: PROT: COUNT? Request calibration count.                                                             |  |

#### :LOCK

(:CALibration:PROTected:LOCK)

| Purpose     | To lock out calibration.                                                                                                    |           |  |
|-------------|----------------------------------------------------------------------------------------------------|-----------|--|
| Format      | :cal:prot:lock                                                                                                    |           |  |
| Query       | :cal:pi                                                                                                    | rot:lock? |  |
| Response    | <ol> <li>Calibration unlocked</li> <li>Calibration locked</li> </ol>                                                                                                    |           |  |
| Description | The :LOCK command lets you lock out comprehensive calibration after completing those procedures. Thus, :LOCK performs the opposite of sending the password with the :CODE command. The :LOCK? query returns calibration lock status. |           |  |
| Note        | To unlock calibration, send the :CODE command with the appropriate password.                                                                                                    |           |  |
| Example     | :CAL:PROT:LOCK Lock out calibration                                                                                                    |           |  |

#### :SAVE

(:CALibration:PROTected:SAVE)

| Purpose     | To save calibration constants in EEROM after the calibration procedure.                                                                                                    |  |  |
|-------------|----------------------------------------------------------------------------------------------------|--|--|
| Format      | :cal:prot:save                                                                                                    |  |  |
| Description | The :SAVE command stores internally calculated calibration constants derived during comprehensive in EEROM. EEROM is non-volatile memory, and calibration constants will be retained indefinitely once saved. Generally, :SAVE is sent after all other calibration steps (except for :LOCK).                                                                                                    |  |  |
| Note        | Calibration will only be temporary unless the :SAVE command is sent to per-<br>manently store calibration constants. Calibration data will not be saved if: (1)<br>calibration was not unlocked by sending the :CODE command, (2) invalid<br>data exists (for example, cal step failed or was aborted), or (3) an incomplete<br>number of cal steps were performed (for example, omitting a negative full-<br>scale step). |  |  |
| Example     | :CAL: PROT: SAVE Save calibration constants                                                                                                    |  |  |

#### :DATE

(:CALibration:PROTected:DATE)

| Purpose     | To program the calibration date.                                                                                                    |  |
|-------------|----------------------------------------------------------------------------------------------------|--|
| Format      | <pre>:cal:prot:date <year>, <month>, <day></day></month></year></pre>                                                                                                    |  |
| Parameters  | <year> = 1996 to 2095<br/><month> = 1 to 12<br/><day> = 1 to 31</day></month></year>                                                                                                    |  |
| Query       | :cal:prot:date?                                                                                                    |  |
| Response    | <year>, <month>, <day></day></month></year>                                                                                                    |  |
| Description | The :DATE command allows you to store the calibration date in instrument EEROM for future reference. You can read back the date from the instrument by using the :DATE? query or by using the front panel CAL menu. |  |
| Note        | The year, month, and day parameters must be delimited by commas.                                                                                                    |  |
| Example     | :CAL:PROT:DATE 1996,11,20 Send cal date (11/20/96).                                                                                                    |  |

#### :NDUE

(:CALibration:PROTected:NDUE)

| Purpose     | To send the next calibration due date to the instrument.                                                                                                    |  |
|-------------|----------------------------------------------------------------------------------------------------|--|
| Format      | <pre>:cal:prot:ndue <year>, <month>, <day></day></month></year></pre>                                                                                                    |  |
| Parameters  | <year> = 1996 to 2095<br/><month> = 1 to 12<br/><day> = 1 to 31</day></month></year>                                                                                                    |  |
| Query       | :cal:prot:ndue?                                                                                                    |  |
| Response    | <year>, <month>, <day></day></month></year>                                                                                                    |  |
| Description | The :NDUE command allows you to store the date when calibration is next<br>due in instrument memory. You can read back the next due date by using the<br>:NDUE? query or by using the front panel CAL menu. |  |
| Note        | The next due date parameters must be delimited by commas.                                                                                                    |  |
| Example     | :CAL:PROT:NDUE 1997,11,20 Send due date (11/20/97).                                                                                                    |  |
## :SENSe

(:CALibration:PROTected:SENSe)

| Purpose     | To calibrate the sense function.                                                                                                    |
|-------------|----------------------------------------------------------------------------------------------------|
| Format      | :cal:prot:sens <nrf></nrf>                                                                                                    |
| Parameters  | See Table B-2 for recommended parameter ranges for optimum calibration.                                                                                                    |
| Description | The :CAL:PROT:SENS command calibrates the Model 2410 sense function.<br>To use this command, you must (1) program the source to the correct value,<br>(2) select the range being calibrated, and (3) send the :CAL:PROT:SENS<br>command for each parameter listed in Table B-2.                                                                                                    |
| Note        | When the Model 2410 receives this command, it will attempt to place the parameter into one of the three parameter ranges summarized in Table B-2, depending on the active :SENS:FUNC and range. If the parameter does not fit into any of the three allowed ranges, error number -222, "Parameter data out of range," will be generated. Once the unit has successfully selected the appropriate parameter range, it will then check to see if autorange for the active :SENS:FUNC is enabled. If so, error number -221, "Settings conflict," will be generated. If no error occurs, the active sense function/range point will be calibrated using the corresponding parameter. |
|             | Note that parameters for a given sense function and range can be sent in any order. However, once one :CAL:PROT:SENS command executes, the other two must also be executed or error number -200, "Execution error," will occur when the :CAL:PROT:SAVE command is processed at the end of the calibration procedure.                                                                                                    |
| Example     | :CAL:PROT:SENS 2 Calibrate 2V sense range.                                                                                                    |

| Sense<br>range | First parameter<br>(zero) | Second parameter<br>(negative full scale) | Third parameter<br>(positive full scale) |
|----------------|---------------------------|-------------------------------------------|------------------------------------------|
| 0.2V           | -0.002 to +0.002          | -0.18 to -0.22                            | +0.18 to +0.22                           |
| 2V             | -0.02 to +0.02            | -1.8 to -2.2                              | +1.8 to +2.2                             |
| 20V            | -0.2 to +0.2              | -18 to -22                                | +18 to +22                               |
| 1000V          | -2 to +2                  | -800 to -1100                             | +800 to +1100                            |
| 1μA            | -1E-8 to +1E-8            | -0.9E-6 to -1.1E-6                        | +0.9E-6 to +1.1E-6                       |
| 10µA           | -1E-7 to +1E-7            | -9E-6 to -11E-6                           | +9E-6 to +11E-6                          |
| 100µA          | -1E-6 to +1E-6            | -90E-6 to -110E-6                         | +90E-6 to +110E-6                        |
| 1mA            | -1E-5 to +1E-5            | -0.9E-3 to -1.1E-3                        | +0.9E-3 to +1.1E-3                       |
| 20mA           | -1E-4 to +1E-4            | -18E-3 to -22E-3                          | +18E-3 to +22E-3                         |
| 100mA          | -1E-3 to +1E-3            | -90E-3 to -110E-3                         | +90E-3 to +110E-3                        |
| 1A             | -1E-2 to +1E-2            | -0.9 to -1.1                              | +0.9 to +1.1                             |

 Table B-2

 Recommended :CALibration:PROTected:SENSe parameter ranges

Note: Actual allowable parameter ranges are  $\pm 50\%$  of full range for zero parameters, 75% of full scale to 150% of full scale for full-range parameters, but ranges listed above should be observed for optimum calibration.

## :SOURce

(:CALibration:PROTected:SOURce)

| Purpose     | To calibrate the source function.                                                                                                    |                                                                                                    |
|-------------|----------------------------------------------------------------------------------------------------|----------------------------------------------------------------------------------------------------|
| Format      | <pre>:cal:prot:sour <nrf></nrf></pre>                                                                                                    |                                                                                                    |
| Parameters  | See Table B-3 for recommended                                                                                                    | parameter ranges.                                                                                                    |
| Description | The :CAL:PROT:SOUR comma<br>tion. To use this command, you<br>value, (2) select the range being<br>:CAL:PROT:SOUR command for                                                                                                    | nd calibrates the Model 2410 source func-<br>must (1) program the source to the correct<br>calibrated, and (3) send the<br>pr each parameter listed in Table B-3.                                                                                                    |
| Note        | When the Model 2410 receives a parameter into one of the four pa depending on the active :SOUR: fit into any of the four allowed rout of range," will be generated. appropriate parameter range, it will programmed to a value within the :OUTP:STAT is ON. If the active the parameter range (or if the so number -221, "Settings conflict, active source function/range point parameter. | this command, it will attempt to place the<br>arameter ranges summarized in Table B-3,<br>FUNC and range. If the parameter does not<br>anges, error number -222, "Parameter data<br>Once the unit has successfully selected the<br>will then check to see if the active source is<br>ne selected parameter range and that<br>e source is not programmed to a value within<br>urce is in autorange or in standby), error<br>" will be generated. If no error occurs, the<br>nt will be calibrated using the corresponding |
|             | Note that parameters for a given<br>any order. However, once one :C<br>other three must also be execute<br>will occur when the :CAL:PROT<br>the calibration procedure.                                                                                                    | source function and range may be sent in<br>CAL:PROT:SOUR command executes, the<br>d, or error number -200, "Execution error,"<br>C:SAVE command is processed at the end of                                                                                                    |
|             | Because the source is calibrated<br>zero calibration points are requir<br>appropriate zero parameter base<br>or negative.                                                                                                    | for both positive and negative values, two<br>red. The Model 2410 automatically uses the<br>d on whether the source polarity is positive                                                                                                    |
| Example     | :CAL:PROT:SOUR 2                                                                                                    | Calibrate 2V source range.                                                                                                    |

| Source<br>range | First parameter<br>(negative full scale) | Second parameter<br>(negative zero) | Third parameter<br>(positive full scale) | Fourth parameter<br>(positive zero) |
|-----------------|------------------------------------------|-------------------------------------|------------------------------------------|-------------------------------------|
| 0.2V            | -0.18 to -0.22                           | -0.002 to +0.002                    | +0.18 to +0.22                           | -0.002 to +0.002                    |
| 2V              | -1.8 to -2.2                             | -0.02 to +0.02                      | +1.8 to +2.2                             | -0.02 to +0.02                      |
| 20V             | -18 to -22                               | -0.2 to +0.2                        | +18 to +22                               | -0.2 to +0.2                        |
| 1000V           | -800 to -1100                            | -2 to +2                            | +800 to +1100                            | -2 to +2                            |
| 1µA             | -0.9E-6 to -1.1E-6                       | -1E-8 to +1E-8                      | +0.9E-6 to +1.1E-6                       | -1E-8 to +1E-8                      |
| 10µA            | -9E-6 to -11E-6                          | -1E-7 to +1E-7                      | +9E-6 to +11E-6                          | -1E-7 to +1E-7                      |
| 100µA           | -90E-6 to -110E-6                        | -1E-6 to +1E-6                      | +90E-6 to +110E-6                        | -1E-6 to +1E-6                      |
| 1mA             | -0.9E-3 to -1.1E-3                       | -1E-5 to +1E-5                      | +0.9E-3 to +1.1E-3                       | -1E-5 to +1E-5                      |
| 20mA            | -18E-3 to -22E-3                         | -1E-4 to +1E-4                      | +18E-3 to +22E-3                         | -1E-4 to +1E-4                      |
| 100mA           | -90E-3 to -110E-3                        | -1E-3 to +1E-3                      | +90E-3 to +110E-3                        | -1E-3 to +1E-3                      |
| 1A              | -0.9 to -1.1                             | -1E-2 to +1E-2                      | +0.9 to +1.1                             | -1E-2 to +1E-2                      |

 Table B-3
 Recommended : CALibration: PROTected: SOURce parameter ranges

Note: Actual allowable parameter ranges are  $\pm 50\%$  of full range for zero parameters, 75% of full scale to 150% of full scale for full-range parameters, but ranges listed above should be observed for optimum calibration.

## :DATA?

(:CALibration:PROTected:SENSe:DATA?) (:CALibration:PROTected:SOURce:DATA?)

| Purpose     | To request the calibration constan                                                                                                    | ts for the active range.                                                                                                    |
|-------------|----------------------------------------------------------------------------------------------------|----------------------------------------------------------------------------------------------------|
| Format      | :cal:prot:sens:data?<br>:cal:prot:sour:data?                                                                                                 |                                                                                                    |
| Response    | Four comma-separated ASCII floa                                                                                                    | ating-point constants.                                                                                                    |
| Description | The :CAL:PROT:SENS:DATA? a<br>request the calibration constants fo<br>functions respectively. The four re<br>point format delimited by comma | nd :CAL:PROT:SOUR:DATA? queries<br>or the active range of the sense and source<br>eturned constants are in ASCII floating-<br>s. |
| Note        | To request the appropriate constar (2) choose the desired range, and                                                                         | tts, (1) select the source or sense function,<br>(3) send the desired :DATA? query.                                              |
| Example     | SENS:FUNC 'VOLT:DC'                                                                                                    | Select DC sense function.                                                                                                    |
| -           | :SENS:VOLT:DC:RANGE 0.2                                                                                                    | Choose 200mV range.                                                                                                    |
|             | :CAL:PROT:SENS:DATA?                                                                                                    | Request cal constants.                                                                                                    |

# **Detecting calibration errors**

If an error occurs during any calibration step, the Model 2410 will generate an appropriate error message. Several methods to detect calibration errors are discussed below.

## Reading the error queue

As with other Model 2410 errors, any calibration errors will be reported in the error queue. (You can read the error queue by using the :SYST:ERR? query.)

## Error summary

Table B-4 summarizes calibration errors. These errors will occur under the following conditions.

| Error 500/501 | These errors occur if you do not set the calibration date or calibration due date.                                                                                                    |
|---------------|----------------------------------------------------------------------------------------------------|
| Error 502     | This error will occur when the :CAL:PROT:SENS or :CAL:PROT:SOUR command is sent with a parameter that cannot be placed into any of the defined numeric ranges.                                                                                                    |
| Error 503/504 | This error occurs when the source/compliance DAC calibration con-<br>stants generate an invalid DAC setting. All of the source/compliance<br>DAC calibration constants are verified each time a :CAL:PROT:SOUR<br>command is processed and when the Model 2410 is first turned on. This<br>error generally occurs when the Model 2410 source circuitry is defec-<br>tive. |
| Error 505     | This error occurs when a :CAL:PROT:SOUR command generates an invalid source offset calibration constant.                                                                                                    |
| Error 506     | This error occurs when a :CAL:PROT:SOUR command generates an invalid source gain calibration constant.                                                                                                    |
| Error 507     | This error occurs when a :CAL:PROT:SENS command generates an in-<br>valid measurement offset calibration constant.                                                                                                    |
| Error 508     | This error occurs when a :CAL:PROT:SENS command generates an in-<br>valid measurement gain calibration constant.                                                                                                    |

| Table B-4   |        |
|-------------|--------|
| Calibration | errors |

| Error<br>number | Error message                      |
|-----------------|------------------------------------|
| +500            | "Date of calibration not set"      |
| +501            | "Next date of calibration not set" |
| +502            | "Calibration data invalid"         |
| +503            | "DAC calibration overflow"         |
| +504            | "DAC calibration underflow"        |
| +505            | "Source offset data invalid"       |
| +506            | "Source gain data invalid"         |
| +507            | "Measurement offset data invalid"  |
| +508            | "Measurement gain data invalid"    |

## Status byte EAV (Error Available) bit

Whenever an error is available in the error queue, the EAV (Error Available) bit (bit 2) of the status byte will be set. Use the \*STB? query to obtain the status byte, and then test bit 2 to see if it is set. If the EAV bit is set, an error has occurred, and you can use the appropriate error query to read the error and at the same time clear the EAV bit in the status byte.

## Generating an SRQ on error

To program the instrument to generate an IEEE-488 bus SRQ (Service Request) when an error occurs, send the \*SRE 4 command. This command will enable SRQ when the EAV bit is set. You can then read the status byte and error queue as outlined above to check for errors and to determine the exact nature of the error.

# Detecting calibration step completion

When sending remote calibration commands, you must wait until the instrument completes the present operation before sending another command. You can use either \*OPC? or \*OPC to help determine when each calibration step is completed.

## Using the \*OPC? query

With the \*OPC? (operation complete) query, the instrument will place an ASCII 1 in the output queue when it has completed each step. To determine when the OPC response is ready, perform the following:

- 1. Repeatedly test the MAV (Message Available) bit (bit 4) in the status byte and wait until it is set. (You can request the status byte by using the \*STB? query.)
- 2. When MAV is set, a message is available in the output queue, and you can read the output queue and test for an ASCII 1.
- 3. After reading the output queue, repeatedly test MAV again until it clears. At this point, the calibration step is completed.

## Using the \*OPC command

The \*OPC (operation complete) command can also be used to detect the completion of each calibration step. In order to use \*OPC to detect the end of each calibration step, perform the following:

- 1. Enable operation complete by sending \*ESE 1. This command sets the OPC (operation complete bit) in the standard event enable register, allowing operation complete status from the standard event status register to set the ESB (event summary bit) in the status byte when operation complete is detected.
- 2. Send the \*OPC command immediately following each calibration command. For example:

:CAL:PROT:SENS 2;\*OPC

Note that you must include the semicolon (;) to separate the two commands and that the \*OPC command must appear on the same line as the command.

- 3. After sending a calibration command, repeatedly test the ESB (Event Summary) bit (bit 5) in the status byte until it is set. (Use \*STB? to request the status byte.)
- 4. Once operation complete has been detected, clear OPC status using one of two methods: (1) use the \*ESR? query, and then read the response to clear the standard event status register or (2) send the \*CLS command to clear the status registers. Note that sending \*CLS will also clear the error queue and operation complete status.

## Generating an SRQ on calibration complete

An IEEE-488 bus SRQ (service request) can be used to detect operation complete instead of repeatedly polling the Model 2410. To use this method, send both \*ESE 1 and \*SRE 32 to the instrument, and then include the \*OPC command at the end of each calibration command line, as previously described. Clear the SRQ by querying the ESR (using the \*ESR? query) to clear OPC status, and then request the status byte with the \*STB? query.

Refer to your controller's documentation for information on detecting and servicing SRQs.

# C Calibration Programs

# Introduction

This appendix includes a calibration program written in BASIC to help you calibrate the Model 2410, as well as an example program that demonstrates how to request calibration constants. Refer to Section 2 for more details on calibration procedures, equipment, and connections.

# Computer hardware requirements

The following computer hardware is required to run the calibration programs:

- IBM PC compatible computer.
- Keithley KPC-488.2, KPS-488.2, or KPC-488.2AT; or CEC PC-488 IEEE-488 interface for the computer.
- Two shielded IEEE-488 connecting cables (Keithley Model 7007).

# Software requirements

In order to use the calibration programs, you will need the following computer software:

- Microsoft QBasic (supplied with MS-DOS 5.0 or later).
- MS-DOS version 5.0 or later.
- HP-style Universal Language Driver, CECHP.EXE (supplied with Keithley and CEC interface cards listed above).

# Calibration equipment

The following calibration equipment is required:

• Hewlett-Packard HP3458A Digital Multimeter

See Section 2 for detailed equipment specifications.

# General program instructions

- 1. With the power off, connect the Model 2410 and the digital multimeter to the IEEE-488 interface of the computer. Be sure to use shielded IEEE-488 cables for bus connections. Also, connect the digital multimeter to the Model 2410 as discussed in Section 2.
- 2. Turn on the computer, the Model 2410, and the digital multimeter. Allow the Model 2410 and the multimeter to warm up for at least one hour before performing calibration.
- 3. Make sure the Model 2410 is set for a primary address of 24. (Use the front panel MENU/GPIB selection to check or change the address.)
- 4. Make sure the digital multimeter primary address is set to its factory default setting (22).
- 5. Make sure the computer bus driver software (CECHP.EXE) is properly initialized.
- 6. Enter the QBasic editor, and type in the following program. Check thoroughly for errors, and then save it using a convenient filename.
- 7. Run the program, and follow the prompts on the screen to perform calibration.

#### Program C-1. Model 2410 calibration program

```
' Model 2410 calibration program for use with the HP3458A Digital Multimeter.
' Rev. 1.0, 11/1/96
' 2410 primary address = 24. HP3458A primary address = 22.
OPEN "IEEE" FOR OUTPUT AS #1 ' Open IEEE-488 output path.
OPEN "IEEE" FOR INPUT AS #2
                                      ' Open IEEE-488 input path.
PRINT #1, "INTERM CRLF"
                                      ' Set input terminator.
PRINT #1, "OUTTERM LF"
                                      ' Set output terminator.
PRINT #1, "REMOTE 22 24"
                                       ' Put 2410, 3458A in remote.
PRINT #1, "CLEAR"
                                       ' Send DCL.
PRINT #1, "OUTPUT 24;*CLS"
                                       ' Initialize 2410.
PRINT #1, "OUTPUT 24;*ESE 1;*SRE 32" ' Enable OPC and SRQ.
PRINT #1, "OUTPUT 22; PRESET NORM" ' Initialize 3458A.
PRINT #1, "OUTPUT 22;NPLC 10;NDIG 7;TRIG LINE;FUNC DCV,AUTO"
CLS
                                        ' Clear CRT.
PRINT "Model 2410 Calibration Program"
PRINT "Connect DMM volts input to Model 2410 INPUT/OUTPUT jacks."
GOSUB KeyCheck
FOR J = 1 TO 2
                                       ' Select volts/current cal.
IF J = 1 THEN
       RESTORE VoltsInit
       Max = 8
       Range = .2
       Limit = 1000
ELSE
       RESTORE CurrentInit
       Max = 4
       Range = .000001
       Limit = 1
       PRINT #1, "OUTPUT 24;:OUTP:STAT OFF"
       PRINT #1, "OUTPUT 22; FUNC DCI, AUTO"
       PRINT "Connect DMM current input to 2410 INPUT/OUTPUT jacks."
       GOSUB KeyCheck
END IF
Source = Range
FOR I = 1 TO Max: READ Cmd$: PRINT #1, "OUTPUT 24;"; Cmd$: NEXT I
WHILE Range <= Limit
                                              ' Cal all ranges.
IF J = 1 THEN RESTORE VoltsCal ELSE RESTORE CurrentCal
FOR I = 1 TO 12
       READ Cmd$
       SELECT CASE I
               CASE 1
                       PRINT #1, "OUTPUT 24;"; Cmd$; Range
               CASE 2
                       PRINT #1, "OUTPUT 24;"; Cmd$; -Source
                       GOSUB ReadDMM
```

```
CASE 3, 4, 6, 7, 9, 10, 12
                        PRINT #1, "OUTPUT 24;"; Cmd$; Reading$; ";*OPC"
                        GOSUB ErrCheck
                        GOSUB CalEnd
                CASE 5, 11
                        PRINT #1, "OUTPUT 24;"; Cmd$
                        GOSUB ReadDMM
                CASE 8
                        PRINT #1, "OUTPUT 24;"; Cmd$; Source
                        GOSUB ReadDMM
        END SELECT
NEXT I
Range = Range * 10: Source = Range
IF J = 1 AND Range = 200 THEN Range = 1000: Source = 975
IF J = 2 AND Range > .009 AND Range < .011 THEN Range = .02: Source = .02
IF J = 2 AND Range > .19 AND Range < .21 THEN Range = .1: Source = .1
WEND
NEXT J
LINE INPUT "Enter calibration date (yyyy,mm,dd): "; D$
PRINT #1, "OUTPUT 24;:CAL:PROT:DATE "; D$
LINE INPUT "Enter calibration due date (yyyy,mm,dd): "; D$
PRINT #1, "OUTPUT 24;:CAL:PROT:NDUE "; D$
PRINT #1, "OUTPUT 24;:CAL:PROT:SAVE" ' Save calibration constants.
GOSUB ErrCheck
PRINT #1, "OUTPUT 24;:CAL:PROT:LOCK" Lock out calibration.
PRINT "Calibration completed."
PRINT #1, "OUTPUT 24;*RST"
PRINT #1, "LOCAL 22 24"
CLOSE
END
KeyCheck:
                                        ' Check for key press routine.
                                        ' Flush keyboard buffer.
WHILE INKEY$ <> "": WEND
PRINT : PRINT "Press any key to continue (ESC to abort program)."
DO: I$ = INKEY$: LOOP WHILE I$ = ""
IF I$ = CHR$(27) THEN GOTO EndProg
                                      ' Abort if ESC is pressed.
RETURN
1
CalEnd:
                                        ' Check for cal step completion.
DO: PRINT #1, "SRQ?"
                                        ' Request SRQ status.
       INPUT #2, S
                                        ' Input SRQ status byte.
LOOP UNTIL S
                                        ' Wait for operation complete.
PRINT #1, "OUTPUT 24;*ESR?"
                                        ' Clear OPC.
PRINT #1, "ENTER 24"
INPUT #2, S
PRINT #1, "SPOLL 24"
                                        ' Clear SRQ.
INPUT #2, S
RETURN
1
```

```
ErrCheck:
                                         ' Error check routine.
PRINT #1, "OUTPUT 24;:SYST:ERR?"
                                         ' Query error queue.
PRINT #1, "ENTER 24"
INPUT #2, E, Err$
IF E <> 0 THEN PRINT Err$: GOTO EndProg ' Display error.
RETURN
ReadDMM:
                                         ' Get reading from DMM.
SLEEP 5
PRINT #1, "ENTER 22"
INPUT #2, Reading$
RETURN
1
EndProg:
                                         ' Close files, end program.
BEEP: PRINT "Calibration aborted."
PRINT #1, "OUTPUT 24;:CAL:PROT:LOCK"
PRINT #1, "OUTPUT 24;*RST"
PRINT #1, "LOCAL 22 24"
CLOSE
END
1
VoltsInit:
                                         ' Calibration command lists.
DATA "*RST", ":SOUR:FUNC VOLT", ":SENS:CURR:PROT 0.01"
DATA ":SENS:CURR:RANG 0.01", ":SOUR:VOLT:PROT:LEV MAX", ":SYST:RSEN OFF"
DATA ":CAL:PROT:CODE 'KI002410'", ":OUTP:STAT ON"
VoltsCal:
DATA ":SOUR:VOLT:RANG ", ":SOUR:VOLT "
DATA ":CAL:PROT:SOUR ",":CAL:PROT:SENS ",":SOUR:VOLT 0.0"
DATA ":CAL:PROT:SOUR ",":CAL:PROT:SENS ",":SOUR:VOLT ",":CAL:PROT:SOUR "
DATA ":CAL:PROT:SENS ",":SOUR:VOLT 0.0",":CAL:PROT:SOUR "
CurrentInit:
DATA ":SOUR:FUNC CURR", ":SENS:VOLT:PROT 20", ":SENS:VOLT:RANG 20"
DATA ":OUTP:STAT ON"
CurrentCal:
DATA ":SOUR:CURR:RANG ",":SOUR:CURR ",":CAL:PROT:SOUR "
DATA ":CAL:PROT:SENS ",":SOUR:CURR 0.0",":CAL:PROT:SOUR ",":CAL:PROT:SENS "
DATA ":SOUR:CURR ", ":CAL:PROT:SOUR ", ":CAL:PROT:SENS "
DATA ":SOUR:CURR 0.0", ":CAL:PROT:SOUR "
```

# **Requesting calibration contants**

Program C-2 listed below demonstrates how to request the calibration constants from the Model 2410. The program requests and displays the calibration constants for all ranges of both the volts and current source and measurement functions.

#### Program C-2. Requesting calibration constants

```
' Example program to request calibration constants.
' Model 2410 primary address = 24
                                        ' Open IEEE-488 output path.
OPEN "IEEE" FOR OUTPUT AS #1
OPEN "IEEE" FOR INPUT AS #2
                                        ' Open IEEE-488 input path.
PRINT #1, "INTERM CRLF"
                                        ' Set input terminator.
PRINT #1, "OUTTERM LF"
                                        ' Set output terminator.
PRINT #1, "REMOTE 24"
                                        ' Put 2410 in remote.
PRINT #1, "OUTPUT 24;*RST"
                                        ' Restore defaults.
CLS
PRINT #1, "OUTPUT 24;:SENS:FUNC:CONC OFF"
PRINT #1, "OUTPUT 24;:SENS:FUNC 'VOLT:DC'"
PRINT #1, "OUTPUT 24;:SOUR:FUNC VOLT"
PRINT #1, "OUTPUT 24;:CAL:PROT:CODE 'KI002410'" ' Unlock calibration.
                                        ' Initial range = 200mV.
Range = .2
PRINT "Model 2410 Voltage Calibration Constants:": PRINT
DO
                                        ' Loop for all volts ranges.
        PRINT #1, "OUTPUT 24;:SOUR:VOLT:RANGE "; Range
        PRINT #1, "OUTPUT 24;:CAL:PROT:SENS:DATA?"
        PRINT #1, "ENTER 24"
        LINE INPUT #2, Data$
        PRINT Data$
        PRINT #1, "OUTPUT 24;:CAL:PROT:SOUR:DATA?"
        PRINT #1, "ENTER 24"
        LINE INPUT #2, Data$
        PRINT Data$
        Range = Range * 10
        IF Range = 200 THEN Range = 1000
LOOP WHILE Range <= 1000
PRINT #1, "OUTPUT 24;:CAL:PROT:LOCK"
PRINT #1, "OUTPUT 24;:SENS:FUNC 'CURR:DC'"
PRINT #1, "OUTPUT 24;:SOUR:FUNC CURR"
PRINT #1, "OUTPUT 24;:CAL:PROT:CODE 'KI002410'"
Range = .000001
                                        ' Initial range = 1uA.
PRINT : PRINT "Model 2410 Current Calibration Constants:": PRINT
DO
                                         ' Loop for all current ranges.
        PRINT #1, "OUTPUT 24;:SOUR:CURR:RANGE "; Range
        PRINT #1, "OUTPUT 24;:CAL:PROT:SENS:DATA?"
        PRINT #1, "ENTER 24"
        LINE INPUT #2, Data$
```

```
PRINT Data$
PRINT #1, "OUTPUT 24;:CAL:PROT:SOUR:DATA?"
PRINT #1, "ENTER 24"
LINE INPUT #2, Data$
PRINT Data$
Range = Range * 10
IF Range > .009 AND Range < .011 THEN Range = .02
IF Range > .19 AND Range < .21 THEN Range = .1
LOOP WHILE Range <= 1
PRINT #1, "OUTPUT 24;:CAL:PROT:LOCK" ' Lock out calibration.
PRINT #1, "LOCAL 24"
CLOSE
END</pre>
```

# Index

## Α

Accuracy calculations A-2 Analog board removal 5-6 Analog circuitry checks 4-16 Assembly drawings 5-4

## В

Battery replacement 4-17

#### С

Calibration 2-1 Calibration considerations 2-4 Calibration equipment C-3 Calibration programs C-1 Case cover removal 5-5 Command reference B-1 Command summary B-2 Compliance considerations 1-9 Component layouts 6-3 Computer hardware requirements C-2 Current measurement accuracy 1-16

### D

Detecting calibration errors B-11 Detecting calibration step completion B-13 Digital board removal 5-7 Disassembly 5-1

#### Ε

Environmental conditions 2-3

#### F

Factory service 6-3 Front panel calibration 2-9 Front panel disassembly 5-8 Front panel tests 4-3

#### G

General program instructions C-3

#### Н

Handling and cleaning 5-2

#### I

Instrument re-assembly 5-10

## L

Line fuse replacement 3-2

## Μ

Ν

Miscellaneous commands B-3

No comm link error 4-18

#### Ο

Ordering information 6-2 Output current accuracy 1-14 Output voltage accuracy 1-11

## Ρ

Parts lists 6-2 Performance verification 1-1 Performing the verification test procedures 1-7 Power-on self-test 4-2 Principles of operation 4-5

## R

Remote calibration 2-16 Removing power components 5-9 Repair considerations 4-2 Replaceable parts 6-1 Requesting calibration constants C-7 Resistance measurement accuracy 1-17 Restoring factory defaults 1-6 Routine maintenance 3-1

## S

Single-range calibration 2-24 Software requirements C-2 Specifications A-1 Static sensitive devices 5-3

## Т

Troubleshooting 4-1, 4-13

#### V

Verification test requirements 1-3 Voltage measurement accuracy 1-13

# Service Form

| Model No                       | Serial No.                              | Date                                        |
|--------------------------------|-----------------------------------------|---------------------------------------------|
| Name and Telephone             | No                                      |                                             |
| Company                        |                                         |                                             |
| List all control settings, des | scribe problem and check boxes that app | ly to problem                               |
|                                |                                         |                                             |
| □ Intermittent                 | □ Analog output follows display         | □ Particular range or function bad; specify |
| □ IEEE failure                 | Obvious problem on power-up             | □ Batteries and fuses are OK                |
| □ Front panel operational      | □ All ranges or functions are bad       | □ Checked all cables                        |
| Display or output (check or    | ne)                                     |                                             |
| Drifts                         | □ Unable to zero                        | □ Unstable                                  |
| □ Overload                     | □ Will not read applied input           |                                             |
| □ Calibration only             | Certificate of calibration required     | Data required                               |
| (attach any additional sheet   | ts as necessary)                        |                                             |

Show a block diagram of your measurement including all instruments connected (whether power is turned on or not). Also, describe signal source.

| What power line voltage is used? | Ambient temperature? | °F |
|----------------------------------|----------------------|----|
| Relative humidity?               | Other?               |    |

Be sure to include your name and phone number on this service form.